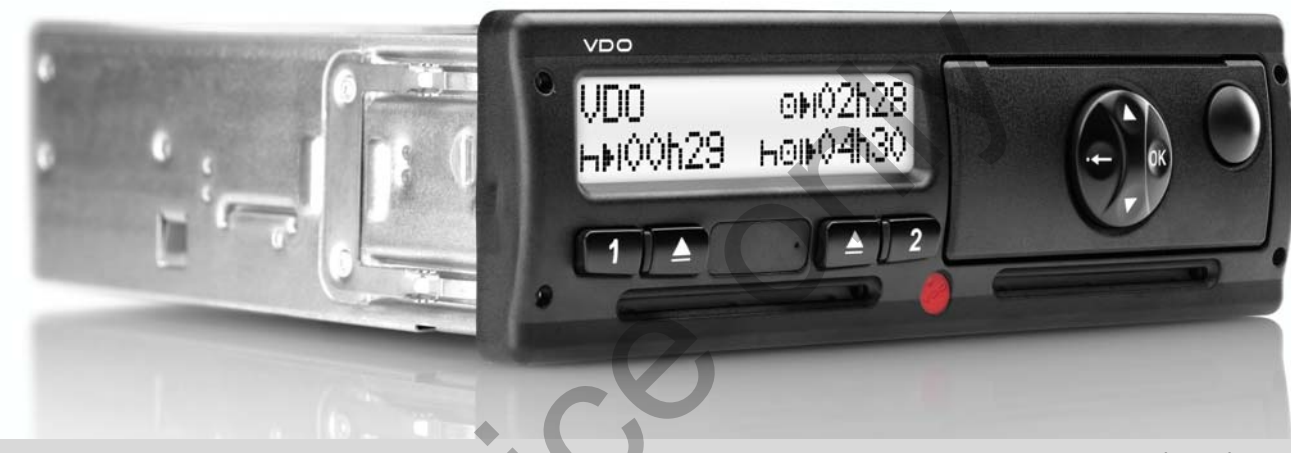

www.dtco.vdo.com

# Digitālais tahogrāfs - DTCO<sup>®</sup> 1381

Versija 2.0 - 2.1

Ekspluatācijas instrukcija uzņēmumam un vadītājam

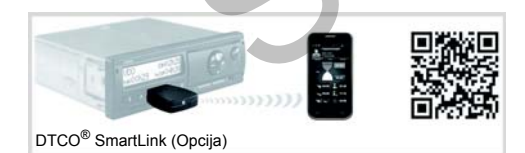

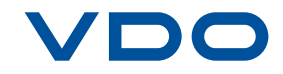

Ļoti godājamais lietotāj,

digitālais tahogrāfs **DTCO1381** ar sistēmas sastāvdaļām ir ES kontrolierīce un atbilst tehniskajai specifikācijai saskaņā ar VO(EWG) 3821/85 pielikumu I B, aktuāli derīgais formulējums.

Apstrādātā informācija atbalsta ...

- vadītāju sociālo noteikumu ievērošanā ielu satiksmē
- un sniedz uzņēmumam (ar speciālas programmatūras palīdzību) derīgu informāciju par vadītāju un transportlīdzekļa izmantojumu.

Šī ekspluatācijas instrukcija ir domāta **uzņēmumam** un **transporta līdzekļa vadītājam**, un apraksta to, kā pareizi apieties ar tahogrāfu saskaņā ar likumdošanu. Uzmanīgi izlasiet instrukciju, iepazīstieties ar DTCO 1381.

Turpmāko informāciju par DTCO 1381, kā arī kontaktadreses atradīsiet internetā: www.dtco.vdo.com

Novēlam Jums laimīgu ceļu!

Jūsu Continental Automotive GmbH

© 04.13 by Continental Automotive GmbH

Atbildīgais par saturu: Continental Automotive GmbH P.O. Box 1640 78006 Villingen-Schwenningen GERMANY

Tiek rezervētas tiesības izdarīt izmaiņas tehniskajās detaļās salīdzinājumā ar šajā ekspluatācijas instrukcijā dotajiem aprakstiem, datiem un attēliem. Bez rakstiskas piekrišanas nav atļauta atkārtota iespiešana, tulkošana un pavairošana.

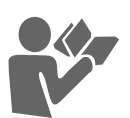

Pārskats par versiju..... 6

### Vispārējie norādījumi

| Attēlojuma līdzekļi           | . 8 |
|-------------------------------|-----|
| Apiešanās ar DTCO 1381        | . 9 |
| Likuma noteikumi              | 10  |
| Vadītāja pienākumi            | 10  |
| Uzņēmuma pienākumi            | 11  |
| Apiešanās ar izdrukām         | 11  |
| Apiešanās ar tahogrāfa kartēm | 12  |
| Tahogrāfa kartes tīrīšana     | 12  |

### levads

| Pirmie apkalpošanas soļi         | 14 |
|----------------------------------|----|
| Uzņēmumam                        | 14 |
| Vadītājam                        | 14 |
| Displejs un vadības elementi     | 15 |
| Īss apraksts                     | 15 |
| Displeja varianti                | 17 |
| Gaidstāves režīms                | 17 |
| VDO GeoLoc * (sākot ar           |    |
| 2.1 versiju)                     | 17 |
| Norādes pēc aizdedzes iesl./izsl | 17 |
| Standarta rādījums(-i)           | 18 |
|                                  |    |

| Datu rādījumi, transportlīdzeklim                                                                                                    |                                 |
|----------------------------------------------------------------------------------------------------|---------------------------------|
| stāvot                                                                                                    | 18                              |
| Paziņojumu rādījums                                                                                                    | 18                              |
| Rūpnīcas stāvoklis                                                                                                    | 19                              |
| Ārpus likumdošanas (Out of scope)                                                                                                    | 19                              |
| Brauciens ar prāmi vai vilcienu                                                                                                    | 19                              |
| Rīcība zemsprieguma /                                                                                                    |                                 |
| pārsprieguma gadījumā                                                                                                    | 20                              |
| Barošanas padeves pārtraukums                                                                                                    | 20                              |
|                                                                                                    |                                 |
|                                                                                                    |                                 |
| Darbības režīms "Uzņēmums                                                                                                    |                                 |
| Darbības režīms "Uzņēmums                                                                                                    |                                 |
| Darbības režīms "Uzņēmums<br>Uzņēmuma kartes funkcijas                                                                                                    | "<br>22                         |
| Darbības režīms "Uzņēmums<br>Uzņēmuma kartes funkcijas<br>Izvēlnes funkcijas darbības režīmā                                                                                                    | "<br>22                         |
| Darbības režīms "Uzņēmums<br>Uzņēmuma kartes funkcijas<br>Izvēlnes funkcijas darbības režīmā<br>"Uzņēmums"                                                                                                    | <b>"</b><br><b>22</b><br>22     |
| Darbības režīms "Uzņēmums<br>Uzņēmuma kartes funkcijas<br>Izvēlnes funkcijas darbības režīmā<br>"Uzņēmums"<br>Uzņēmuma kartes ievietošana                                                                                                  | <b>22</b><br>22<br><b>23</b>    |
| Darbības režīms "Uzņēmums<br>Uzņēmuma kartes funkcijas<br>Izvēlnes funkcijas darbības režīmā<br>"Uzņēmums"<br>Uzņēmuma kartes ievietošana<br>Transportlīdzekļa valsts                                                                      | <b>22</b><br>22<br><b>23</b>    |
| Darbības režīms "Uzņēmums<br>Uzņēmuma kartes funkcijas<br>Izvēlnes funkcijas darbības režīmā<br>"Uzņēmums"<br>Uzņēmuma kartes ievietošana<br>Transportlīdzekļa valsts<br>reģistrācijas numura ievadīšana                                   | <b>22</b><br>22<br>23<br>23     |
| Darbības režīms "Uzņēmums<br>Uzņēmuma kartes funkcijas<br>Izvēlnes funkcijas darbības režīmā<br>"Uzņēmums"<br>Uzņēmuma kartes ievietošana<br>Transportlīdzekļa valsts<br>reģistrācijas numura ievadīšana<br>Datu lejupielādes sagatavošana | "<br>22<br>23<br>23<br>24<br>25 |

### Darbības režīms "Darbs"

| Vadītāja kartes(-šu) ievietošana  | 28 |
|-----------------------------------|----|
| Manuālā ievadīšana                | 28 |
| Labojumi                          | 30 |
| Valsts ievadīšana, veicot manuālo |    |
| ievadīšanu                        | 31 |

| levades procedūras pārtraukšana   | 31 |
|-----------------------------------|----|
| Aktivitātes "Atpūtas laiks"       |    |
| papildināšana                     | 32 |
| Darba maiņas turpināšana          | 33 |
| Maiņas turpināšana un nākamās     |    |
| maiņas aktivitāšu iestatīšana     | 34 |
| Aktivitāšu iestatīšana            | 35 |
| Manuālā iestatīšana               | 35 |
| Automātiskā iestatīšana           | 35 |
| Automātiskā iestatīšana           |    |
| pēc aizdedzes ieslēgšanas/        |    |
| izslēgšanas *                     | 35 |
| Aktivitāšu ierakstīšana ar roku   | 36 |
| Vadītāja kartes datu lejupielāde  | 37 |
| Vadītāja kartes(-šu) izņemšana    | 38 |
| Vadīšana no izvēlnes pēc vadītāja |    |
| kartes izņemšanas                 | 39 |
| Vadītāja / transportlīdzekļa      |    |
| mainīšana darba laikā             | 40 |
| Līdzi ņemamie dokumenti           | 41 |
|                                   |    |

### Satura rādītājs

### Printera apkalpošana

| Papīra ruļļa ielikšana      | 44 |
|-----------------------------|----|
| Datu izdrukāšana            | 45 |
| Sākt drukāšanu              | 45 |
| Pārtraukt drukāšanu         | 45 |
| Drukāšanas īpatnības        | 46 |
| Papīra iestrēguma novēršana | 46 |

### Izvēlnes funkcijas

| Izvēlnes funkciju izsaukšana       | 48 |
|------------------------------------|----|
| Transportlīdzeklim stāvot          | 48 |
| Rādījums uzsākot braucienu         | 48 |
| Laiku rādīšana no vadītāja kartes  | 49 |
| Valodas iestatīšana                | 49 |
| VDO Counter *                      | 50 |
| VDO Counter rādījuma uzbūve        | 50 |
| Rādījumi brauciena laikā           | 51 |
| Aktivitātes "Pārtraukums" rādījumi | 52 |
| Aktivitātes "Darbalaiks" rādījumi  | 52 |
| Dienas parametru parādīšana        | 53 |
| Nedēļas parametru parādīšana       | 53 |
| Statusa rādījums                   | 53 |
| Izvēlnes struktūras pārskats       | 54 |
| Pārvietošanās starp izvēlnes       |    |
| funkcijām                          | 55 |

| Pieeja izvēlnei slēgta!              | 56 |
|--------------------------------------|----|
| Iziešana no izvēlnes funkcijām       | 56 |
| Pamata izvēlne, izdruka Vadītājs-1 / |    |
| Vadītājs-2                           | 57 |
| Dienas izdruka                       | 57 |
| Atgadījumu izdrukāšana               | 57 |
| Darbību izdrukāšana                  | 57 |
| Pamata izvēlne, izdruka              |    |
| Transportlīdzeklis                   | 58 |
| Dienas izdruka no atmiņas            | 58 |
| Atgadījumu izdrukāšana no            |    |
| atmiņas                              | 58 |
| Ātruma pārsniegšanas izdruka         | 58 |
| Tehnisko datu izdruka                | 58 |
| Izdrukāt v-diagrammu                 | 59 |
| Izdrukāt statusu D1/D2 *             | 59 |
| Ātruma profilu izdruka *             | 59 |
| Motora apgriezienu                   |    |
| profila izdruka *                    | 59 |
| Pamata izvēlne, ievadne Vadītājs-1 / |    |
| Vadītājs-2                           | 60 |
| Sākuma valsts ievadīšana             | 60 |
| Beigu valsts ievadīšana              | 60 |
| Pamata izvēlne, ievadne              |    |
| Transportlīdzeklis                   | 61 |
| Out sākuma / beigu ievadīšana        | 61 |
| Prāmja / vilciena sākuma             |    |
| ievadīšana                           | 61 |

| Vietējā laika iestatīšana<br>UTC laika korekcija | 61<br>62 |
|--------------------------------------------------|----------|
| Pamata izvēlne, rādīt Vadītājs-1 /<br>Vadītājs-2 | 63       |
| Pamata izvēlne, rādīt<br>Transportlīdzeklis      | 64       |

### Paziņojumi

| Parādās paziņojums           | 66 |
|------------------------------|----|
| Paziņojumu pazīmes           | 66 |
| Paziņojumu apstiprināšana    | 67 |
| Atgadījumu pārskats          | 68 |
| Traucējumu pārskats          | 70 |
| Braukšanas laika brīdinājumi | 72 |
| Apkalpošanas norādījumu      |    |
| pārskats                     | 73 |

### Produkta apraksts

| DTCO 1381 darbības režīmi | 78 |
|---------------------------|----|
| Tahogrāfa kartes          | 79 |
| Vadītāja karte            | 79 |
| Uzņēmuma karte            | 79 |
| Kontroles karte           | 79 |

Α

Satura rādītājs

| Darbnīcas karte                  | 79 |
|----------------------------------|----|
| Tahogrāfa karšu bloķēšana        | 79 |
| Tahogrāfa karšu pieejas tiesības | 80 |
| Saglabātie dati                  | 81 |
| Vadītāja karte                   | 81 |
| Uzņēmuma karte                   | 81 |
| Lielapjoma atmiņa                | 81 |
| VDO GeoLoc * (sākot ar           |    |
| 2.1 versiju)                     | 81 |
| Laika pārvaldīšana               | 82 |
| Pārrēķināšana UTC laikā          | 82 |
| Tehniskā apkope                  | 83 |
| DTCO 1381 tīrīšana               | 83 |
| Regulāras tahogrāfa pārbaudes    | 83 |
| Darbības DTCO 1381 remonta/      |    |
| nomaiņas gadījumā                | 83 |
| Sastāvdaļu utilizēšana           | 83 |
| Tehniskie dati                   | 84 |
| DTCO 1381                        | 84 |
| Papīra rullis                    | 84 |
|                                  |    |

# Piktogrammu un izdruku paraugi

| Piktogrammu pārskats     | 86 |
|--------------------------|----|
| Piktogrammu kombinācijas | 87 |

| Valstu apzīmējumi                | . 89 |
|----------------------------------|------|
| Reģionu apzīmējumi               | . 90 |
| Izdruku paraugi                  | . 91 |
| Vadītāja kartes dienas izdruka   | . 91 |
| Vadītāja kartē reģistrētie       |      |
| atgadījumi / traucējumi          | . 92 |
| Transportlīdzekļa dienas izdruka | . 93 |
| Atgadījumi / traucējumi no       |      |
| transportlīdzekļa                | . 94 |
| Ātruma pārsniegšana              | . 95 |
| Tehniskie dati                   | . 95 |
| Vadītāja aktivitātes             | . 96 |
| v-diagramma                      | . 96 |
| Statusa D1/D2 diagramma *        | . 96 |
| Ātruma profils *                 | . 97 |
| Motora apgriezienu profils *     | . 97 |
| Izdruka pēc vietējā laika        | . 97 |
| Paskaidrojumi pie izdruku        |      |
| paraugiem                        | . 98 |
| Datu bloku leģenda               | . 98 |
| Datu ieraksta mērkis atgadījumu  |      |
| vai traucējumu gadījumā          | 105  |
| Datu ieraksta kodēšanas mērķis   | 105  |
| Kodēšana detelizētāka apraksta   |      |
| iegūšanai                        | 107  |
| -                                |      |

4

### Pielikums

| Šķirkļu saraksts                 | 109 |
|----------------------------------|-----|
| Automātisko darbību ieregulēšana |     |
| ieslēdzot/ izslēdzot aizdedzi    | 112 |
| Piezīmes                         | 113 |
| EC Declaration of Conformity     | 115 |

### Pārskats par versiju

Šī sertificētā lietošanas instrukcija ir derīga šādām ierīces DTCO 1381 versijām:

| Versija<br>(redzams uz datu plāksnītes)                                                                                                    | Sertificēta ekspluatācijas<br>instrukcija | Paziņojumi, kas jāievēro, veicot ekspluatāciju                                                                                                    |
|----------------------------------------------------------------------------------------------------|-------------------------------------------|----------------------------------------------------------------------------------------------------|
| Continental Actionation GmbH Antonenia<br>Data Status V (Millingen Antonenia<br>Unit Millingen Antonenia<br>Unit Millingen (© 000444<br>X XXX XXX XX XXXXX Raj XXX                                                                                                    | BA00.1381.20 101 122                      | <ul> <li>Brauciena laikā iespējams individuāli iestatīt vēlamo<br/>standarta rādījumu.</li> <li>Iespējama izdruka pēc vietējā laika.</li> </ul>                                                                                                    |
| Confinential Automative Gindle<br>2007 March 2007 March 2 | BA00.1381.21 100 122                      | <ul> <li>Aktuālā ekspluatācijas instrukcija</li> <li>Izvēlnes uzvednes mainās, ievietojot vadītāja karti;</li> <li><i>skatiet lapu 28.</i></li> <li>Izvēlnes tiek parādītas atkarībā no ievietotajām kartēm;</li> <li><i>skatiet lapu 48.</i></li> <li>VDO GeoLoc: Transportlīdzekļa pozicionālo datu reģistrēšana pēc izvēles; <i>⇒ skatiet lapu 17.</i></li> <li>Izņemot vadītāja karti, norāde, ka pienācis kartes lejupielādes termiņš; <i>⇒ skatiet lapu 39.</i></li> </ul> |
| Šī lietošanas instrukcija n<br>piemērota iepriekšējām ie                                                                                                    | av                                        |                                                                                                    |

27

versijām!

### Vispārējie norādījumi

Attēlojuma līdzekļi Apiešanās ar DTCO 1381 Likumu noteikumi Apiešanās ar tahogrāfa kartēm

### Attēlojuma līdzekļi

Šajā ekspluatācijas instrukcijā Jūs atradīsiet sekojošus izcēlumus:

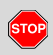

1

Brīdinājuma norādījums

Brīdinājuma norādījums pievērš Jūsu uzmanību iespējamajai traumu vai negadījumu bīstamībai.

### Uzmanību!

Teksts blakus šim simbolam vai zem tā satur svarīgu informāciju, lai izvairītos no datu zaudējuma, novērstu aparāta bojājumus un lai ievērotu likumu prasības.

### Padoms

Šī zīme sniedz Jums padomus vai informāciju, kuru neievērošanas gadījumā var rasties traucējumi.

Grāmata nozīmē norādi uz citu dokumentāciju.

### Darbības soļi

- Šī zīme nozīmē darbību Jums kaut kas ir jādara. Vai arī Jūs tiksiet soli pa solim vadīts izvēlnē un uzaicināts izdarīt ievadīšanu.
- Turpmākās darbības ir numurētas pēc kārtas.

### Simboli

- <sup>\*</sup> Zvaigznīte apzīmē īpašu izpildījumu. Piezīme: levērojiet ADR varianta " <sup>(G)</sup> " un opcijas norādījumus "Automātiskā darbību iestatīšana pēc aizdedzes ieslēgšanas/izslēgšanas", jo atsevišķas funkcijas ir atkarīgas no aizdedzes. VDO Counter palīdz veikt ikdienas un iknedējas plānošanu, kad jūs "atrodaties cejā".
- Šī zīme norāda, kurā lappusē Jūs atradīsiet plašāku informāciju par šo tēmu.
- Sī zīme apzīmē turpinājumu nākošajā lappusē.

### Izvēlnes attēlojums

vadītājs 1 **1** *→⊪ Sākuma valsts* 

Mirgojošas rindas vai zīmes izvēlnes rādījumā šajā ekspluatācijas instrukcijā ir attēlotas *kursīvā* (1) tekstā.

### Definīcijas

- Vadītājs-1 = Persona, kas patlaban vada vai vadīs transportlīdzekli.
- Vadītājs-2 = Persona, kas nevada transportlīdzekli.

### Apiešanās ar DTCO 1381

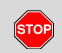

### Negadījumu bīstamība

Braukšanas laikā uz displeja var parādīties paziņojumi. Tāpat pastāv iespēja, ka vadītāja karte tiek automātiski izmesta.

Neļaujiet tam novērst savu uzmanību, bet tā vietā pievērsiet visu savu uzmanību ielu satiksmei.

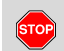

### Savainojumu bīstamība

Jūs un citas personas varat sevi savainot pret atvērtu printera atvilktni. Printera atvilktni atveriet tikai, lai ieliktu papīra rulli!

Atkarībā no izdrukātā apjoma termodrukas galviņa var būt ļoti karsta! Pirms jauna papīra ruļļa ielikšanas nogaidiet, līdz drukas galvina ir atdzisusi.

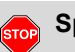

### Sprādzienbīstamība

DTCO 1381 ADR varianti \* ir paredzēti ekspluatācijai sprādzienbīstamās vietās.

Lūdzu, ievērojiet norādījumus par transportu un rīcību, lai novērstu briesmas sprādzienbīstamās vietās.

Lai izvairītos no DTCO 1381 bojājumiem, ievērojiet sekojošos norādījumus!

DTCO 1381 uzstādīšanu un noplombēšanu veic pilnvarotas personas. Lūdzu neizdariet nekādu iejaukšanos aparātā un barojošajā līnijā.

Kartes spraugā neievietojiet nekādas citas kartes, piemēram, kredītkartes, kartes ar reljefu rakstu, metāliskas kartes u.tml. Jūs sabojāsiet DTCO 1381 kartes spraugu!

- Izmantojiet tikai konstrukcijai paredzētus un ražotāja ieteiktus papīra ruļļus (Oriģinālais VDO printeru papīrs). Pie tam pievērsiet uzmanību sertifikācijas zīmei.
  - ➡ Detaļas skatiet "Papīra rullis" lapā 84.
- Nespiediet taustiņus ar asiem vai smailiem priekšmetiem, piemēram, lodīšu pildspalvu u.tml.
- Notīriet ierīci ar nedaudz samitrinātu drāniņu vai ar mikrošķiedru tīrīšanas drāniņu. (var iegādāties attiecīgajā izplatīšanas un servisa centrā.)
  - ➡ Skatiet "Tehniskā apkope" lapā 83.

### Likuma noteikumi

1

<u>/!\</u>

Tas, kurš izdara izmaiņas tahogrāfā vai signālu pievadē, kas ietekmē tahogrāfa uzskaiti un atmiņu, it sevišķi, ja tas izdarīts maldināšanas nolūkā, var pārkāpt likumā noteiktos soda un attiecīgi kārtības noteikumus.

Tahogrāfa pierakstu, kā arī tahogrāfa karšu un izdrukāto dokumentu viltošana, aizkavēšana vai iznīcināšana ir aizliegta.

### Likuma pamats

Tahogrāfu izmantošanu šobrīd regulē EK Regula Nr. 3821/85 tās spēkā esošajā redakcijā kopā ar EK Regulu Nr. 561/2006 un attiecīgajiem valsts tiesību aktiem. Tas uzliek vadītājam un transportlīdzekļa turētājam (uzņēmējam) virkni pienākumu un atbildību. Tālāk minētais uzskaitījums nepretendē uz pilnīgumu vai nekļūdīgumu!

### Vadītāja pienākumi

- Vadītājam jārūpējas par vadītāja kartes un tahogrāfa pienācīgu lietošanu.
- Izturēšanās tahogrāfa kļūdainas darbības gadījumā:
  - Vadītājam ir pienākums uz atsevišķas lapas vai papīra ruļļa aizmugurē atzīmēt tos datus par aktivitātēm, kurus tahogrāfs ir atzīmējis vai izdrukājis nepareizi!
    - ➡ Skatiet "Aktivitāšu ierakstīšana ar roku" lapā 36.
  - Ja atgriešanās uzņēmuma atrašanās vietā nenotiek nedēļas laikā, tad tahogrāfa remonts jāveic pa ceļam pilnvarotā darbnīcā.
- Jauktās izmantošanas gadījumā (izmantojot transportlīdzekli ar ceļazīmi un digitālo tahogrāfu) ir jāaizpilda nepieciešamie dokumenti.
  - ➡ Skatiet "Vadītāja / transportlīdzekļa mainīšana darba laikā" lapā 40.

- Vadītāja kartes nozaudēšanas, nozagšanas, bojājuma vai nepareizas darbības gadījumā vadītājam brauciena sākumā un beigās jānoņem DTCO 1381 dienas izdruka un uz tās jānorāda personas dati. Vajadzības gadījumā, ir jāpapildina gatavības laiki un citi darba laiki, pierakstot tos ar roku.
  - ➡ Skatiet "Aktivitāšu ierakstīšana ar roku" lapā 36.
- Bojājuma vai nepareizas darbības gadījumā vadītāja karte jānodod atbildīgajā iestādē vai attiecīgi pienācīgajā veidā jāpaziņo par zaudējumu. Rezerves karte ir jāpieprasa septiņu kalendāro dienu laikā.
- Bez vadītāja kartes braucienu var turpināt līdz 15 kalendārajām dienām, ja tas ir nepieciešams, lai transportlīdzeklis varētu atgriezties uzņēmuma atrašanās vietā.

### 1. Vispārējie norādījumi

- Vadītāja kartes atjaunošanas, aizstāšanas vai nomaiņas citas dalībvalsts iestādē precīzie iemesli nekavējoši jāpaziņo atbildīgajai iestādei.
- Pēc vadītāja kartes derīguma termiņa beigām vadītājam tā ir jāvadā līdzi transportlīdzeklī vēl 28 dienas. (Vācijas Transportlīdzekļu vadītāju noteikumi.)

### Uzņēmuma pienākumi

- Rūpējieties par to, lai pēc transporta līdzekļa iegādes pilnvarotā darbnīca veic tahogrāfa kalibrēšanu un mašīnas reģistrācijas numura ievadīšanu.
- levietojot uzņēmuma karti, iespējams, parādīsies aicinājums ievadīt DTCO 1381 ierīcē dalībvalsti un transportlīdzekļa valsts reģistrācijas numuru.

➡ Skatiet "Transportlīdzekļa valsts reģistrācijas numura ievadīšana" lapā 24.

- Transportlīdzekļa darba sākumā reģistrējiet uzņēmumu DTCO 1381, resp., beigās atkal izslēdziet.
  - ➡ Detaļas skatiet "Uzņēmuma kartes ievietošana" lapā 23.
- Pārliecinieties, ka transportlīdzeklī ir pietiekošā daudzumā darbam nepieciešamā papīra ruļļi.
- Pārbaudiet, vai tahogrāfs darbojas nevainojami. Ievērojiet intervālus, kādi tahogrāfa pārbaudei noteikti atbilstoši likuma noteikumiem. (Periodiskā pārbaude vismaz reizi divos gados.)
- Regulāri lejupielādējiet datus no DTCO 1381 atmiņas, kā arī no vadītāju kartēm, un saglabājiet datus atbilstoši likuma noteikumiem.
- Remontus un kalibrēšanu izdariet tikai pilnvarotās darbnīcās.
  - ➡ Detaļas skatiet "Regulāras tahogrāfa pārbaudes" lapā 83.
- Pārbaudiet, vai vadītājs izmanto tahogrāfu atbilstoši noteiktajai kārtībai. Regulāri pārbaudiet darba un atpūtas laiku, un norādiet uz varbūtējām atkāpēm.

### ▶ Apiešanās ar izdrukām

- Rūpējieties par to, lai izdrukas netiktu bojātas (padarītas nesalasāmas) gaismas vai saules starojuma, mitruma vai siltuma iedarbības rezultātā.
- Transportlīdzekļa turētājam / uzņēmējam izdrukas jāuzglabā vismaz vienu gadu.

### Apiešanās ar tahogrāfa kartēm

- Tahogrāfa kartes atrašanās valdījumā dod tiesības lietot DTCO 1381. Darbības jomas un pieejas tiesības ir noteicis likumdevējs.
- ➡ Skatiet "Tahogrāfa kartes" lapā 79.

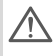

1

Vadītāja karte ir personīga. Ar to vadītājs identificē sevi DTCO 1381. Vadītāja karti nedrīkst nodot citam!

∬ Uz tra

Uzņēmuma karte ir domāta transportlīdzekļa ar iebūvētu digitālo tahogrāfu īpašniekam vai turētājam un to nedrīkst nodot "citiem".

Uzņēmuma karte nekalpo braukšanai!

- Lai izvairītos no datu zaudējuma, rūpīgi apejieties ar tahogrāfa kartēm un ievērojiet tahogrāfa karšu izsniedzēja norādījumus.
- Nelociet un nelauziet tahogrāfa kartes, un neizmantojiet tās citiem mērķiem.
- Neizmantojiet bojātu tahogrāfa karti.
- Kontaktu virsmas turiet tīras, sausas, bez tauku un eļļas plankumiem (vienmēr uzglabājiet aizsargapvalkā).
- Sargājiet no tiešu saules staru ietekmes (neturiet uz kontroles mērinstrumentu paneļa).
- Nenovietojiet stipru elektromagnētisko lauku tiešā tuvumā.
- Neizmantojiet ilgāk par noteikto derīguma termiņu, tas ir, savlaicīgi pirms termiņa beigām pieprasiet jaunu tahogrāfa karti.

### Tahogrāfa kartes tīrīšana

Netīrus tahogrāfa kartes kontaktus notīriet ar viegli samitrinātu drāniņu vai ar mikrošķiedru tīrīšanas audumu. (Var iegādāties attiecīgajā izplatīšanas un servisa centrā.)

Tahogrāfa kartes kontaktu tīrīšanai neizmantojiet šķīdinātājus, piemēram, atšķaidītājus vai benzīnu.

### levads

Pirmie apkalpošanas soļi Displejs un vadības elementi Displeja varianti

2

### Pirmie apkalpošanas soļi

### Uzņēmumam

 Reģistrējiet uzņēmumu DTCO 1381. Uzņēmuma karti ievietojiet kādā no kartes spraugām.

➡ Detaļas skatiet "Uzņēmuma kartes ievietošana" lapā 23.

- Uzņēmuma karte nekalpo braukšanai!
- Pēc reģistrēšanas izņemiet uzņēmuma karti no kartes spraugas vai lejupielādējiet datus.

➡ Detaļas skatiet "Uzņēmuma kartes izņemšana" lapā 26.

### Vadītājam

 Sākot maiņu (darba dienu), savu vadītāja karti ievietojiet kartes spraugā.

➡ Detaļas skatiet "Vadītāja kartes(-šu) ievietošana" sâkot ar lapu 28.

 Izmantojot funkciju "Manuālā ievadīšana", papildiniet aktivitātes Jūsu kartē.

➡ Detaļas skatiet "Manuālā ievadīšana" sâkot ar lapu 28.

 Ar aktivitātes taustiņu iestatiet aktivitāti, kādu Jūs attiecīgi vēlaties izpildīt.

➡ Detaļas skatiet "Aktivitāšu iestatīšana" lapā 35.

**4.** Pulksteņa laika rādījumā iestatiet aktuālo vietējo laiku.

➡ Detaļas skatiet "Vietējā laika iestatīšana" lapā 61.

DTCO 1381 ir gatavs!

- Svarīgi! Pārtraukuma vai atpūtas laika gadījumā aktivitāti noteikti pārslēdziet uz "<sub>h</sub>".
- Varbūtējie traucējumi aparāta vai sistēmas sastāvdaļu darbībā parādās uz displeja. Apstipriniet paziņojumu.

➡ Detaļas skatiet "Parādās paziņojums" sâkot ar lapu 66.

- Maiņas (darba dienas) beigās vai transportlīdzekļa maiņas gadījumā pieprasiet savu vadītāja karti, lai to varētu izņemt no kartes spraugas.
  - Detaļas skatiet "Vadītāja kartes(-šu) izņemšana" sâkot ar lapu 38.
- 8. Izvēloties izvēlnes funkcijas, Jūs varat izdrukāt vai parādīt aizvadīto dienu aktivitātes, atmiņā ierakstītos atgadījumus u.tml.
  - ➡ Detaļas skatiet "Izvēlnes funkciju izsaukšana" sâkot ar lapu 48.

Šajā ekspluatācijas instrukcijā nav minēti spēkā esošie valstīm specifiskie likumu noteikumi un tie šajā gadījumā ir jāievēro papildus!

### Displejs un vadības elementi

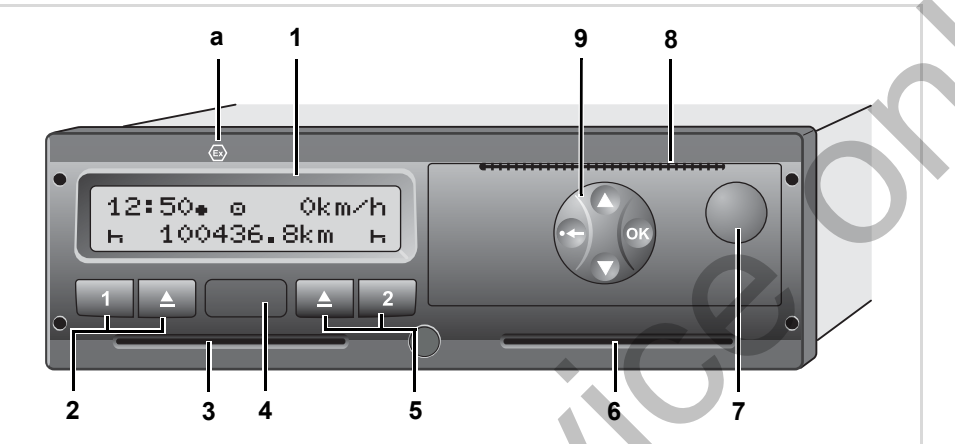

1

### Īss apraksts

### Displejs (1)

Atbilstoši transportlīdzekļa darbības stāvoklim parādās dažādi rādījumi vai arī var tikt parādīti dati.

🛏 Skatiet "Displeja varianti" lapā 17.

### Taustiņu lauks Vadītājs-1 (2)

- Aktivitāšu taustiņi vadītājam-1 ➡ Detaļas skatiet "Aktivitāšu iestatīšana" lapā 35.
- Izmešanas taustiņš kartes spraugai-1

# (1) Displejs (2) Taustiņu lauks Vadītājs-1 (3) Kartes sprauga-1 (4) Lejupielādes interfeiss (5) Taustiņu lauks Vadītājs-2 (6) Kartes sprauga-2 (7) Printera atvilktnes atvēršanas taustiņš (8) Noplēšanas mala (9) Izvēlnes taustiņi (a) ADR varianta \* apzīmējums " <sup>(6)</sup>

 (ADR – Eiropas valstu nolīgums par bīstamo kravu starptautiskiem pārvadājumiem pa autoceļiem)

Ar atbilstošiem piederumiem DTCO 1381 var vadīt no attāluma.

### Kartes sprauga-1 (3)

Vadītājs-1, kurš vadīs transportlīdzekli, ievieto savu vadītāja karti kartes spraugā-1.

➡ Detaļas skatiet "Vadītāja kartes(-šu) ievietošana" sâkot ar lapu 28.

 $\Box \Box$ 

### Lejupielādes interfeiss (4)

Zem vāciņa atrodas lejupielādes ligzda. Šīs saskarnes piekļuves tiesības ir atkarīgas no ieliktās tahogrāfa kartes.

➡ Detalas skatiet "Tahogrāfa karšu pieejas tiesības" lapā 80.

### Taustiņu lauks Vadītājs-2 (5)

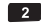

Aktivitāšu taustiņi vadītājam-2 Izmešanas taustiņš kartes spraugai-2

### Kartes sprauga-2 (6)

Vadītājs-2, kurš patlaban nevada transportlīdzekli, ievieto savu vadītāja karti kartes spraugā-2 (apkalpes darbs).

### Atbrīvošanas taustiņš (7)

Ar šo taustiņu atbrīvo printera atvilktni, piemēram, lai ievietotu papīra rulli.

### Noplēšanas mala (8)

lebūvētā printera nodrukāto izdruku var atdalīt no papīra rulla, to noplēšot pret noplēšanas malu.

### Izvēlnes taustiņi (9)

Datu ievadīšanai, rādīšanai vai izdrukāšanai izmantojiet šādus taustiņus:

- Vēlamās funkcijas vai izvēles atlasei pārlapojot. (Taustiņu nospiežot un turot ir iespējama automātiskās atkārtošanas funkcija.)
- Izvēlētās funkcijas / izvēles OK apstiprināšanai vai kvitēšanai.
- Nospiediet un turiet, pārslēdziet ОК soli pa solim tālāk līdz pēdējam ievades laukam.
- Atpakal uz pēdējo ievades lauku, 0 atcelt valsts ievadīšanu vai pakāpeniski pa soļiem iziet no izvēlnes funkcijām.

### ADR varianti \* (a)

Atsevišķas funkcijas tādas kā R tahogrāfa kartes ievietošana vai izņemšana, datu izdrukāšana vai uzrādīšana ir iespējama tikai tad, kad ir ieslēgta aizdedze!

lekraujot un izkraujot bīstamās R kravas, DTCO 1381 pārsegam jābūt aizvērtam.

### Firmas un modela nosaukuma plāksnīte

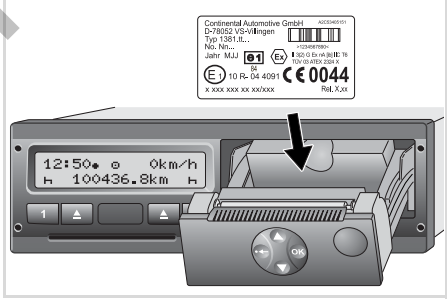

Firmas un modela nosaukuma plāksnīte

Pēc printera atvilktnes atvēršanas kļūst redzama firmas un modela nosaukuma plāksnīte, uz kuras norādīts ražotāja nosaukums un adrese, aparāta versija, sērijas numurs, izgatavošanas gads un pārbaudes un pielaides zīme un izlaiduma stāvoklis.

### Sākot ar 2.1 versiju: Pēc

programmatūras jauninājumiem par aparatūras un programmatūras versiju informē uzlīme uz printera atvilktnes.

### Displeja varianti

### Vispārēji

Rādījums sastāv no piktogrammām un teksta, pie tam valoda tiek izvēlēta automātiski:

- Rādījumu valodu nosaka kartes spraugā-1 ievietotā vadītāja karte, vai attiecīgi tā karte, kas DTCO 1381 bija ievietota kā pēdējā.
- Vai arī tahogrāfa karte ar augstāku vērtību, piemēram, uzņēmuma karte vai kontroles karte.

### Valodas iestatīšana

Kā alternatīva automātiskai valodas izvēlei, kas tiek veikta ar tahogrāfa karti, jums ir iespēja individuāli iestatīt vajadzīgo valodu.

➡ Detaļas skatiet "Valodas iestatīšana" lapā 49.

### Gaidstāves režīms

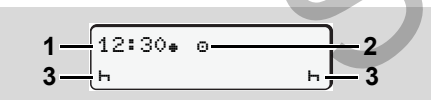

Rādījums "Gaidstāves režīms"

Ekspluatācijas režīmā "o" sekojošās situācijās DTCO 1381 pēc apm. 5 minūtēm ieslēdz Standby režīmu:

transportlīdzekļa aizdedze ir izslēgta,

un uz displeja nav nekāda paziņojuma.
 Blakus pulksteņa laikam (1) un darbības režīmam (2) parādās izbeigtās aktivitātes (3). Pēc 3 minūtēm (klienta specifisks parametrs) displejs izdziest.
 Gaidstāves režīms tiek atcelts:

- ieslēdzot aizdedzi,
- nospiežot jebkuru taustiņu,
- kā arī tad, ja DTCO 1381 paziņo par kādu atgadījumu vai traucējumu.

### VDO GeoLoc \* (sākot ar 2.1 versiju)

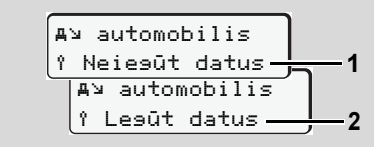

VDO GeoLoc

Jums ir iespēja ieslēgt (2) vai izslēgt (1) transportlīdzekļa pozīcijas reģistrēšanu.

### Norādes pēc aizdedzes iesl./izsl.

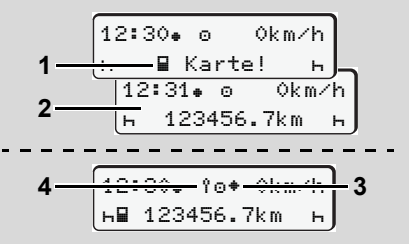

Norādes pēc aizdedzes iesl./izsl.

Aizdedze iesl.: Ja kartes spraugā-1 neatrodas tahogrāfa karte, tad uz apm. 20 sekundēm parādās norāde (1), pēc tam parādās standarta rādījums (2).

Aizdedze izsl.: Simbols (3) nozīmē, ka ir IMS funkcija.

(IMS = Independent Motion Signal – neatkarīgs kustības signāls)

**Sākot ar 2.1 versiju:** Simbols **(4)** nozīmē, ka VDO GeoLoc funkcija ir ieslēgta.

2

Standarta rādījums(-i)

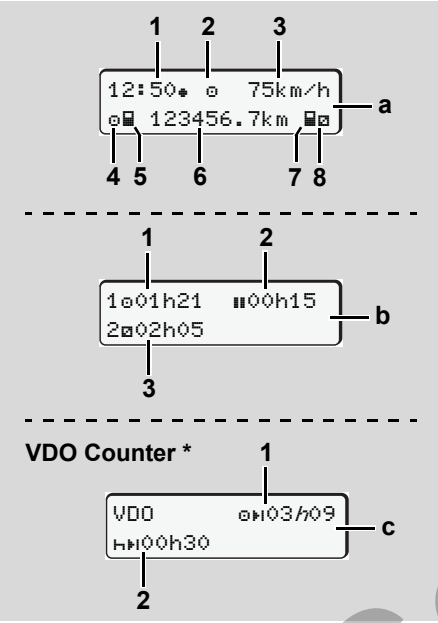

Standarta rādījumi braucot

Tiklīdz transportlīdzeklis sāk braukt un netiek rādīts neviens ziņojums, parādās iepriekš iestatītais standarta rādījums. Spiežot jebkuru izvēlnes taustiņu, Jūs varat iegūt vēlamo standarta rādījumu **(a)**, **(b)** vai **(c)**.

### Standarta rādījums (a):

- (1) Pulksteņa laiks
  - ar simbolu "• " = Vietējais laiks
  - bez simbola "... = UTC laiks
- (2) Darbības režīma "Darbs" marķējums
- (3) Ātrums
- (4) Aktivitāte Vadītājs-1
- (5) Kartes simbols Vadītājs-1
- (6) Kopējais kilometru skaits
- (7) Kartes simbols Vadītājs-2
- (8) Aktivitāte Vadītājs-2

### Standarta rādījums (b):

- (1) Vadītāja-1 braukšanas laiks "o" kopš derīga pārtraukuma laika.
- (2) Derīgais pārtraukumu laiks "II", saskaņā ar EK Regulu Nr. 561/2006 sadalīts pa vismaz 15 minūšu un sekojošu 30 minūšu pārtraukumiem.
- (3) Vadītāja-2 laiks:

Pašreizējā aktivitāte Gatavības laiks "
un aktivitātes ilgums.

Ja vadītāja karte nav ievietota, tad parādās laika rādījumi, kas norāda attiecīgo kartes spraugu "1" vai "2".

### Opcija: VDO Counter \* (c)

- (1) Atlikušais braukšanas laiks "⊡⊧ı"
   ("//" mirgo = šī rādījuma daļa ir pašlaik aktīva).
- (2) Nākamais derīgais pārtraukuma laiks / ikdienas vai iknedēļas atpūtas laiks "h+i".
  - ➡ Detaļas skatiet "VDO Counter \*" lapā 50.

### Datu rādījumi, transportlīdzeklim stāvot

Ja transportlīdzeklis stāv, un vadītāja karte ir ievietota, varat izsaukt tālākus vadītāja kartes datus.

➡ Skatiet "Izvēlnes funkciju izsaukšana" lapā 48.

### Paziņojumu rādījums

Neatkarīgi no tā, kāds rādījums attiecīgi parādīsies un vai transportlīdzeklis brauc vai stāv, paziņojumi tiks rādīti noteiktā secībā.

➡ Skatiet "Parādās paziņojums" lapā 66.

### Rūpnīcas stāvoklis

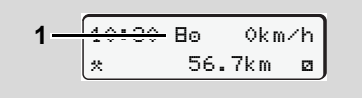

Rādījums Rūpnīcas stāvoklis

Ja DTCO 1381 vēl nav ieslēgts kā kontroles aparāts, tad parādīsies "Rūpnīcas stāvoklis", simbols "B" (1). Izņemot darbnīcas karti, DTCO 1381 neakceptē nevienu citu tahogrāfa karti!

/!\

Lūdzu parūpējieties, lai DTCO 1381 tiktu steidzami sagatavots ekspluatācijai pilnvarotā darbnīcā.

# Ārpus likumdošanas (Out of scope)

Standarta rādījums (a): Ārpus likumdošanas (Out of scope)

Transportlīdzeklis atrodas ārpus rīkojuma darbības zonas, simbols "ŪUT" (2).

Šo funkciju Jūs varat iestatīt, izmantojot izvēlni.

➡ Skatiet "Out sākuma / beigu ievadīšana" lapā 61.

Ārpus izmantošanas jomas var būt šādi braucieni:

- Braucieni pa mazākas nozīmes ceļiem.
  - Braucieni ārpus ES valstīm.
- Braucieni, kuru laikā transportlīdzekļa kopējā masa neprasa kārtējo DTCO 1381 izmantošanu.

Nospiežot jebkuru izvēlnes taustiņu, Jūs varat izvēlēties standarta rādījumu (b) vai (c) \*, ➡ skatiet lapu 18.

### Brauciens ar prāmi vai vilcienu

2

Standarta rādījums (a): Rādījums Ceļš ar prāmi vai vilcienu

Transportlīdzeklis atrodas uz prāmja vai vilcienā, simbols "♣" (3).

Šo funkciju Jūs varat iestatīt, izmantojot izvēlni.

- ➡ Skatiet "Prāmja / vilciena sākuma ievadīšana" lapā 61.
- Pievērsiet uzmanību, lai pirms transportlīdzekļa iekraušanas būtu iestatīta gan šī funkcija, gan jūsu pašreizējā aktivitāte.

Nospiežot jebkuru izvēlnes taustiņu, Jūs varat izvēlēties standarta rādījumu (b) vai (c) \*, ➡ skatiet lapu 18.

2

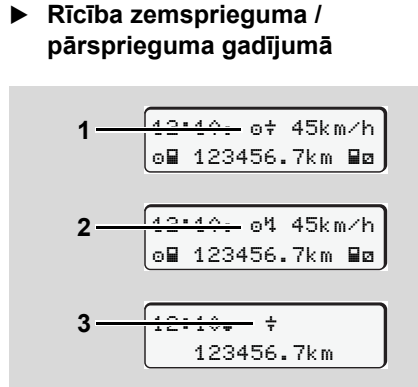

Standarta rādījums (a): Barošanas sprieguma traucējums

Pašlaik pārāk zemais vai pārāk augstais DTCO 1381 barošanas spriegums standarta rādījumā **(a)** tiek parādīts kā:

1. gadījums: "o;+" (1) Zemspriegums vai ...

2. gadījums: "@4" (2) Pārspriegums DTCO 1381 ieraksta atmiņā aktivitātes tāpat kā līdz šim. Nav iespējamas funkcijas Izdrukāt vai datu rādījumi, kā arī tahogrāfa kartes ielikšana vai izņemšana! 3. gadījums: "+" (3)

Šis gadījums atbilst barošanas sprieguma padeves pārtraukumam. Automātiski parādās standarta rādījums (a). DTCO 1381 kā kontroles aparāts nevar izpildīt savu uzdevumu! Vadītāju aktivitātes netiek reģistrētas.

### Barošanas padeves pārtraukums

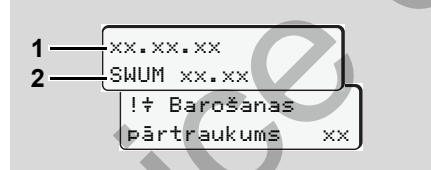

Paziņojuma "Barošanas sprieguma padeves pārtraukums" rādījums

Līdzko spriegums ir atkal pieejams, uz apm. 5 sekundēm parādās darba programmatūras versija **(1)** un programmatūras atjaunināšanas moduļa versija **(2)**.

Pieslēdzot, DTCO 1381 paziņo: "Barošanas sprieguma padeves pārtraukums". Ja pie pareiza sprieguma rādījuma pastāvīgi parādās simbols "+", griezieties specializētā darbnīcā! DTCO 1381 defekta gadījumā Jūsu pienākums ir aktivitātes reģistrēt ar roku.

➡ Skatiet "Aktivitāšu ierakstīšana ar roku" lapā 36.

### Darbības režīms "Uzņēmums"

Uzņēmuma kartes funkcijas Uzņēmuma kartes ievietošana Datu lejupielādes sagatavošana Uzņēmuma kartes izņemšana

### Uzņēmuma kartes funkcijas

Uzņēmuma pienākums ir izmantot uzņēmuma karti(es) pienācīgā veidā.

Lūdzu ievērojiet Jūsu valstī spēkā esošos likuma noteikumus!

Uzņēmuma karte identificē uzņēmumu un, pirmo reizi karti ievietojot, reģistrē uzņēmumu DTCO 1381. Līdz ar to tiek nodrošinātas pieejas tiesības pie datiem, kas attiecas uz uzņēmumu.

levietotā uzņēmuma karte ļauj veikt sekojošas funkcijas:

- Uzņēmuma reģistrēšanu un izslēgšanu šajā DTCO 1381, piemēram, veicot transportlīdzekļu pārdošanu, transportlīdzekļu nomas pārtraukšanu utt.
- Ja nepieciešams, (vienreiz) ievadiet dalībvalsti un transportlīdzekļa valsts reģistrācijas numuru.
- legūt pieeju pie atmiņā ierakstītajiem datiem un sevišķi tiem datiem, kas attiecas tikai uz šo uzņēmumu.

- legūt pieeju pie aparātā ievietotās vadītāja kartes datiem.
- legūt rādījumus, izdrukas vai lejupielādēt datus caur lejupielādes saskarni.
- Uzņēmuma karte ir paredzēta tikai un vienīgi uzņēmuma datu pārvaldīšanai un tā nekalpo braukšanai! Izmantojot uzņēmuma karti braukšanai, parādīsies paziņojums.

Atsevišķās dalībvalstīs pastāv pienākums regulāri veikt datu lejupielādi. Datu lejupielādi ir ieteicams izdarīt sekojošos gadījumos:

- Transportlīdzekli pārdodot,
- Transportlīdzekli noliekot dīkstāvē,
- Bojājuma gadījumā nomainot DTCO 1381.

### Izvēlnes funkcijas darbības režīmā "Uzņēmums"

Pārvietošanās izvēlnes funkciju iekšienē vienmēr notiek pēc vieniem un tiem pašiem principiem.

Skatiet "Izvēlnes funkciju izsaukšana" lapā 48.

Piemēram, ja uzņēmuma karte atrodas kartes spraugā-2, tad būs bloķētas visas pamata izvēlnes, kas attiecas uz kartes spraugu-2.

➡ Skatiet "Pieeja izvēlnei slēgta!" lapā 56.

Šādā gadījumā Jūs varat parādīt, izdrukāt vai lejupielādēt tikai kartes spraugā-1 ievietotas vadītāja kartes datus.

➡ Skatiet "Pamata izvēlne, izdruka Vadītājs-1 / Vadītājs-2" lapā 57.

3

### Uzņēmuma kartes ievietošana

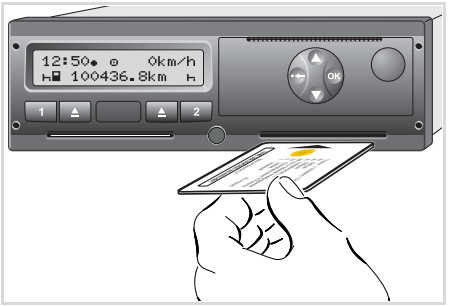

Uzņēmuma kartes ievietošana

- leslēdziet aizdedzi. (Nepieciešams tikai ADR variantam. \*)
- Uzņēmuma karti ievietojiet ar mikroshēmu augšpusē un bultu uz priekšu – jebkurā kartes spraugā.
- Uzņēmuma karte nosaka rādījumu valodu. Varat arī individuāli iestatīt vajadzīgo valodu.
  - ➡ Skatiet "Valodas iestatīšana" lapā 49.

| Solis / Izvēlnes rādījums |                                                             | Paskaidrojums / Nozīme                                                                                                    |
|---------------------------|-------------------------------------------------------------|----------------------------------------------------------------------------------------------------|
| 3.                        | welcome<br>12:50⊕ 10:50UTC                                  | Apsveikuma teksts: Uz apm. 3 sekundēm parādās<br>iestatītais vietējais laiks "12:50+" un UTC laiks<br>"10:50UTC" (Laika nobīde = 2 stundas).                                                                                                    |
| 4.                        | 2 Sped. Muster                                              | <ul> <li>Parādās uzņēmuma nosaukums. Skrejošais stabiņš<br/>rāda uzņēmēja kartes nolasīšanu.</li> <li>Ja nepieciešams, DTCO 1381 ierīce Jūs aicina ievadīt<br/>transportlīdzekļa valsts reģistrācijas numuru.</li> <li>Izvēlieties "Jā" un apstipriniet ar taustiņu ,<br/>skatiet lapu 24.</li> </ul> |
| 5.                        | Ô+A Piesaistīts<br>uzvēmumam<br>vai<br>Ô Jau<br>piesaistīts | Pirmo reizi ievietojot uzņēmuma karti, seko automātiska<br>uzņēmuma reģistrēšana DTCO 1381.<br>Uzņēmuma bloķēšanas funkcija ir aktivēta. Ar to tiek<br>nodrošināta uzņēmumam specifisko datu aizsardzība.                                                                                             |
| 6.                        | 12:51. ₫ 0km/h<br>⊨■ 1234:6.7km ■⊢<br>1                     | Pēc nolasīšanas pabeigšanas parādās standarta<br>rādījums.<br>DTCO 1381 atrodas darbības režīmā "Uzņēmums",<br>simbols "ɑ̀" <b>(1)</b> .                                                                                                    |

3

### ▶ Transportlīdzekļa valsts reģistrācijas numura ievadīšana

| Soli                                          | s / Izvēlnes rādījums                     | Paskaidrojums / Nozīme                                                                                                    |                                                                                                    |
|-----------------------------------------------|-------------------------------------------|----------------------------------------------------------------------------------------------------|----------------------------------------------------------------------------------------------------|
| 1.                                            | A levadīt auto<br>reš. numuru? <i>Jā</i>  | <ul><li>Parādās blakus esošais vaicājums,</li><li>izvēlieties "Jā" un apstipriniet.</li></ul>                                                                                                    | levadīšana:<br>Ar taustiņiem O vai O izvēlieties<br>vēlamo funkciju un izvēli apstipriniet ar                                                     |
| 2.                                            | Valsts: D<br>VS WM                        | <ul> <li>Izvēlieties valsti un apstipriniet.</li> <li>Mirgo pirmās zīmes vieta "_".</li> <li>Izvēlieties vēlamo zīmi un apstipriniet.</li> <li>Atkārtojiet šīs darbības (maksimums 13 zīmju vietas).</li> </ul>                                                   | taustiņu .<br>levadītās informācijas labošana:<br>Pārvietojieties ar taustiņu - soli pa<br>solim atpakaļ un atkārtojiet ievadīšanu.               |
| 3.                                            | Valsts: D<br>VS WM 877 _                  | <ul> <li>Ja nepieciešams mazāk zīmju, nospiediet un turiet taustiņu ), līdz mirgo pēdējā zīmju vieta.</li> <li>Vēlreiz apstipriniet ievadīšanu ar taustiņu ).</li> </ul>                                                                                          | ▼ 25.04.2013 10:50 (UTC)                                                                                                    |
| 4. Automātiski tiek izdrukāta kontrolizdruka. |                                           |                                                                                                    |                                                                                                    |
| 5.                                            | A Apstipr. auto<br>reė. numuru? <i>Nē</i> | <ul> <li>Lūdzu, pārbaudiet ievadīto informāciju!</li> <li>Izvēlieties "Jā" un apstipriniet.</li> <li>Ja transportlīdzekļa valsts reģistrācijas numurs nav<br/>pareizs, izvēlieties "Nē" un apstipriniet. Parādās 1.<br/>solis, atkārtojiet ievadīšanu.</li> </ul> | A ABC12345678901234<br>D /VS WM 877<br>B Continental Automotive<br>GmbH<br>HHertz-Str.45 78052<br>VS-Villinsen<br>1381.12345678901234567<br>e1-84 |

**Piezīme:** Transportlīdzekļa valsts reģistrācijas numura ievadīšana jāveic vienreiz. Vēlākas izmaiņas iespējams veikt tikai kvalificētā specializētā darbnīcā.

### Datu lejupielādes sagatavošana

## STOP

### Sprādzienbīstamība

Lūdzu, ievērojiet norādījumus par transportu un rīcību, lai novērstu briesmas sprādzienbīstamās vietās.

Profilakses pasākumi, veicot iekraušanu un izkraušanu ...

- vāciņam jābūt (1) noslēgtam
- un tad nedrīkst notikt datu lejupielāde.

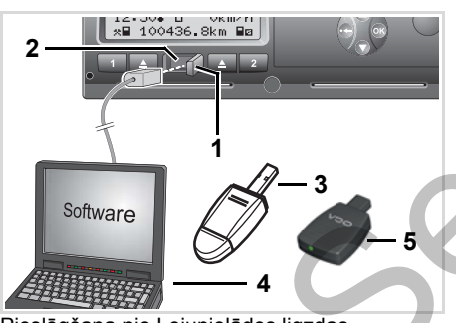

Pieslēgšana pie Lejupielādes ligzdas

- 1. Vāciņu (1) atvāziet uz labo pusi.
- 2. Pievienojiet klēpjdatoru (4) ar lejupielādes interfeisu (2).
- 3. Startējiet nolasīšanas programmatūru.
- Vai arī ievietojiet lejupielādes atslēgu (3) lejupielādes ligzdā.
- Ar SmartLink (5) ir iespējama komunikācija starp DTCO 1381 un viedtālruni, izmantojot Bluetooth savienojumu.

12:51.1∆ Okm/h ⊨∎ 123456.7km ≣⊨

Standarta rādījums (a): Notiek datu pārsūtīšanas identifikācija Datu pārnešanas laikā parādās

simbols (6).

- Nekādā gadījumā nepārtrauciet savienojumu ar lejupielādes ligzdu. Ar ADR variantiem \* atstājiet aizdedzi ieslēgtu.
- Pēc datu lejupielādes noteikti atkal aizveriet vāciņu (1).

### Datu marķējums

Pirms datu lejupielādes DTCO 1381 pievieno nokopētajiem datiem digitālu parakstu (marķējumu). Ar šī paraksta palīdzību datus var attiecināt uz konkrētu DTCO 1381 un pārbaudīt to pilnīgumu un īstumu.

### Lejupielāde no attāluma \* (Remote)

Ar transportlīdzekļu parka pārvaldīšanas sistēmu pēc sekmīgas uzņēmuma kartes autentifikācijas nepieciešamo datu lejupielādi var veikt arī no attāluma.

Detalizētāku informāciju par nolasīšanas programmatūru Jūs varat iegūt attiecīgajā dokumentācijā. 3

### Uzņēmuma kartes izņemšana

Uzņēmuma karti no kartes spraugas Jūs varat izņemt tikai tad, kad transportlīdzeklis stāv.

| 1 | z |   |   |
|---|---|---|---|
|   | n |   |   |
|   |   | 5 |   |
|   |   |   | 1 |

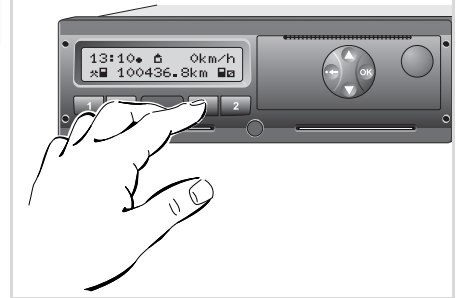

Uzņēmuma kartes pieprasīšana

- leslēdziet aizdedzi. (Nepieciešams tikai ADR variantam. \*)
- Nospiediet izmešanas taustiņu , kas attiecas uz to kartes spraugu, kurā atrodas uzņēmuma karte.

| Solis / Izvēlnes rādījums                   | Paskaidrojums / Nozīme                                                                                                    |  |
|---------------------------------------------|----------------------------------------------------------------------------------------------------|--|
| 3. 2 Sped. Muster                           | Parādās uzņēmuma nosaukums. Skrejošais stabiņš<br>rāda, ka DTCO 1381 dati tiek pārnesti uz uzņēmuma<br>karti.                                                                                                    |  |
| <ul> <li>A.</li></ul>                       | <ul> <li>Uzņēmuma neizslēgšana</li> <li>Ar taustiņiem ◊ / ◊ izvēlieties "Nē" un apstipriniet ar taustiņu ∞.</li> <li>Uzņēmuma izslēgšana</li> <li>Izvēlieties "Jā" un apstipriniet ar taustiņu ∞.</li> <li>Uzņēmuma bloķēšanas funkcija ir neaktivēta. Atmiņā ierakstītie Jūsu uzņēmuma dati tomēr būs bloķēti jebkuram citam svešam uzņēmumam!</li> </ul> |  |
| 5.<br>13:10. ○ 0km/h<br>x 1234:6.7km ∞<br>1 | Uzņēmuma karte tiks atbrīvota, parādīsies standarta<br>displejs.<br>Šajā gadījumā vispirms var parādīties norādījums, ka<br>nepieciešama periodiska kontrole vai ka beidzas<br>uzņēmuma kartes derīgums; ➡ <i>skatiet lapu 76.</i><br>DTCO 1381 atrodas darbības režīmā "Darbs",<br>simbols "⊕" <b>(1)</b> .                                               |  |

**levērojiet:** Kartes izmešana no kartes spraugas-2 tiek bloķēta, ja ir atvērta printera atvilktne! To norāda attiecīgs apkalpošanas norādījums.

### Darbības režīms "Darbs"

Vadītāja kartes(-šu) ievietošana Aktivitāšu iestatīšana Vadītāja kartes datu lejupielāde Vadītāja kartes(-šu) izņemšana Vadītāja / transportlīdzekļa mainīšana darba laikā

### Vadītāja kartes(-šu) ievietošana

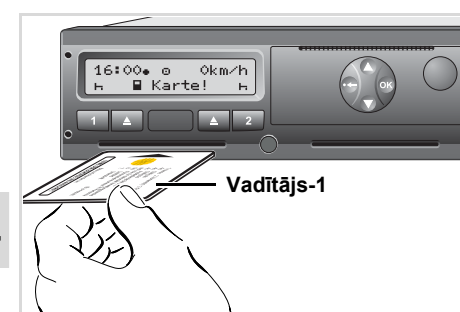

4

Apkalpošanas norādījums pēc aizdedzes ieslēgšanas: Kartes spraugā-1 nav vadītāja kartes.

Atbilstoši pareizai norisei saskaņā ar Rīkojumu un satiksmes drošības interesēs, mēs lūdzam vadītāja karti(-es) ievietot tikai tad, kad transportlīdzeklis stāv!

Vadītāja kartes ievietošana ir iespējama arī braukšanas laikā, tomēr šī norise tiek paziņota kā atgadījums un tiek ierakstīta atmiņā!

➡ Skatiet "Atgadījumu pārskats" lapā 68.

- Ieslēdziet aizdedzi. (Nepieciešams tikai ADR variantam. \*)
- Vadītājs-1, kurš vadīs transportlīdzekli, ievieto savu vadītāja karti – ar mikroshēmu augšpusē un bultu uz priekšu – kartes spraugā-1.
- Turpmākā norise tiek vadīta no izvēlnes, → skatiet lapu 29.
- Tikko vadītāja-1 vadītāja karte ir nolasīta, kartes spraugā-2 savu karti ievieto vadītājs-2.

### Piezīme

Vadīšana no izvēlnes notiek vadītāja kartē ierakstītajā valodā. Varat arī individuāli iestatīt vajadzīgo valodu.

Sākot ar 2.1 versiju: Izvēlnes funkcijas, kas saistītas ar vadītāja datu parādīšanu un izdruku, ir pieejamas tikai tad, kad ir ievietota attiecīgā karte.

Tā, piemēram, izvēlnes punkts "Izdrukat Vadītājs 2" tiek parādīts tikai tad, kad karšu spraugā 2 ir ievietota vadītāja karte.

➡ Skatiet "Izvēlnes struktūras pārskats" lapā 54.

### Manuālā ievadīšana

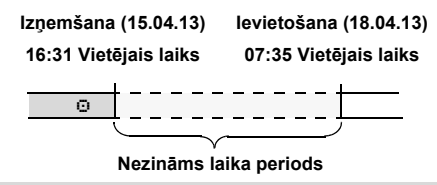

Nezināma laika perioda piemērs

Pēc katras vadītāja kartes ievietošanas reizes ir iespējams veikt sekojošas ievades darbības:

- Aktivitātes Atpūtas laiks "⊢" papildināšana; 1. piemērs,
   → skatiet lapu 32.
- Maiņas turpināšana; 2. piemērs,
   skatiet lapu 33.

### 4. Darbības režīms "Darbs"

### Vadītāja kartes(-šu) ievietošana

- Maiņas turpināšana, beigšana un/vai nākamās maiņas aktivitāšu iestatīšana; 3. piemērs,
  - 🛏 skatiet lapu 34.

### Standarta rīcības norise

- Izvēlieties vēlamo funkciju, aktivitāti vai vērtību ievades laukā () () izmantojot taustiņus.
- Izvēli apstipriniet ar taustiņu .

```
1. welcome
07:35. 05:35UTC
```

Apsveikuma teksts: Uz apm. 3 sekundēm parādās iestatītais vietējais laiks "07: 35. " un UTC laiks "05: 35UTC" (Laika nobīde = 2 stundas).

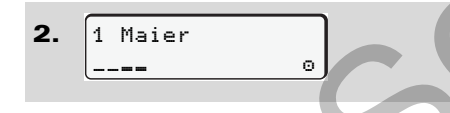

Parādās vadītāja uzvārds. Skrejošais stabiņš rāda vadītāja kartes nolasīšanu.

 Pēdējā izpemšana 15.04.13 16:31.

Uz apm. 4 sekundēm parādās kartes pēdējās izņemšanas reizes datums un pulksteņa laiks pēc vietējā laika (simbols "•").

 IM Ievads Papildināt? Nē
 Papildināt? Jā

- Ja Jūs nevēlaties papildināt nekādas aktivitātes: izvēlieties "Nē"; tālāk skat. 9. soli.
- Ar "Jā" DTCO 1381 ierīce Jūs aicina veikt manuālu ievadīšanu.

5. M 15.04.13 16:31 ~ 18.04.13 07:35

"h1" = manuālā ievadīšana;

"h" = mirgo aktivitātes ievades lauks

Parādās laika periods pēc vietējā laika starp kartes izņemšanas brīdi (1. rinda) un pašreizējo kartes ievietošanas norisi (2. rinda).

2. rinda = ievades bloks

Loģiski iespējamos mainīgos (mirgo ievades lauki) Jūs varat ievadīt soli pa solim sekojošā kārtībā:

"Aktivitāte – Diena – Mēnesis – Gads – Stunda – Minūte".

Kad pienācis kartes ievietošanas brīdis, norise beidzas.

Nākamais uzaicinājums parādās pirms manuāli ievadīto datu apstiprināšanas (2.0 versijā - uzreiz pēc tam).

```
    7. ● ● Sākuma valsts
    E
    E
    AN
```

じじ

### Vadītāja kartes(-šu) ievietošana

- Izvēlieties valsti un apstipriniet.
- Ja nepieciešams, izvēlieties reģionu un apstipriniet.
- Valsts ievadīšanu Jūs varat pārtraukt ar taustiņu .

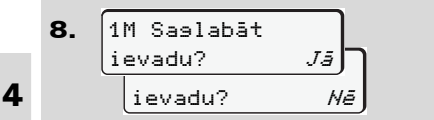

- Apstipriniet ievadīšanu ar "Jā".
- Izvēlieties "Nē".
  - ➡ Skatiet "Labojumi" lapā 30.

9. 07:36. 0 0km/h н∎ 123456.7km н

Parādās standarta rādījums **(a)**. Kartes simboliem, kas parādās pirms tam, ir šāda nozīme:

- "\_" Vadītāja karte atrodas kartes spraugā.
- "=" Vajadzīgie dati ir nolasīti, varat uzsākt braucienu.

- Vadītāja kartes nolasīšanas laikā atsevišķas funkcijas īslaicīgi nav pieejamas:
  - Izvēlnes funkciju izsaukšana
  - Tahogrāfa kartes pieprasīšana

Ja tiek nospiests izvēlnes taustiņš vai izņemšanas taustiņš, tad parādās paziņojums.

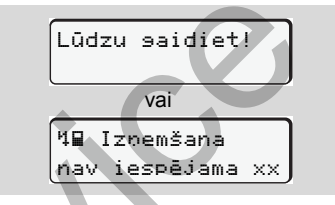

### ► Labojumi

Ievades blokā Jūs varat tieši izvēlēties iespējamos mainīgos ⊕ (solis atpakaļ) un veikt labojumus.

Ja parādās vaicājums: "Apstiprināt M ievadīšanu?", kad jūs to noraidāt, vispirms parādās 4. solis, tad tiek rādīts pirmais pilnais ievades bloks (5. solis).

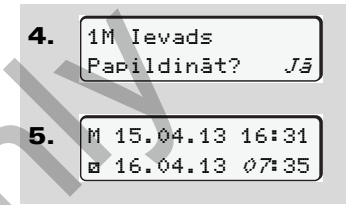

Tagad Jūs varat soli pa solim labot mainīgos.

Nospiežot un turot taustiņu (1), Jūs pārvietosities uz nākamo ievades lauku vai uz nākamo pilno ievades bloku.

### Valsts ievadīšana, veicot manuālo ievadīšanu

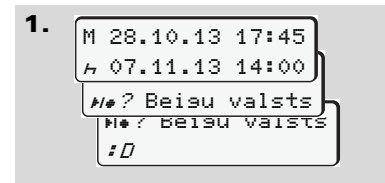

- Pirmajā ievades laukā "h" simbols
   "he? Beisu valsts" un apstipriniet
   (lespējams vienīgi tad, ja pirmās
   manuālās ievades laiks nesakrīt ar
   laiku, kad pēdējā kartes izņemšanas
   reizē ir ievadīta valsts).
- Izvēlieties valsti un apstipriniet.
   Vai:

### 2. M 07.11.13 12:10 → 07.11.13 14:00 → P? Sākuma valst → P? Sākuma valst → P? Sākuma valst → P? Sākuma valst

- Simbols "•IF? Sākuma valst" un apstipriniet.
- Izvēlieties valsti un apstipriniet.

### Valstu izvēle

Vispirms parādīsies pirmā ievadītā valsts. Nospiežot taustiņus • / •, pievienojumā parādīsies pēdējās ievadītās četras valstis. Pazīme: kols pirms valsts apzīmējuma "= B".

Turpmākā izvēle notiks alfabētiskā secībā, sākot ar burtu "A":

- ar taustiņu O A, Z, Y, X, W, … u.t.t.;
- ar taustiņu 🛇 A, B, C, D, E, ... u.t.t.
- ➡ Skatiet "Valstu apzīmējumi" lapā 89.
- Nospiežot un turot nospiestu taustiņu ● / ●, izvēle tiek paātrināta (automātiskā atkārtojuma funkcija).

### Ievades procedūras pārtraukšana

Ja ievades procedūras gadījumā netiek ievadīti nekādi dati, tad pēc 30 sekundēm parādās sekojošs rādījums.

> 4⊻ Lūdzu ievadiet

Ja turpmāko 30 sekunžu laikā tiek nospiests taustiņš 🚳, ievadīšanu var turpināt.

Pēc šī laika vai arī uzsākot braucienu vadītāja karte tiek nolasīta līdz galam un parādās standarta rādījums **(a)**. DTCO 1381 ieraksta atmiņā ar taustiņu jau apstiprinātos ievadītos datus.

Manuālās ievades atcelšana, pieprasot vadītāja karti.

➡ Detaļas skatiet "Kartes pieprasījums manuālās ievades laikā" lapā 38.

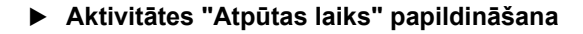

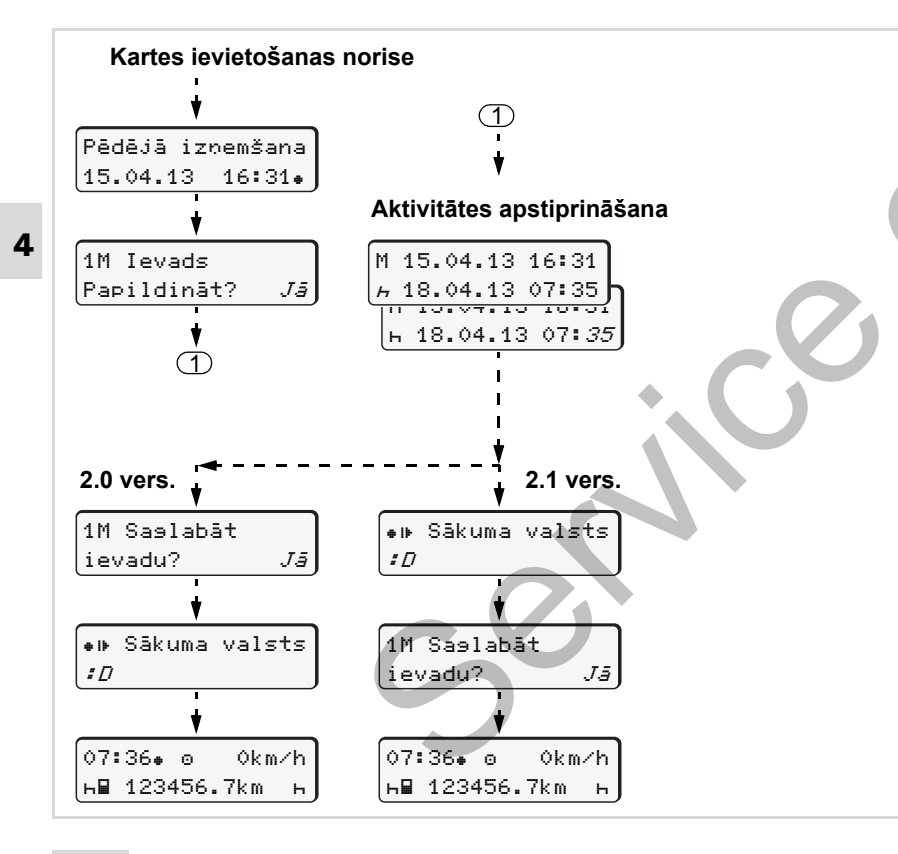

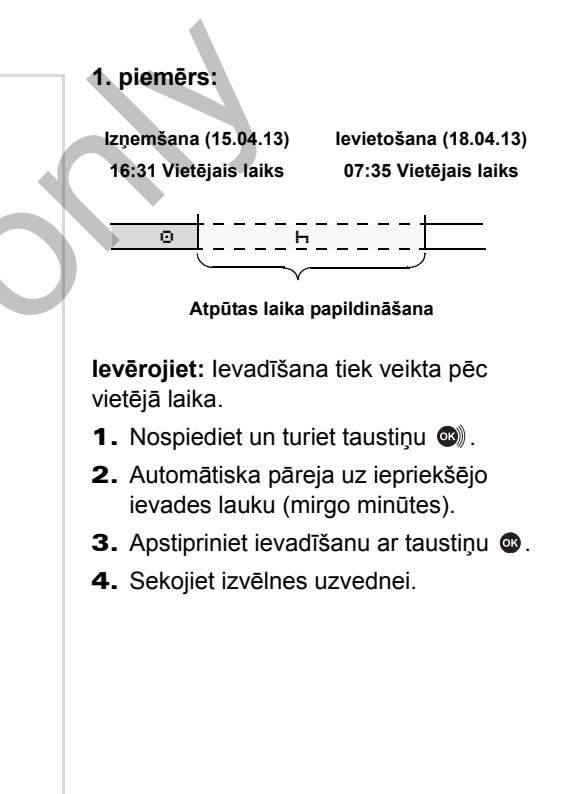

32

### 4. Darbības režīms "Darbs"

### Darba maiņas turpināšana 2. piemērs: Kartes ievietošanas norise 1 Izņemšana (24.02.13) levietošana (25.02.13) 23:32 Vietējais laiks 02:30 Vietējais laiks Pēdējā izņemšana 00:20 Vietējais laiks 24.02.13 23:32. Aktivitāšu / datuma ievadīšana \* Ø Θ. M 24.02.13 23:32 1M Ievads *h* 25.02.13 02:30 Papildināt aktivitātes Papildināt? Jā \* *25*.02.13 02:30 levērojiet: levadīšana tiek veikta pēc \* 25.02.13 00:20 vietējā laika. (1)1. lestatiet pirmo aktivitāti "\*" un M 25.02.13 00:20 apstipriniet. *h* 25.02.13 02:30 2. levadiet dienu un apstipriniet, ievadiet ☑ 25.02.13 02:30 stundas un apstipriniet, ievadiet minūtes un apstipriniet. 2.0 vers. 2.1 vers. 1M Saglabāt •⊮ Sākuma valsts 3. lestatiet otro aktivitāti " " " un ievadu? Jā :0 apstipriniet. **4.** Nospiediet un turiet taustinu **(a)**, mirgo ∎⊪ Sākuma valsts 1M Saslabāt minūtes. :D Jā ievadu? 5. Apstipriniet ievadīšanu ar taustiņu 👁. 6. Sekojiet izvēlnes uzvednei. 02:31. 0 0km∕h 02:31. 0 Ókm∕h ⊢⊟ 123456.7km н∎ 123456.7km ь ь

© Continental Automotive GmbH

33

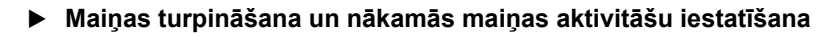

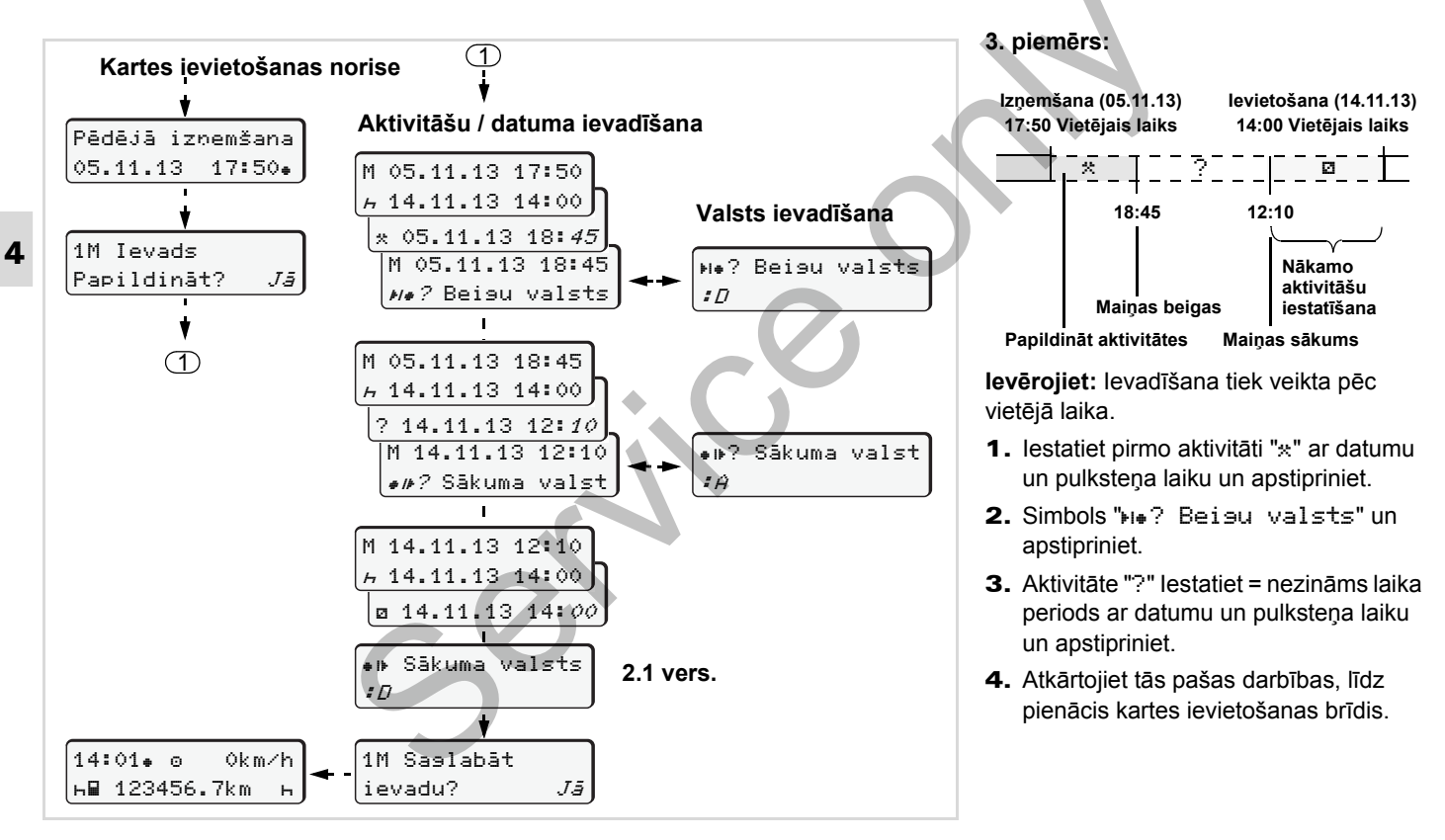

### Aktivitāšu iestatīšana

- Vadīšanas laiks (braucot automātiski)
- \* = Citi darbi
- Gatavības laiki (braukšanas laikā vadītājam-2 – gaidīšanas laiki, līdzbraucēja laiks, laiks guļamkabīnē)
- н = Pārtraukuma un atpūtas laiki

### Manuālā iestatīšana

Aktivitātes iestatīšana ir iespējama tikai tad, ja transportlīdzeklis stāv!

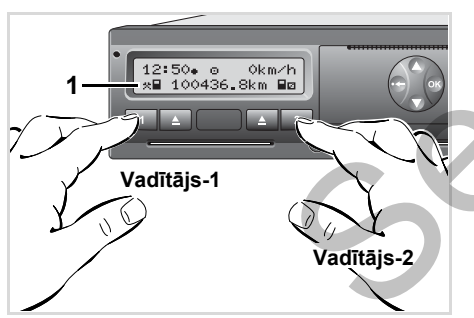

Aktivitātes iestatīšana

- Vadītājs-1 nospiež taustiņu 1, parādās standarta rādījums (a).
- 3. Vadītājs-2 nospiež taustiņu 2.

### Automātiskā iestatīšana

Brauciena laikā DTCO 1381 automātiski ieslēdz sekojošas aktivitātes:

| ar                                   | Vadītājs-1 | Vadītājs-2 |
|--------------------------------------|------------|------------|
| Braukšana                            | 0          | Ø          |
| Transporta<br>līdzekļa<br>apstāšanās | *          | Ø          |

Maiņas beigās vai pārtraukumā **noteikti** iestatiet aktivitāti "<sub>h</sub>". Tā tiks nodrošināts nekļūdīgs VDO Counter \* aprēķins.

### Automātiskā iestatīšana pēc aizdedzes ieslēgšanas/ izslēgšanas \*

Pēc aizdedzes ieslēgšanas/izslēgšanas DTCO 1381 iespējams pārslēgt uz noteiktu darbību; piemēram "ь".

Aktivitāte (1) un/vai (2), kas automātiski mainās pēc aizdedzes ieslēgšanas vai izslēgšanas, parādās standarta rādījumā (a) un mirgo apm. 5 sekundes. Pēc tam atkal ir redzams iepriekšējais rādījums.

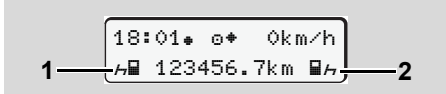

Aktivitātes (-šu) mirgošana standarta rādījumā (a)

Ja nepieciešams, mainiet noregulēto darbību atbilstoši Jūsu pašreizējai darbībai.

 $\Diamond \Diamond$ 

### Piezīme

Tas, kura DTCO 1381 darbība pēc aizdedzes ieslēgšanas vai izslēgšanas noregulējas automātiski, pēc klienta vēlmes var tikt ieprogrammēta autorizētā darbnīcā; ➡ *skatiet lapu 112.* 

### Aktivitāšu ierakstīšana ar roku

4 Atbilstoši rīkojumam Jūsu kā vadītāja pienākums sekojošos gadījumos ir aktivitātes ierakstīt ar roku:

- DTCO 1381 defekta gadījumā.
- Vadītāja kartes nozaudēšanas, nozagšanas, bojājuma vai nepareizas darbības gadījumā vadītājam brauciena sākumā un beigās jānoņem DTCO 1381 dienas izdruka un uz tās jānorāda personas dati. Vajadzības gadījumā, ir jāpapildina gatavības laiki un citi darba laiki, pierakstot tos ar roku.

Ar roku aktivitātes iespējams ierakstīt (2) papīra ruļļa aizmugurē un papildināt izdruku ar personīgiem datiem (1).

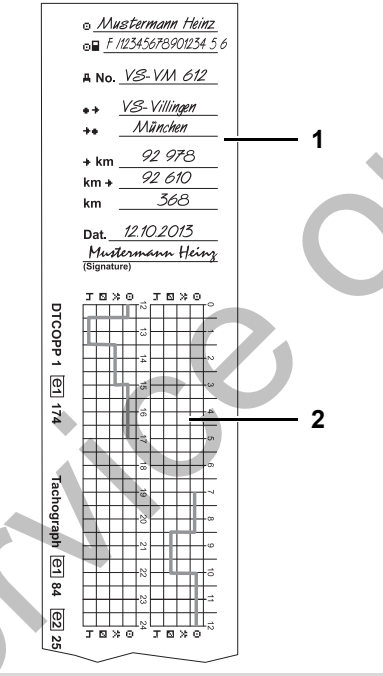

Aktivitāšu ierakstīšana ar roku

### Personīgie dati

| 0           | Vārds un uzvārds                   |
|-------------|------------------------------------|
| οR          | Vadītāja kartes vai vadītāja       |
|             | apliecības numurs                  |
| ANo.        | Transportlīdzekļa valsts numurs    |
| e÷          | Maiņas sākšanas vieta              |
| ÷e          | Maiņas beigšanas vieta             |
| <b></b> ∗km | km-stāvoklis maiņas beigās         |
| km+         | km-stāvoklis maiņas sākumā         |
| km          | Nobrauktie kilometri               |
| Dat.        | Datums                             |
| Sig.        | Pašrocīgs paraksts                 |
|             |                                    |
|             | Lūdzu ievērojiet Jūsu valstī spēkā |

esošos likuma noteikumus!
# Vadītāja kartes datu lejupielāde

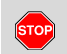

### Sprādzienbīstamība

Lūdzu, ievērojiet norādījumus par transportu un rīcību, lai novērstu briesmas sprādzienbīstamās vietās.

Profilakses pasākumi, veicot iekraušanu un izkraušanu ...

- vāciņam jābūt (1) noslēgtam
- un tad nedrīkst notikt datu lejupielāde.

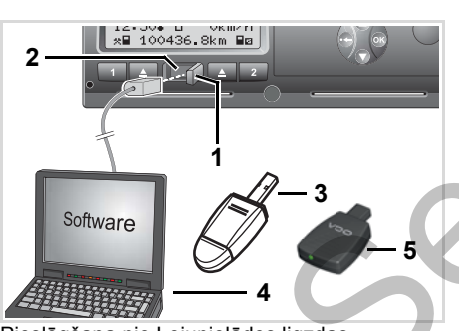

Pieslēgšana pie Lejupielādes ligzdas

- Pārliecinieties, vai ievietota tikai EP viena vadītāja karte! Pretējā gadījumā datu pārnešana nenotiek.
- 1. Vācinu (1) atvāziet uz labo pusi.
- 2. Pievienojiet klēpidatoru (4) ar lejupielādes interfeisu (2).
- 3. Startējiet nolasīšanas programmatūru.
- 4. Vai arī ievietojiet lejupielādes atslēgu (3) lejupielādes ligzdā.
- Ar SmartLink (5) ir iespējama T-SP komunikācija starp DTCO 1381 un viedtālruni, izmantojot Bluetooth savienojumu.

Standarta rādījums (a): Notiek datu pārsūtīšanas identifikācija

Datu pārnešanas laikā parādās simbols (6).

- Nekādā gadījumā nepārtrauciet EFF savienojumu ar lejupielādes ligzdu. Ar ADR variantiem \* atstājiet aizdedzi ieslēgtu.
- Pēc datu lejupielādes noteikti atkal aizveriet vāciņu (1).

### Datu markējums

Nokopētajiem datiem tiek pievienots digitāls paraksts (markējums). Ar šī paraksta palīdzību datus var attiecināt uz vadītāja karti un pārbaudīt to pilnīgumu un īstumu.

Ш Detalizētāku informāciju par nolasīšanas programmatūru Jūs varat iegūt attiecīgajā dokumentācijā.

### Vadītāja kartes(-šu) izņemšana

Principā vadītāja karte maiņas beigās var palikt ievietota spraugā iestatiet aktivitāti "h".

Ja notiek vadītāja vai transportlīdzekļa nomaiņa, karte noteikti jāizņem no spraugas.

➡ Skatiet "Vadītāja / transportlīdzekļa mainīšana darba laikā" lapā 40.

Vadītāja karti no kartes spraugas Jūs varat izņemt tikai tad, kad transportlīdzeklis stāv.

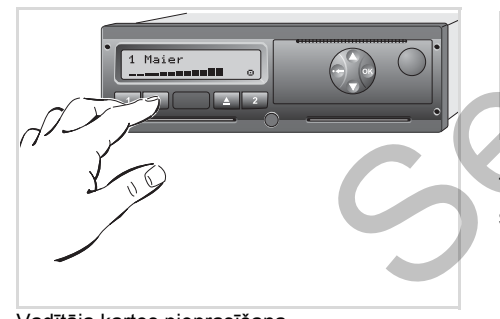

Vadītāja kartes pieprasīšana

- Ieslēdziet aizdedzi. (Nepieciešams tikai ADR variantam. \*)
- lestatiet atbilstošo aktivitāti, piemēram, maiņu beidzot uz "h".
- Kartes izmešana no kartes spraugas-2 tiek blokēta, ja ir atvērta printera atvilktne! To norāda sekojošais apkalpošanas norādījums.

4**⊽** Atvilktne ir vaJā xx

Tikko Jūs aizverat printera atvilktni, tā tūlīt seko kartes izmešana.

#### Kartes pieprasījums manuālās ievades laikā

- Nospiediet attiecīgo izgrūšanas taustiņu
- 2. Izvēlieties un apstipriniet nākamos jautājumus ar "Nē".

| 1<br>i | M Saslabāt<br>evadu?     | Nē |
|--------|--------------------------|----|
|        | 1M Ievads<br>Papildināt? | Nē |

#### 3. Tālāk, ➡ skatiet lapu 39.

Manuālā ievade tiek atcelta, DTCO 1381 saglabā aktivitāti "?" uz nenoteiktu laiku.

### Vadīšana no izvēlnes pēc vadītāja kartes izņemšanas

| Soli | s / Izvēlnes rādījums                                             | Paskaidrojums / Nozīme                                                                                                    |                                                                                                    |
|------|-------------------------------------------------------------------|----------------------------------------------------------------------------------------------------|----------------------------------------------------------------------------------------------------|
| 1.   | 1 Maier<br>⊙                                                      | Parādās vadītāja uzvārds. Skrejošais stabiņš rāda, ka<br>DTCO 1381 dati tiek pārnesti uz vadītāja karti.                                                                                                    |                                                                                                    |
| 2.   | H• Beisu valsts<br>∶E<br>E AN                                     | <ul> <li>Izvēlieties valsti un apstipriniet.</li> <li>Ja nepieciešams, izvēlieties reģionu un apstipriniet.</li> <li>Ar taustiņu 	atceliet valsts ievadi, ja, piemēram, vēlaties turpināt savu darba maiņu.</li> </ul>                                        | Ar taustiņiem 🛇 vai 🛇 izvēlieties valsti<br>un izvēli apstipriniet ar taustiņu 🚳.                                                                                                    |
| 3.   | 24h∎▼ Diena<br>26.10.13 <i>Nē</i><br>26.10.13 <i>Jā</i>           | <ul> <li>Izvēlieties "Jā" un apstipriniet, ja Jums ir vajadzīga<br/>izdruka, pretējā gadījumā apstipriniet "Nē".</li> </ul>                                                                                                    |                                                                                                    |
| 4.   | Drukāt<br>UTC laikā <i>Jā</i><br>UTC laikā <i>Nē</i><br>Drukāšana | <ul> <li>Apstipriniet "Jā", ja Jums ir vajadzīga izdruka ar<br/>UTC laiku (prasīts likumā).</li> <li>Izvēloties ar "Nē" un apstiprinot, Jūs saņemsiet<br/>izdruku ar "vietējo laiku".</li> <li>Pie izvēlētas funkcijas parādīsies darbības norises</li> </ul> |                                                                                                    |
| 5.   | uzsakta<br>15:05. е 0km/h<br>н 123456.7km н                       | rādītājs.<br>Vadītāja karte tiks atbrīvota, parādīsies standarta<br>rādījums <b>(a)</b> .                                                                                                    | Atsevišķos gadījumos iepriekš var<br>parādīties paziņojums, ka vadītāja kartei<br>beidzas derīguma termiņš, ir pienākusi<br>kārtējā pārbaude vai jāveic vadītāja<br>kartes nākamā lejupielāde (sākot ar<br>2.1 versiju).; ➡ skatiet lapu 76. |

# Vadītāja / transportlīdzekļa mainīšana darba laikā

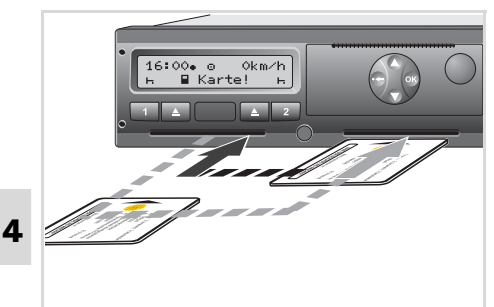

Vadītāja kartes(-šu) mainīšana

#### 1. gadījums: Apkalpe savstarpēji mainās, vadītājs-2 klūst par vadītāju-1

1. Vadītāja karti izņemiet no kartes spraugas un ievietojiet to otrā kartes spraugā.

Vadītājs-2 (tagad vadītājs-1) vispirms, ievieto savu vadītāja karti kartes. spraugā 1, un vadītājs-1 (tagad vadītājs-2) ievieto savu vadītāja karti kartes spraugā 2.

lestatiet vēlamās aktivitātes.

### 2. gadījums: Vadītājs-1 un/vai vadītājs-2 atstāj transportlīdzekli

- 1. Attiecīgais vadītājs pieprasa savu vadītāja karti, vajadzības gadījumā, sagatavo dienas izdruku un iznem savu vadītāja karti no DTCO 1381.
- 2. Jaunā transportlīdzekļa apkalpe ievieto kartes spraugā savas vadītāja kartes atbilstoši funkcijām (vadītājs-1 vai vadītājs-2).

### 3. gadījums – jauktā izmantošana: Brauciens ar atšķirīgu tipu tahogrāfiem

- Piemēram, tahogrāfi ar ceļazīmes pierakstu vai ...
- Digitālie tahogrāfi ar vadītāja karti atbilstoši ES Direktīvai (EWG) Nr. 3821/85, Pielikums IB, piemēram, DTCO 1381.

Kontroles gadījumā vadītāja pienākums ir par tekošo nedēļu un par pēdējām 28 dienām uzrādīt šādus dokumentus:

Vadītāja karte (1), ٠

- Atbilstošās dienas izdrukas no digitālā tahogrāfa (2), piemēram, vadītāja kartes bojājuma vai atteices gadījumā,
- Aizpildītās ceļazīmes (3),
- Kā arī vajadzības gadījumā ar roku veiktus darbību pierakstus.

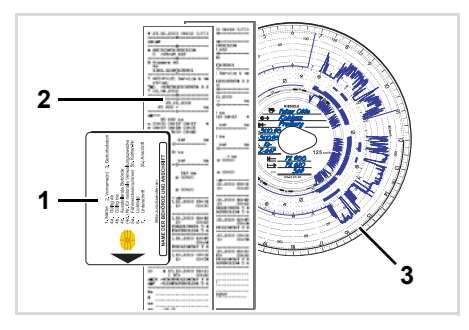

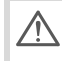

Lūdzu ievērojiet Jūsu valstī spēkā esošos likuma noteikumus!

#### Līdzi ņemamie dokumenti

# Atveseļošanās / atpūtas atvaļinājums:

Atbilstoši Eiropas Komisijas direktīvai 2006/22/ES vadītājam ir jāuzrāda šādi dokumentāri apliecinājumi par pēdējām 15 dienām:

- Laikposms, kurā braucējam bija atveseļošanās atvaļinājums.
- Laikposms, kurā braucējam bija atpūtas atvaļinājums.
- Braukšanas laika posms, kas tiek realizēts ārpus rīkojuma (ES) Nr. 561/2006 vai AETR izmantošanas zonas.
- Formulāru iespiešanas formulējumu var atrast internetā: ec.europa.eu

| DARBĪBU APLIECINĀJUMS <sup>1</sup><br>(REGULA (EK) NR. 561/2006 VAI <i>AETR</i> ( <sup>2</sup> ))                                                                                                    |
|----------------------------------------------------------------------------------------------------|
| Pirms brauciena läaizpilda mašīnrakstā un lāparaksta                                                                                                    |
| Jāuzglabā kopā ar uzglabājamiem oriģinālajiem kontrolierīcē reģistrētajie.                                                                                                    |
| Nanatiace enligginājume enlagēgas ir nārkānume                                                                                                    |
|                                                                                                    |
| Sadaja, kuru aizpilda uzņēmums                                                                                                    |
| 1. Uzņēmuma nosaukums:                                                                                                    |
| 2. Adrese, pasta indekss, pilsēta, valsts:                                                                                                    |
| 3. Tālruņa numurs (ar valsts kodu):                                                                                                    |
| 4. Faksa numurs (ar valsts kodu):                                                                                                    |
| 5. E-pasta adrese:                                                                                                    |
| Es, apakšā parakstījies:                                                                                                    |
| 6. Vārds, uzvārds:                                                                                                    |
| 7. Amats uzņēmumā:                                                                                                    |
| apliecinu, ka transportlīdzekļa vadītājs:                                                                                                    |
| 8. Vārds, uzvārds:                                                                                                    |
| 9. Dzimšanas datums (diena/mēnesis/gads):                                                                                                    |
| 10. Transportlīdzekļa vadītāja apliecības vai personas apliecības, vai pases numurs:                                                                                                    |
| 11. sācis strādāt uzņēmumā (diena/mēnesis/gads):<br>laika posmā:                                                                                                    |
| 12, no (laiks/diena/mēnesis/gads):                                                                                                    |
| 13. līdz (laiks/diena/mēnesis/gads);                                                                                                    |
| 14. 🔲 bija slimības atvaļinājumā (*)                                                                                                    |
| 15. 🔲 bila ikgadējā atvalinājumā (*)                                                                                                    |
| 16. 🔲 bila atvalinājumā vai atpūtā (*)                                                                                                    |
| 17. Vadīja transportījdzekli, uz kuru neattiecas Regula (EK) Nr. 561/2006 vai AETR (*)                                                                                                    |
| 18. nevadīja transportlīdzekli, bet veica citu darbu (*)                                                                                                    |
| 19. D. bila pieeiams (*)                                                                                                    |
| 20. Izdošanas vieta: Datums;                                                                                                    |
| Paraksts                                                                                                    |
| <ol> <li>Es, transportīdzekļa vadītājs, apliecinu, ka lepriekš minētajā laika posmā neesmu vac<br/>attiecas Regula (EK) Nr. 561/2006 vai Eiropas Līgums par transportildzekļu apkalpļu di<br/>vadājumos (AETR).</li> </ol> |
| 22. Izdošanas vieta: Datums:                                                                                                    |
| Transportlīdzekļa vadītāja paraksts                                                                                                    |
| zvilkums: Veidlapas aktivitātes                                                                                                    |

Izviikums: Veidiapas aktivitates http://eur-lex.europa.eu/LexUriServ/LexUriServ. do?uri=OJ:L:2009:330:0080:0081:LV:PDF

### Ārkārtas gadījumi:

Lai garantētu cilvēku, transportlīdzekļa vai pārvadājamās kravas drošību, var būt nepieciešamas atkāpes no spēkā esošajiem tiesiskajiem noteikumiem. Šādos gadījumos vadītājam ne vēlāk kā pēc piemērotas apstāšanās vietas sasniegšanas ir ar roku jāatzīmē šīs atkāpes veids un iemesls:

- piemēram, uz tahogrammas,
- uz DTCO 1381 izdrukas
- vai darba laika grafikā.

# Printera apkalpošana

Papīra ruļļa ielikšana Datu izdrukāšana

# Papīra ruļļa ielikšana

### 🚱 Lūdzu ievērojiet

Izmantojiet (pasūtiet) tikai tāda papīra ruļļus (Oriģinālais VDO printeru papīrs), uz kuriem ir redzami sekojoši marķējumi:

- Tahogrāfa tips (DTCO 1381) ar pārbaudes zīmi "@184"
- un atļaujas zīme "@174" vai "@189".

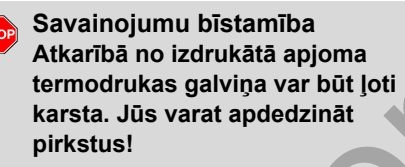

Papīra ruļļa ielikšanu izdariet ļoti uzmanīgi vai arī nogaidiet, līdz drukas galviņa ir atdzisusi.

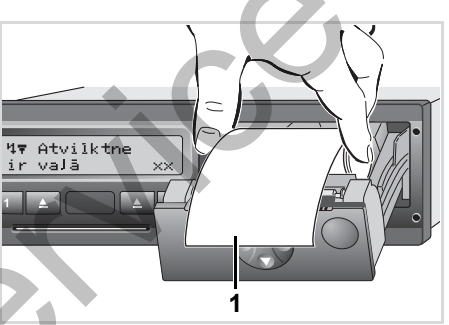

Papīra ruļļa ielikšana

 Ielieciet jaunu papīra rulli, kā parādīts attēlā.

- Sekojiet, lai papīra rullis printera atvilktnē neaizķeras un lai papīra sākuma gals (1) sniedzas pāri printera atvilktnes malai!
- Aizveriet printera atvilktni.
   Printeris automātiski uzsāks papīra padevi.

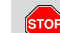

#### Savainojumu bīstamība

Pievērsiet uzmanību tam, lai printera atvilktne būtu pastāvīgi aizvērta. Jūs un citas personas varat sevi savainot pret atvērtu printera atvilktni.

 Printeris ir darbam gatavs.
 Jūs varat uzsākt jaunu izdruku vai arī attiecīgi automātiski tiks turpināta papīram beidzoties pārtrauktā izdruka.

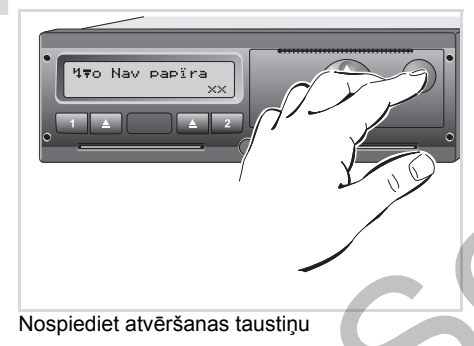

 Nospiediet atvēršanas taustiņu, atvērsies printera atvilktne.

# Datu izdrukāšana

### Sākt drukāšanu

- Izdrukāšana ir iespējama tikai tad, ja …
  - transportlīdzeklis stāv un aizdedze ir ieslēgta (nepieciešams tikai ADR variantam \*),
  - printera atvilktne ir aizvērta un papīra rullis ir ielikts,
  - izdrukāšanu neaizkavē nekādi citi traucēkļi.

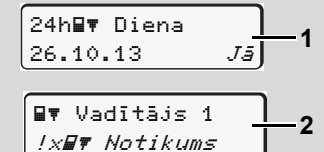

 Vai nu vadīšana no izvēlnes pēc "Vadītāja kartes izņemšanas" (1) uzaicinās Jūs izdarīt dienas izdruku, vai arī Jūs caur izvēlni pieprasīsiet atbilstošo izdruku (2).

- ➡ Skatiet "Izvēlnes funkciju izsaukšana" lapā 48.
- pstipriniet izvēlnes rādījumu ar taustiņu .
- Izvēlieties un apstipriniet vēlamo izdrukas tipu (UTC vai vietējais laiks).
- **4.** Sākas drukāšana. Gaidiet, kamēr izdruka būs pabeigta.

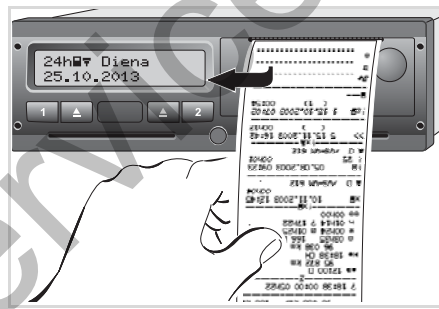

Izdrukas atdalīšana no papīra ruļļa

 Izdruku atdala no papīra ruļļa, to noplēšot pret noplēšamo malu, velkot augšup vai lejup.

- Izdruku uzglabājot, sargājiet to no netīrumiem gaismas un saules starojuma.
- Pārtraukt drukāšanu
- Izdrukāšanas laikā vēlreiz nospiediet taustiņu 
   , parādīsies sekojošs jautājums.

| Atcelt izdruku?<br><i>Nē</i> J |        |          |
|--------------------------------|--------|----------|
| <u>Nē</u> J                    | Atcelt | izdruku? |
|                                |        | Nē,∖     |

 Ar taustiņiem ◊ / ◊ izvēlieties vēlamo funkciju un apstipriniet ar taustiņu ◊, izdruka tiks turpināta vai, attiecīgi, pārtraukta.

5

### Datu izdrukāšana

- Drukāšanas īpatnības
- Gadījumā, ja maiņas sākums bija pirms 00:00 pēc UTC laika, DTCO 1381 pēc "Vadītāja kartes izņemšanas" automātiski izdrukās dienas lielumus par iepriekšējo dienu un šo dienu.
- Ja tuvojas papīra rulla beigas, tad to var atpazīt pēc krāsaina markējuma (1) izdrukas aizmugurē.
- Ja papīrs ir beidzies, parādās sekojošs paziņojums.

4**▼**o Nav papīra XX

- Ja stundas laikā tiek ievietots jauns papīra rullis, DTCO 1381 automātiski veic izdrukāšanu.
- Norādījums tiek sniegts abās pirmajās šīs izdrukas rindās (3).

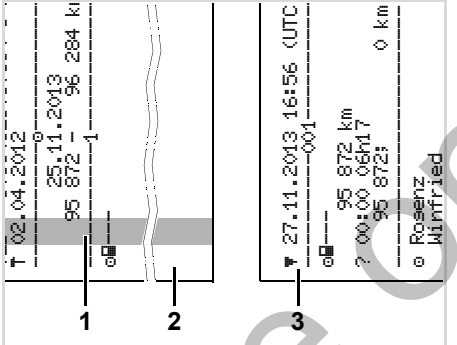

Izdrukas turpinājums pēc papīra beigām

- (1) Krāsainais marķējums (aizmugurē)
- (2) Pārtrauktās izdrukas beigas
- (3) Pārtrauktās izdrukas turpinājums
  - 1. rinda: izdrukas sākuma laiks
  - 2. rinda: nepārtraukto izdruku skaits
- Atsevišķas 1. izdrukas rindas var R galu galā atkārtoties 2. izdrukā!

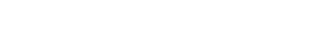

5. Printera apkalpošana

#### ► Papīra iestrēguma novēršana

Papīra sastrēgums var rasties, ja, piemēram, izdruka nav kārtīgi noplēsta un tādējādi tiek bloķēta nākošās izdrukas papīra padeve uz papīra spraugu.

- **1.** Atveriet printera atvilktni.
  - Skatiet "Papīra rulla ielikšana" lapā 44.
- **2.** No papīra ruļļa noplēsiet sagumzīto papīru un iztīriet papīra atlikumus no printera atvilktnes.
- 3. lelieciet papīra rulli atpakaļ un aizveriet printera atvilktni.

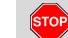

Lūdzu ievērojiet minētos brīdinājuma norādījumus!

➡ Skatiet "Papīra ruļļa ielikšana" lapā 44.

# Izvēlnes funkcijas

Izvēlnes funkciju izsaukšana VDO Counter \* Izvēlnes struktūras pārskats Pamata izvēlne, izdruka Vadītājs-1 / Vadītājs-2 Pamata izvēlne, izdruka Transportlīdzeklis Pamata izvēlne, ievadne Vadītājs-1 / Vadītājs-2 Pamata izvēlne, revadne Transportlīdzeklis Pamata izvēlne, rādīt Vadītājs-1 / Vadītājs-2 Pamata izvēlne, rādīt Vadītājs-1 / Vadītājs-2

### Izvēlnes funkciju izsaukšana

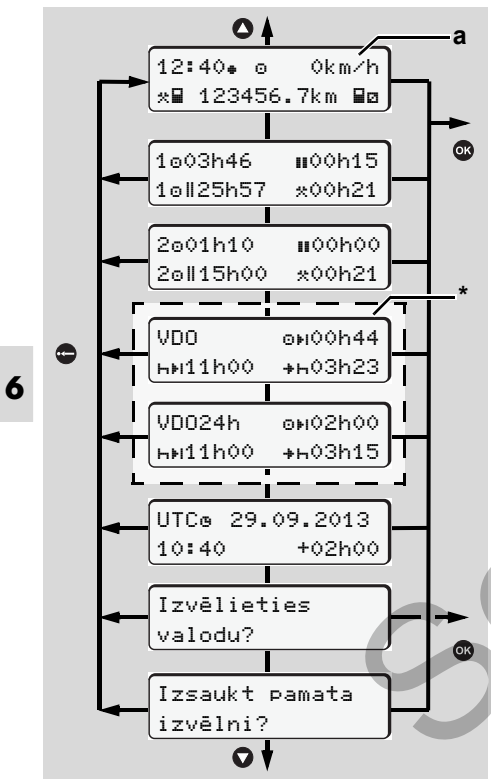

Pārvietošanās pa pirmo izvēlnes līmeni

Sākot ar 2.1 versiju: Izvēlnes funkcijas, kas saistītas ar vadītāja datu parādīšanu un izdruku, ir pieejamas tikai tad, kad ir ievietota attiecīgā karte. Tā, piemēram, izvēlnes punkts "Izdrukat Vadītājs 2" tiek parādīts tikai tad, kad karšu spraugā 2 ir ievietota vadītāja karte.

#### Transportlīdzeklim stāvot

Izmantojot taustiņus **O** / **O**, pirmajā izvēlnes līmenī Jūs varat pieprasīt sekojošu informāciju:

- Detalizēta informācija par ievietotās(-o) vadītāja kartes(-šu) laikiem.
- Palīgdarbības, plānojot Jūsu turpmāko dienas / nedēļas grafiku ar VDO Counter \* palīdzību.
  - ➡ Detaļas skatiet "VDO Counter \*" lapā 50.
- UTC laiks ar datumu, kā arī iestatītā laika nobīde (Offset) vietējam laikam.
- Izvēlne vēlamās valodas iestatīšanai.

- 🛏 Skat. "Valodas iestatīšana" 49. lpp.
- Ar taustiņu Jūs atgriezīsieties atpakaļ standarta rādījumā (a).

Nospiežot taustiņu 
, Jūs varat izsaukt izvēlnes funkcijas.

Skat. "Izvēlnes struktūras pārskats" 54. lpp.

#### Aktivitātes maiņa

- Nospiediet taustiņu 1 / 2, un parādīsies standarta rādījums (a).
- Ja nepieciešams, nomainiet pašlaik redzamo aktivitāti. Pēc 5 sekundēm DTCO 1381 pārslēgsies uz iepriekš iestatīto rādījumu.

#### Rādījums uzsākot braucienu

Uzsākot braucienu, parādās pēdējais iestatītais standarta rādījums (a), (b) vai (c).

➡ Detaļas skatiet "Standarta rādījums(-i)" lapā 18.

#### Laiku rādīšana no vadītāja kartes

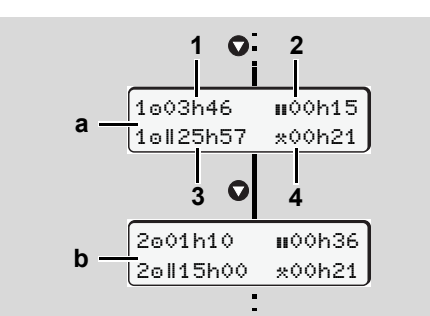

Vadītāja-1 un vadītāja-2 datu uzrādīšana

- (a) Vadītāja-1 laiki
- (b) Vadītāja-2 laiki
- (1) Vadītāja-1 braukšanas laiks "o" kopš derīga pārtraukuma laika.
- (2) Derīgais pārtraukumu laiks "II", saskaņā ar EK Regulu Nr. 561/2006 sadalīts pa vismaz 15 minūšu un sekojošu 30 minūšu pārtraukumiem.
- (3) Divu nedēļu vadīšanas laiks summa
- (4) lestatītās aktivitātes ilgums
- I Ja vadītāja karte nav ievietota, tad (izņemot 3. poz.) parādās laika rādījumi, kas norāda attiecīgo kartes spraugu "1" vai "⊇".

### Valodas iestatīšana

- Veiciet sadaļā "Valodas iestatījumu saglabāšana" aprakstītās darbības, lai DTCO 1381 uz laiku atcerētos izvēlēto valodu.
- Ar taustiņiem ♥ / ♥ izvēlieties funkciju "Izvēlieties valodu?" un nospiediet taustiņu ♥.
- Ar taustiņu / izvēlieties vēlamo valodu un izvēli apstipriniet ar taustiņu ○.

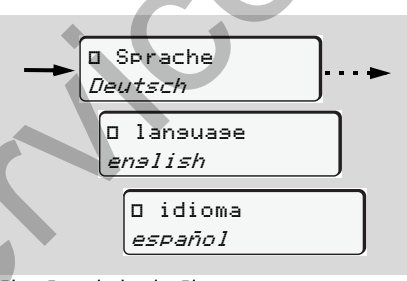

Vēlamās valodas izvēle

 DTCO 1381 izraudzītajā valodā parāda 3 sekunžu ilgu paziņojumu par veikto darbību.

#### Valodas iestatījumu saglabāšana

Ja valodas iestatīšanas brīdī kartes spraugā 1 atrodas tikai Jūsu vadītāja karte vai uzņēmuma karte, tad DTCO 1381 izraudzīto valodu saglabā ar Jūsu kartes numuru.

Kad tahogrāfa karte nākamo reizi tiek izņemta / ielikta, izvēlnes uzraksti un visi teksti tiek parādīti izraudzītajā valodā.

DTCO 1381 var saglabāt piecus iestatījumus. Ja iestatījumu skaits pārsniedz piecus, tad nākamais iestatījums tiek saglabāts vecākā iestatījuma vietā.

# VDO Counter \*

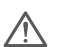

### Lūdzu ievērojiet!

Ņemot vērā to, ka valsts kontroles iestādes Regulu (EK) Nr. 561/2006 un AETR noteikumus var interpretēt atšķirīgi, un citus sistēmas ierobežojumus, VDO Counter neatbrīvo lietotāju no pienākuma uzskaitīt un pašam izvērtēt braukšanas, atpūtas, darbgatavības un citu darba laiku tā, lai varētu tikt ievēroti piemērojamie noteikumi. VDO Counter nepretendē uz vispāratzītu un nekļūdīgu indikāciju saskaņā ar tiesību normām.

- Lai VDO Counter attēlotu lietišķu informāciju, datu analīzei ir obligāti nepieciešami šādi nosacījumi:
- Vadītāja karte, kur nepārtraukti reģistrētas Jūsu aktivitātes.
- Korekti jāiestata pašreizējā darbība pareiza ievade. Piemēram, ikdienas atpūtas laika "
  h" vietā nejauši iestatot aktivitāti darba laiks "
  \*"!

- Jāievada prāmis/vilciens un Jūsu pašreizējā darbība.
- VDO Counter rādījuma uzbūve

1 VDO ? ©HOOhO9 2 3 HHOOh45 HHOO4h30 4 HH11h00 +HO3/50 5 HHOOhO0 HHOO1/09 6

VDO Counter: Rādījuma uzbūve

Mirgojošs "//" nozīmē, ka šī rādījuma daļa pašlaik ir aktīva.

### (1) "?" = Norāde lietotājam

Vadītāja kartē ir saglabāti laikposmi ar nezināmu aktivitāti "?" vai reģistrēts par maz datu (piemēram, ja izmanto jaunu vadītāja karti). Aktivitāšu iztrūkumu VDO Counter novērtē kā aktivitāti "h". **2.1 versija:** Ja vadītāja aktivitātēs tiek konstatēta vērā ņemama laiku pārklāšanās, displejā simbola "?" vietā ir redzams simbols "!@@".

- (2) Atlikušais braukšanas laiks "▣ዞI" Brauciena laikā tas ir rādījums, cik ilgi Jūs vēl drīkstat braukt. (▣ዞ00h00 = braukšanas laiks beidzies)
- (3) Atlikušais pārtraukumu laiks "⊢⊮"

Nākamā pārtraukuma/atpūtas ilgums. Ja ir iestatīta aktivitāte "\u03c4", atlikušais pārtraukuma/atpūtas laiks tiek skaitīts atpakaļ.

(ныohoo = pārtraukums beidzies)

(4) Turpmākais braukšanas laiks "⊣⊮o" (2.0 versija: "⊢o⊯")

Turpmākā braukšanas laika ilgums, ievērojot ieteiktos pārtraukuma/ atpūtas laikus.

#### (5) Ikdienas atpūtas laika visvēlākais sākums "+⊢"

Piemēram, ja ir iestatīta aktivitāte "\*", parādās atlikušais laiks līdz Jums nepieciešamā ikdienas atpūtas laika sākumam.

#### (6) Nākamā braukšanas laika

sākums "⊮o" (2.0 versija: "o⊪") Nākamo braukšanas periodu drīkst uzsākt tikai tad, kad ir pagājis šis laiks.

### Rādījumi brauciena laikā

 $\triangle$ 

Ņemiet vērā valstu specifiskos noteikumus par darbalaika ilgumu!

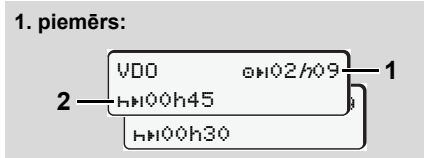

Aktivitāte "o"; "//" = aktīvais rādījums

- (1) Atlikušais braukšanas laiks.
- (2) Ne vēlāk kā tad, kad ir pagājis braukšanas laiks (1), ir jābūt pārtraukumam vai jāizlieto iekrātie pārtraukumi.

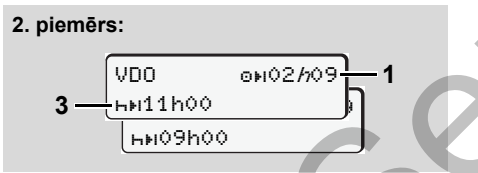

Aktivitāte "oi"; "//" = aktīvais rādījums
(3) Ne vēlāk kā tad, kad ir pagājis braukšanas laiks (1), jāseko paredzētajam ikdienas atpūtas laikposmam. Ja tas ir atļauts, šo atpūtas laikposmu var sadalīt divās daļās, turklāt otrajai daļai ir jāaptver nepārtraukts laikposms 9 stundu garumā.

#### 3. piemērs:

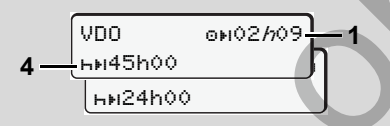

Aktivitāte "o"; "//" = aktīvais rādījums
(4) Ne vēlāk kā tad, kad ir pagājis braukšanas laiks (1), jāseko parastajam iknedēļas atpūtas laikposmam vai, ja tas ir atļauts, saīsinātam iknedēļas atpūtas laikposmam.

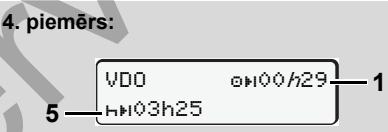

Aktivitāte "o"; "//" = aktīvais rādījums

(5) VDO Counter identificē uzturēšanos uz prāmja/vilcienā. Priekšnoteikums: korekti ievadīta atbilstošā funkcija,

🛏 skatiet lapu 61.

Ne vēlāk kā tad, kad ir pagājis braukšanas laiks (1), jāseko ikdienas atpūtas laikposma turpinājumam.

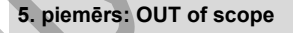

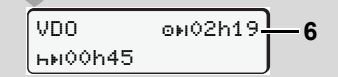

Aktivitāte "ou"; iestatīta Out of scope (ārpus diapazona)

Atlikušā braukšanas laika rādījums neaktīvs ("h" nemirgo), atskaitīšana nenotiek. VDO Counter novērtē aktivitāti "o" kā aktivitāti "\*".

 Aktivitātes "Pārtraukums" rādījumi

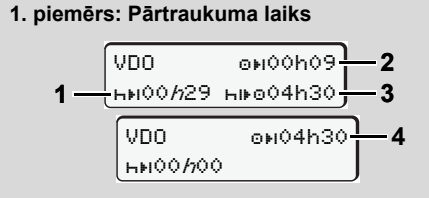

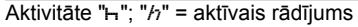

- (1) Atlikušais pārtraukumu laiks.
- (2) Atlikušais braukšanas laiks, ja netiek ievērots pārtraukuma laiks (1).
- (3) Nākamā braukšanas laikposma ilgums, kad būs pagājis parādītais pārtraukuma laiks (1).
- (4) Rīcībā esošais braukšanas laiks pēc derīga pārtraukuma laika.

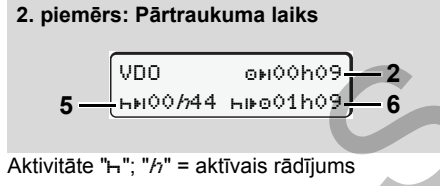

(5) Atlikušais pārtraukumu laiks.

(6) Rīcībā atlikušā ikdienas braukšanas laika ilgums, kad ir pagājis pārtraukuma laiks (5).

#### 3. piemērs: Ikdienas atpūtas laiks

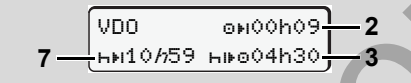

- Aktivitāte "H"; "h" = aktīvais rādījums
- (7) Atlikušais ikdienas atpūtas laiks. Ja tas ir atļauts, sadalīts 3 + 9 stundās

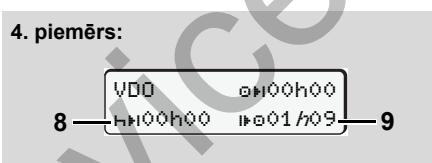

Aktivitāte "+"; "//" = aktīvais rādījums

- (8) Derīgais pārtraukuma/atpūtas laiks ir beidzies.
- (9) Nākamā braukšanas laika sākums. Situācija: Jau ir sasniegts maksimālais nedēļas vai divu nedēļu braukšanas laiks. Lai gan ir ievērots derīgais starplaiks, VDO Counter reģistrē, ka jauns braukšanas periods ir iespējams tikai pēc tam, kad būs pagājis parādītais laiks!

Aktivitātes "Darbalaiks" rādījumi

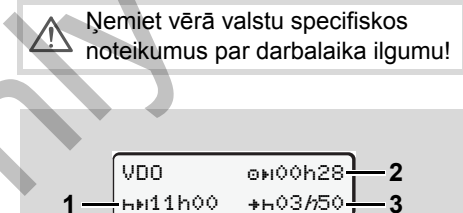

Aktivitāte "\*"; "h" = aktīvais rādījums

- (1) Nākamā ikdienas atpūtas laika ilgums.
- (2) Vēl atlikušais braukšanas laiks.
- (3) Nākamā ikdienas atpūtas laika sākums. Ikdienas atpūtas laikam jāsākas, vēlākais, pēc tam, kad ir pagājis parādītais laiks.

#### Piezīme:

Braukšanas starplaikā VDO Counter novērtē aktivitāti "⊠" līdzīgi kā aktivitāti "⊢" (Izņemot ikdienas atpūtas laiku).

Ar taustiņiem **O** / **O** Jūs varat atvērt papildinformāciju.

Dienas parametru parādīšana

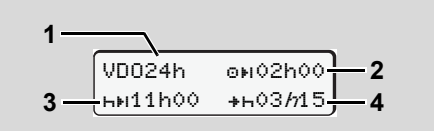

Aktivitāte "\*/@"; "//" = aktīvais rādījums

- (1) Dienas parametru rādījuma identifikators
- (2) Atlikušais dienas braukšanas laiks
- (3) Nākamā ikdienas atpūtas laika ilgums
- (4) Ikdienas atpūtas laikam jāsākas ne vēlāk kā tad, kad ir pagājis parādītais laiks.
- Nedēļas parametru parādīšana

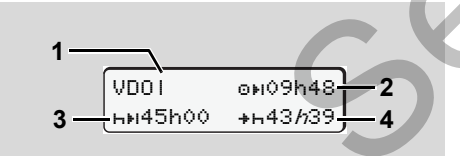

Aktivitāte "\*.∕ □"; "/n" = aktīvais rādījums

- Nedēļas parametru (kopš pēdējā iknedēļas atpūtas laika) identifikators
- (2) Atlikušais nedēļas braukšanas laiks
- (3) Iknedēļas atpūtas laika ilgums. Ne vēlāk kā pēc sešiem ikdienas braukšanas laikposmiem ir jāseko iknedēļas atpūtas laikposmam.
- (4) Iknedēļas atpūtas laikam jāsākas ne vēlāk kā tad, kad ir pagājis parādītais laiks.
- Statusa rādījums

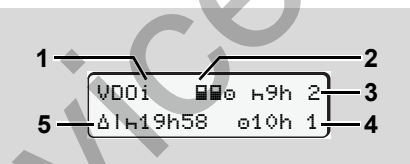

VDO Counter statusa rādījums

- (1) Statusa rādījuma identifikators
- (2) Divu vadītāju apkalpes (multimanning) identifikators.

Parādās, ja kopš darba maiņas sākuma ir komandas režīms. Tad VDO Counter savos aprēķinos ņem vērā attiecīgos noteikumus.

- (3) Šajā nedēļā ir atļauti vēl divi saīsinātie ikdienas atpūtas laiki (iespējami maks.
   3x nedēļā).
- (4) Šajā nedēļā ir atļauts vēl viens pagarinātais ikdienas braukšanas laiks maks. 10 stundas (iespējami maks. 2x nedēļā).
- (5) Saīsinātā iknedēļas atpūtas laika kompensācija.

Parādītajam laikam ir jāizlīdzinās ar saīsināto iknedēļas atpūtas laiku, proti, kopā ar vismaz 9 stundas ilgu atpūtas pārtraukumu.

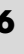

### Izvēlnes struktūras pārskats

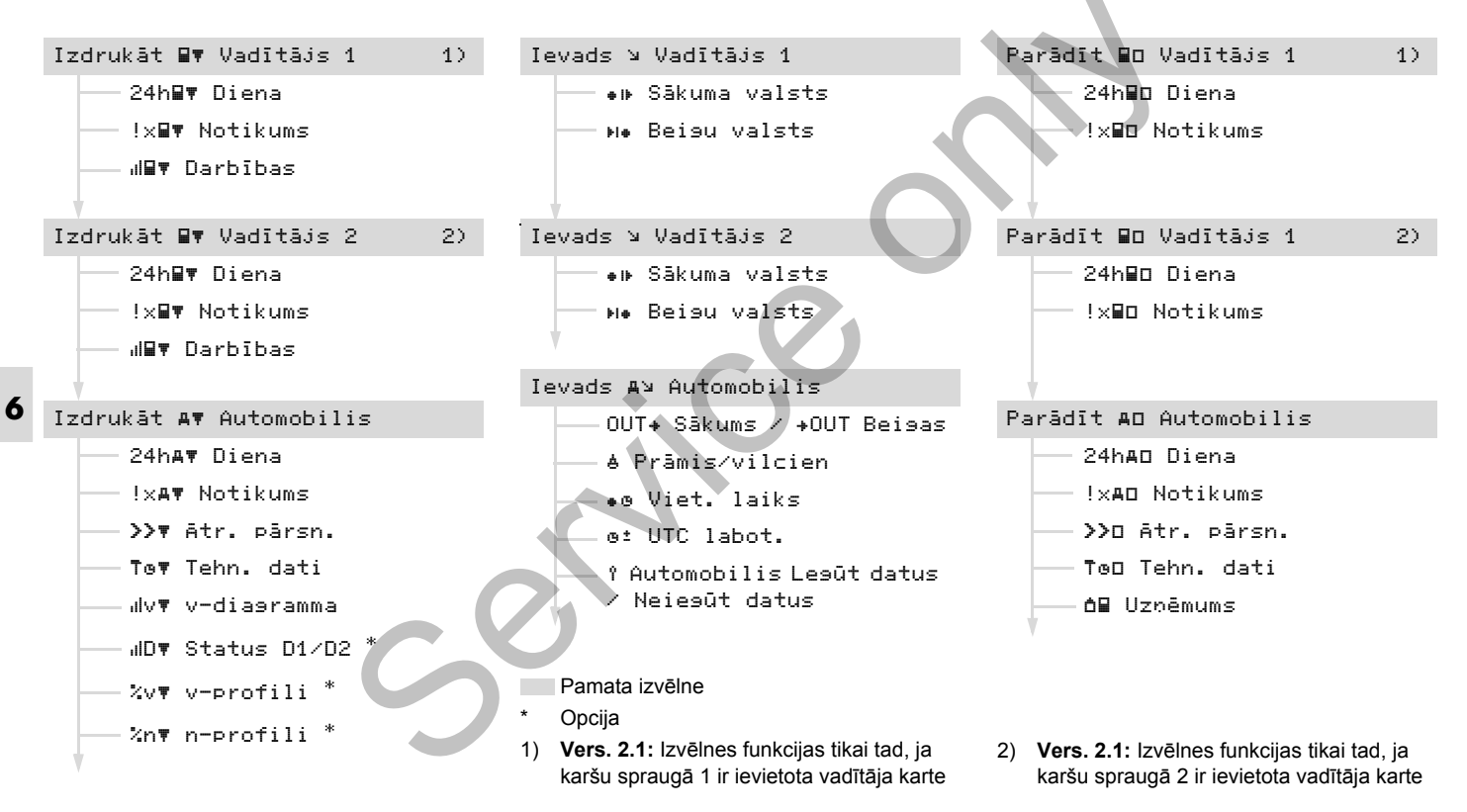

### Pārvietošanās starp izvēlnes funkcijām

Izvēlnes funkciju izsaukšana ir iespējama tikai tad, ja transportlīdzeklis stāv!

> Ja ADR variantam \* Jūs vēlaties izdrukāt vai parādīt datus, ieslēdziet aizdedzi.

Rīcības norise notiek pēc tās pašas sistēmas un tālāk tiks izsmeļoši aprakstīta.

 Nospiežot taustiņu 
 , nonāksiet 1. pamatizvēlnē.

Sākot ar 2.1 versiju: 1. galvenajā izvēlnē indikācijas, kas saistītas ar rādījumu un drukāšanas izvēlnēm, ir atkarīgas no karšu spraugā 1 un 2 ievietotajām vadītāja kartēm:

- Ja vadītāja karte ir ievietota karšu spraugā 1, tiek parādīta izvēlne "Izdrukat Vadītājs 1".
- Ja vadītāja karte ir ievietota karšu spraugā 2, bet karšu sprauga 1 ir tukša, tiek parādīta izvēlne "Izdrukat Vadītājs 2".
- Ja nav ievietota neviena vadītāja karte, tiek parādīta izvēlne "Izdrukat Automobilis".

Tas neattiecas uz ievades izvēlnēm.

-₽¶¶ Vadītājs 1

Izdrukāt

1. Pamata izvēlne

2. rindas mirgošana (attēlota kursīvā) (1) Jums saka priekšā, ka pastāv tālākas izvēles iespējas.

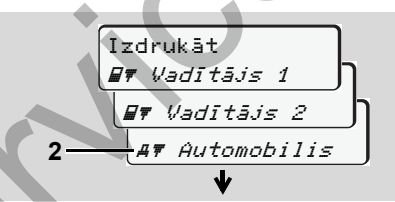

Pamata izvēlnes pārlapošana

 Ar taustiņiem ○ / ○ izvēlieties nepieciešamo pamatizvēlni, piemēram, transportlīdzekļa datu izdruku (2), un apstipriniet to ar taustiņu ◎. A▼ Automobilis 24hA▼ Diena !xA▼ Notikums >>▼ Ātr. pārsn. ↓

Izvēlnes funkcijas izvēle

Atveras atlasītā pamatizvēlne (3), kur 2. rindā mirgo iespējamās funkcijas (4).

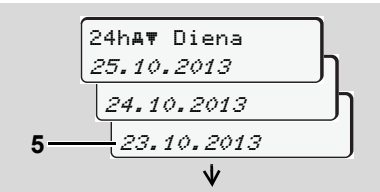

Vēlamās dienas izvēle

 Ar taustiņiem ◊ / ◊ izvēlieties vēlamo dienu (5), un apstipriniet to ar taustiņu ♥. 6

 $\Box$ 

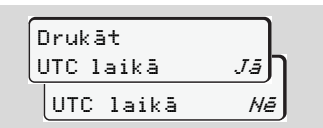

"Nē" = izdruka pēc vietējā laika

 Ar taustiņiem ● / ● izvēlieties vajadzīgo izdrukas tipu un apstipriniet izvēli ar taustiņu ●.

Uz apmēram 3 sekundēm DTCO 1381 ierīce paziņo, ka izdrukāšana ir sākta. Ja nepieciešams, izdrukāšanu var pārtraukt.

- ➡ Detaļas skatiet "Pārtraukt drukāšanu" lapā 45.
- 6 Pēc tam parādās pēdējā izvēlētā izvēlnes funkcija.

  - Vai nospiediet taustiņu u005 un mainiet atpakaļ uz nākamo augstāko izvēlņu līmeni.
  - Pieeja izvēlnei slēgta!

1. piemērs: Nav vadītāja kartes vai kartes spraugā atrodas uzņēmuma / kontroles karte. Pamata izvēlne gan tiek parādīta, bet 2. rinda nemirgo.

| 1 | Izo | irukāt   |   |  |
|---|-----|----------|---|--|
|   | ₽₹  | Vadītājs | 2 |  |

Izvēloties funkciju, parādās norāde "🗎 Nav datu!".

### 2. piemērs: Pieeja datiem slēgta

Pieeju atmiņā ierakstītajiem datiem regulē Rīkojumā noteiktās pieejas tiesības, kas tiek realizētas ar atbilstošo tahogrāfa karšu palīdzību. Trūkstošas tiesības parādās sekojoši:

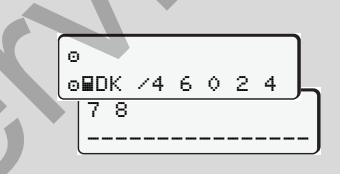

Attēlotie dati parādās izkropļotā veidā. Personīgie dati tiek pilnīgi vai daļēji aizsegti.

### Iziešana no izvēlnes funkcijām

### Automātiski

Automātiska iziešana no izvēlnes notiek sekojošās situācijās:

- Pēc tahogrāfa kartes ievietošanas vai tās pieprasīšanas
- vai arī uzsākot braucienu.

### Manuāli

 Nospiediet taustiņu , līdz parādās sekojošs jautājums:

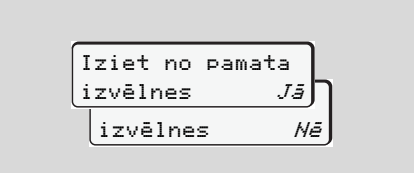

 Ar taustiņu ○ / ○ izvēlieties "Jā" un apstipriniet ar taustiņu ◎ . Vai ar taustiņu ○ apejiet pieprasījumu. Parādīsies standarta rādījums (a).

Drukāt

# Pamata izvēlne, izdruka Vadītājs-1 / Vadītājs-2

Šajā pamata izvēlnē Jūs varat izdrukāt ievietotās vadītāja kartes datus.

Pakāpeniski izvēlieties parādītās funkcijas.

ADR variantam \* ieslēdziet aizdedzi.

#### Piezīme

Norise vadītāja-2 gadījumā ir identiska norisei vadītajam-1 un turpinājumā netiks atsevišķi aprakstīta. Jūs varat izvēlēties vēlamo izdrukas tipu pirms katras drukāšanas.

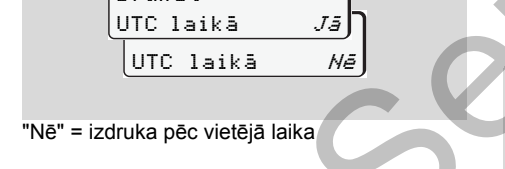

Dienas izdruka

- . Izdrukāt **E**Ŧ Vadītājs 1
- 2. ET Vadītājs 1 !xET Notikums

Seko atmiņā ierakstīto vai vēl joprojām aktīvo atgadījumu un traucējumu izdrukāšana; ➡ skatiet lapu 92.

### Darbību izdrukāšana

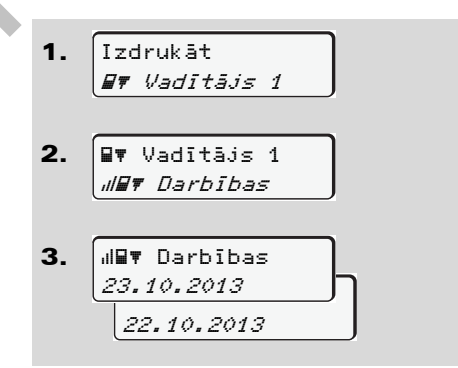

No izvēlētās dienas notiek visu pēdējo 7 kalendāro dienu darbību izdrukāšana; → skatiet lapu 96.

# Pamata izvēlne, izdruka Transportlīdzeklis

Šajā pamata izvēlnē Jūs varat izdrukāt datus no atminas.

Pakāpeniski izvēlieties parādītās funkcijas.

ADR variantam \* ieslēdziet R aizdedzi.

#### Piezīme

Jūs varat izvēlēties vēlamo izdrukas tipu pirms katras drukāšanas.

6

| Drukāt    |     |
|-----------|-----|
| UTC laikā | J≣Ŋ |
| UTC laikā | Nē  |

"Nē" = izdruka pēc vietējā laika

Dienas izdruka no atminas

Izdrukāt 1. A₹ Automobilis

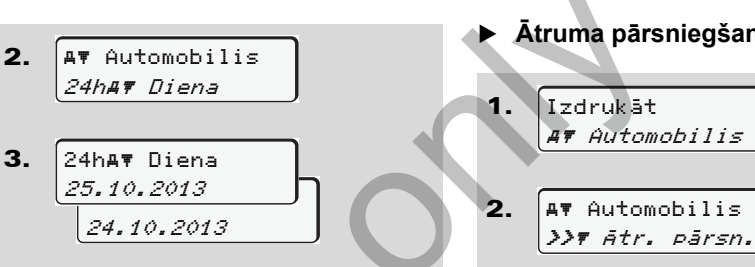

Seko visu vadītāja aktivitāšu izdrukāšana hronoloģiskā secībā, atsevišķi vadītājam-1 / vadītājam-2;

- ➡ skatiet lapu 93.
- Atgadījumu izdrukāšana no atminas

Izdrukāt 1. **#**₹ Automobilis 2. **A**▼ Automobilis !x**#**₹ Notikums

Seko atmiņā ierakstīto vai vēl joprojām aktīvo atgadījumu un traucējumu izdrukāšana; 🛏 skatiet lapu 94.

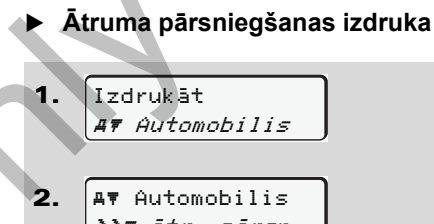

Seko uz DTCO 1381 iestatītā ātruma pārsniegumu izdruka; 🛏 skatiet lapu 95.

#### Tehnisko datu izdruka ►

Seko transportlīdzekļa marķējuma, sensoru marķējuma un kalibrējuma datu izdrukāšana; 🛏 skatiet lapu 95.

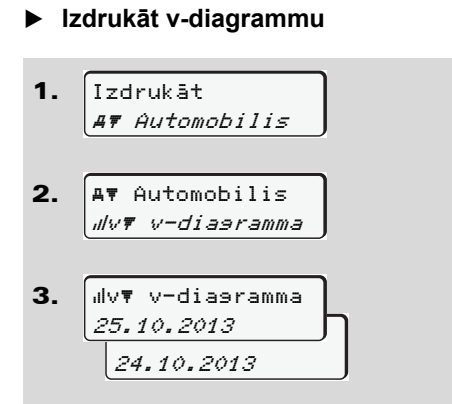

No izvēlētās dienas notiek ātrumu norises izdrukāšana; 🛥 skatiet lapu 96.

Izdrukāt statusu D1/D2 \*

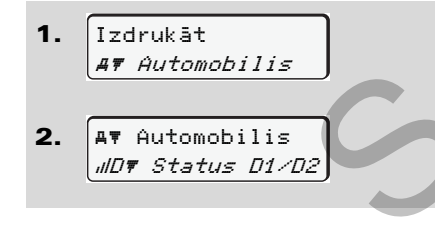

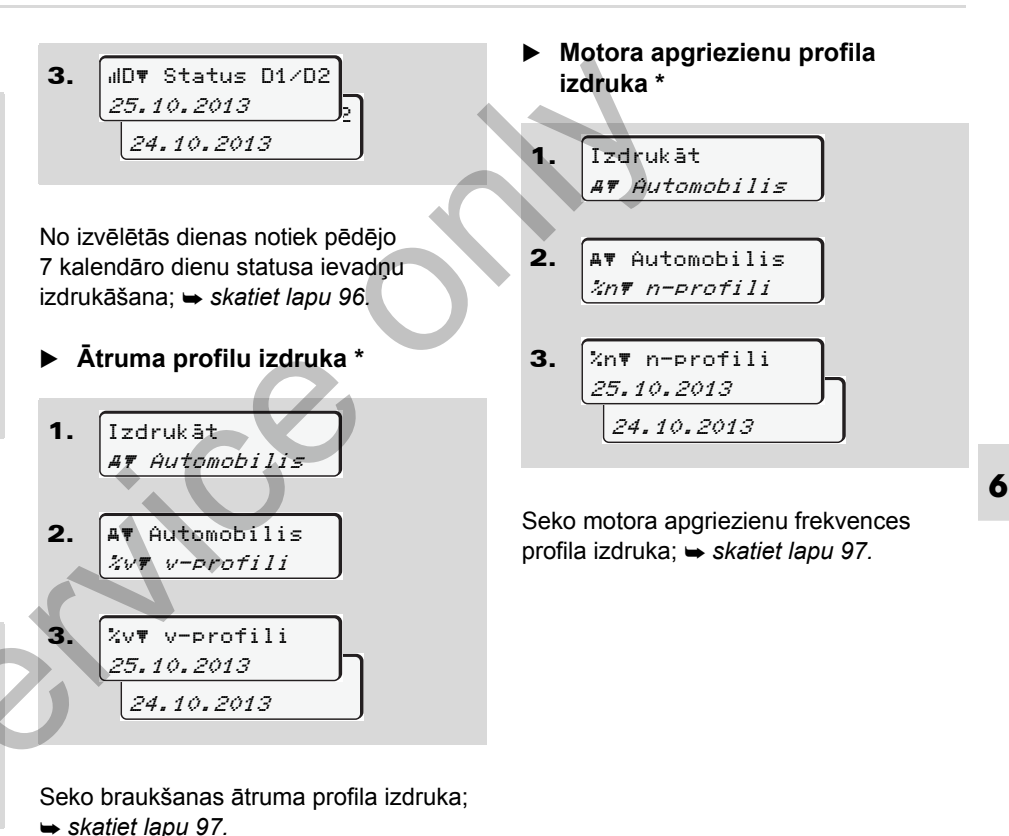

© Continental Automotive GmbH

## Pamata izvēlne, ievadne Vadītājs-1 / Vadītājs-2

Valsts ievadīšanu Jūs varat izdarīt neatkarīgi no funkcijas levietot vai Izņemt vadītāja karti.

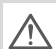

Atbilstoši Rīkojumam, vadītājam-1 un vadītājam-2 valsts, kurā viņi savu maiņu sāk vai beidz, tahogrāfā jāievada atsevišķi.

#### Piezīme

Norise vadītāja-2 gadījumā ir identiska norisei vadītajam-1 un turpinājumā netiks atsevišķi aprakstīta.  Sākuma valsts ievadīšana
 Vienu pēc otras izvēlieties sekojošās funkcijas:

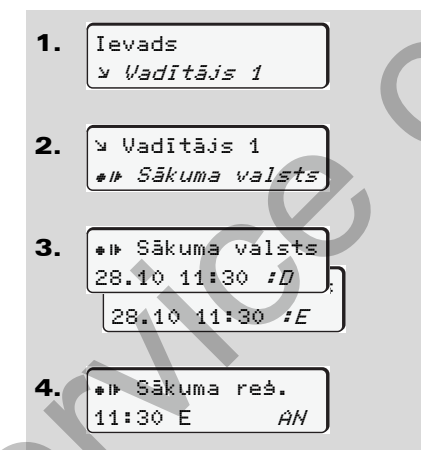

 Beigu valsts ievadīšana
 Vienu pēc otras izvēlieties sekojošās funkcijas:

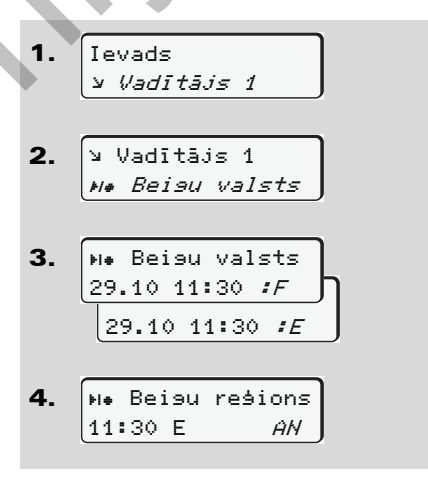

Pretējā gadījumā Jūs automātiski tiksiet uzaicināts ievadīt reģionu (4. solis).

Pretējā gadījumā Jūs automātiski tiksiet uzaicināts ievadīt reģionu (4. solis).

# Pamata izvēlne, ievadne Transportlīdzeklis

Šajā pamata izvēlnē Jūs varat izdarīt sekojošu ievadīšanu.

### Out sākuma / beigu ievadīšana

Ja Jūs ar savu transportlīdzekli atrodaties ceļā ārpus Rīkojuma darbības zonas, tad Jūs varat iestatīt vai, attiecīgi izbeigt funkciju "out of scope".

Vienu pēc otras izvēlieties sekojošās funkcijas.

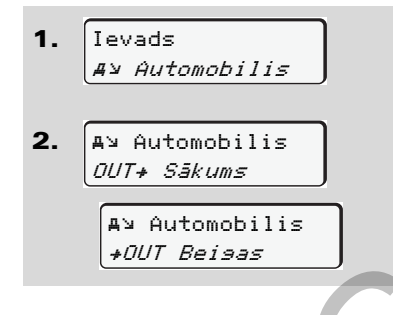

lestatījums "out of scope" tiek automātiski izbeigts, tikko Jūs vadītāja karti ievietojiet kartes spraugā vai izņemiet no tās.

#### Prāmja / vilciena sākuma ievadīšana

Dokumentējiet transportlīdzekļa uzturēšanos uz prāmja/vilcienā, tiklīdz esat ieņēmuši savu kravas pozīciju. Vienu pēc otras izvēlieties sekojošās funkcijas.

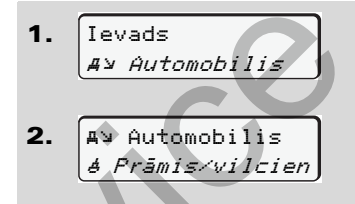

**3.** Pēc tam iestatiet savu pašreizējo aktivitāti ar taustiņu **1**.

lekraušanas reģistrācija tiek pabeigta automātiski, tiklīdz DTCO 1381 ir reģistrējis 1 minūti ilgu braukšanas laiku. Kad transportlīdzeklis pārvietojas, simbols "a" vairs netiek rādīts. Tomēr tas parādās atkal, ja transportlīdzeklis apstājas, pirms DTCO 1381 ir reģistrējis vienu minūti ilgu braukšanas laiku.

#### Vietējā laika iestatīšana

Pirms izdarīt kādas izmaiņas, iepazīstieties ar nodaļu "Laika pārvaldīšana"! Skatiet "Laika pārvaldīšana" lapā 82.

6

Pakāpeniski izvēlieties parādītās funkcijas.

Ievads
 A⊻ Automobilis
 A⊻ Automobilis
 .e Viet. laiks

じじ

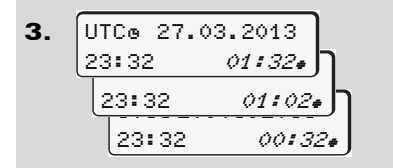

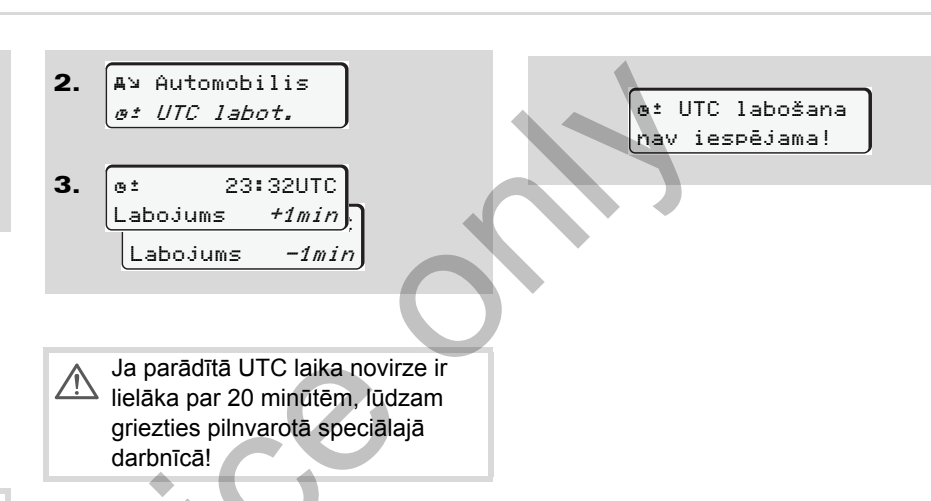

Pulksteņa laiku vietējās laika joslas standarta rādījumus, kā arī vasaras laika sākumu un beigas Jūs varat iestatīt ar soļiem ± 30 minūšu robežās.

Lūdzu ievērojiet Jūsu valstī spēkā esošos likuma noteikumus!

# UTC laika korekcija

UTC laiku Jūs varat koriģēt maksimāli par ± 1 minūti nedēļā. Lielākas novirzes var koriģēt tikai pilnvarotā speciālā darbnīcā.

Vienu pēc otras izvēlieties sekojošās funkcijas:

1. Ievads Av Automobilis Šī izvēlnes funkcija tiek bloķēta šādas situācijās:

> Pēdējo 7 dienu laikā jau ir veikta korekcija.

Vai

 Jūs mēģināt labot UTC laiku starp 1 minūti pirms un pēc pusnakts.

Izdarot izvēli, uz 3 sekundēm parādās sekojošs norādījums.

DTCO 1381

# Pamata izvēlne, rādīt Vadītājs-1 / Vadītājs-2

Šajā pamata izvēlnē Jūs varat parādīt ievietotās vadītāja kartes datus.

ADR variantam \* datu rādījums ir iespējams tikai pie ieslēgtas aizdedzes.

### Norādījums pie rādījuma

Dati parādās uz displeja tāpat kā izdrukāšanas gadījumā, pie tam viena izdrukas rinda (24 zīmes) attēlojumā tiek sadalīta divās daļās.

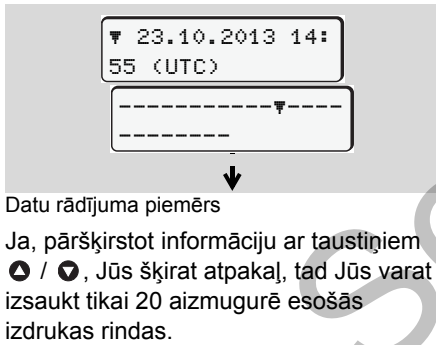

No rādījuma izejiet ar taustiņu 🗢

#### Piezīme

Funkciju izsaukšana ir identiska ar izdrukāšanu un turpmāk netiks atsevišķi aprakstīta. Tāpat iespējams jebkuru rādījumu pieprasīt pēc vietējā laika.

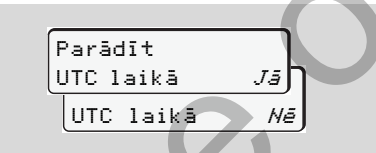

"Nē" = rādījums pēc vietējā laika Pakāpeniski izvēlieties iespējamos 1. vadītāja vai 2. vadītāja rādītājus.

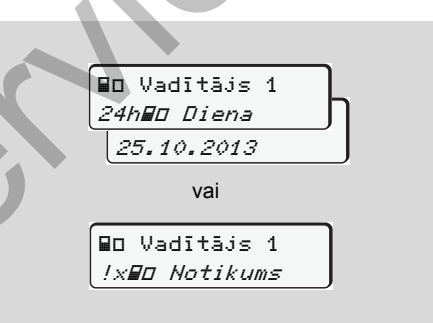

Izmantojot lapas, varat parādīt visas izvēlētās dienas darbības vai visus atmiņā ierakstītos vai vēl aktīvos notikumus un traucējumus.

### Pamata izvēlne, rādīt Transportlīdzeklis

Šajā pamatizvēlnē var parādīt datus no savas atmiņas.

ADR variantam \* datu rādījums ir iespējams tikai pie ieslēgtas aizdedzes.

#### Norādījums pie rādījuma

Dati parādās uz displeja tāpat kā izdrukāšanas gadījumā, pie tam viena izdrukas rinda (24 zīmes) attēlojumā tiek sadalīta divās daļās.

6

| ▼ 23.10.2013 14: |  |  |  |
|------------------|--|--|--|
| [                |  |  |  |
|                  |  |  |  |
| J.               |  |  |  |

Datu rādījuma piemērs

No rādījuma izejiet ar taustiņu 🗢.

#### Piezīme

Funkciju izsaukšana ir identiska ar izdrukāšanu un turpmāk netiks atsevišķi aprakstīta. Tāpat iespējams jebkuru rādījumu pieprasīt pēc vietējā laika.

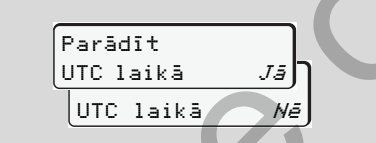

"Nē" = rādījums pēc vietējā laika

Pakāpeniski izvēlieties iespējamās funkcijas. Izmantojot lapas, var:

- Visas vadītāja darbības parādīt hronoloģiskā secībā.
- Parādīt visus atmiņā ierakstītos vai vēl aktīvos notikumus un traucējumus.
- Parādīt iestatīto ātruma vērtību pārkāpumus.
- Parādīt transportlīdzekļa marķējumu, sensora marķējumu un kalibrējuma datus.

- Vai
- Parādīt paziņotā uzņēmuma kartes numuru. Ja uzņēmuma karte nav reģistrēta, parādās "\_\_\_".

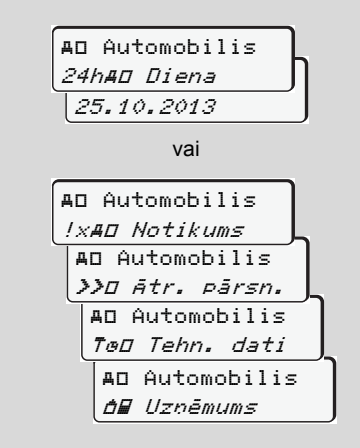

# Paziņojumi

Parādās paziņojums Atgadījumu pārskats Traucējumu pārskats Braukšanas laika brīdinājumi Apkalpošanas norādījumu pārskats

### Parādās paziņojums

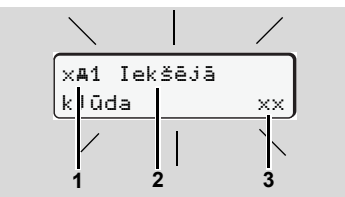

Paziņojuma rādījums

- (1) Piktogrammu kombinācija, šajā gadījumā ar kartes spraugas numuru
- (2) Paziņojuma atklātais teksts
- (3) Atmiņas kods
- STOP

7

### Negadījumu bīstamība

Braukšanas laikā uz displeja var parādīties paziņojumi. Tāpat pastāv iespēja, ka drošības pārkāpumu dēļ vadītāja karte tiek automātiski izmesta.

Neļaujiet tam novērst savu uzmanību, bet tā vietā pievērsiet visu savu uzmanību ielu satiksmei. DTCO 1381 nepārtraukti reģistrē datus, kas attiecas uz vadītāju un transportlīdzekli, un pārrauga sistēmas funkcijas. Paziņojumi par kādas sastāvdaļas vai aparāta bojājumu, vai apkalpošanas kļūmi tūlīt pēc rašanās parādās uz displeja, un funkcionāli ir sadalīti sekojošās grupās:

- ! = Atgadījums
- × = Traucējums
- ¼ = Braukšanas laika brīdinājums
- 4 = Apkalpošanas norādījums
- Uz karti attiecošos paziņojumu gadījumā blakus piktogrammai parādās kartes spraugas numurs.

### Paziņojumu pazīmes

### Atgadījumi, traucējumi

 Displeja fona apgaismojums mirgo apmēram 30 sekundes, vienlaicīgi parādās traucējuma cēlonis ar piktogrammu kombināciju, paziņojuma atklātais teksts un atmiņas kods.

- Šis paziņojums Jums jāapstiprina ar taustiņu .
- Atbilstoši Rīkojuma noteikumiem par ierakstīšanu atmiņā, datus par atgadījumu vai traucējumu DTCO 1381 papildus ieraksta atmiņā un vadītāja kartē. Izmantojot izvēlnes funkcijas, Jūs varat šos datus parādīt vai izdrukāt.

### Braukšanas laika brīdinājumi

- Ziņojums brīdina vadītāju par braukšanas laika pārsniegšanu.
- Ziņojums tiek parādīts ar fona apgaismojumu, un tas ir jāapstiprina ar taustiņu .

#### Apkalpošanas norādījumi

Apkalpošanas paziņojumi parādās bez mirgojoša fona apgaismojuma un automātiski nodziest (līdz atsevišķiem ziņojumiem) pēc 3 vai, attiecīgi, 30 sekundēm.

#### Indikācijas instruments

Ja transportlīdzeklī ir uzstādīts indikācijas instruments, tad funkciju kontrole "**•**" norāda uz DTCO 1381 paziņojumiem.

Detalizētu informāciju skatiet transportlīdzekļa ekspluatācijas instrukcijā.

### Paziņojumu apstiprināšana

- Vēlreiz nospiediet taustiņu , ziņojums pazudīs un atkal parādīsies iepriekš iestatītais standarta rādījums (a), (b) vai (c).

#### Piezīme

Apkalpošanas norādījums nodziest jau pēc tam, kad pirmo reizi nospiests taustiņš 🚳.

 Ja Jūs brauciena laikā neapstiprināsiet ziņojumu, ik pēc 10 sekundēm pārmaiņus būs redzams ziņojums un pašreiz iestatītais standarta rādījums.

R

 Ja rindā ir vairāki paziņojumi, tad Jums paziņojumi jāapstiprina atsevišķi viens pēc otra.

Tahogrāfa bojājuma gadījumā Jums kā vadītājam ir pienākums uz atsevišķas lapas vai papīra ruļļa aizmugurē atzīmēt tos datus par aktivitātēm, kurus tahogrāfs ir atzīmējis vai izdrukājis nepareizi! ➡ Skatiet "Aktivitāšu ierakstīšana

ar roku" lapā 36.

### Atgadījumu pārskats

| Gadījumā, ja kā<br>kvalificētā spec | ds atgadījums pastāvīgi atkārtojas, lūdzam griezties<br>iālajā darbnīcā!                                                                                                    |                                                                                                    |
|-------------------------------------|----------------------------------------------------------------------------------------------------|----------------------------------------------------------------------------------------------------|
| Piktogramma / Cēlonis               | Nozīme                                                                                                    | Pasākums                                                                                                    |
| !@ Drošības<br>pārkāpums            | <ul> <li>Var būt iespējami sekojoši cēloņi:</li> <li>Bojājums datu atmiņas blokā, DTCO 1381 vairs netiek<br/>nodrošināta datu drošība.</li> <li>Sensora dati vairs nav uzticami.</li> <li>DTCO 1381 korpuss ir ticis nesankcionēti atvērts.</li> </ul>                                                     | Apstipriniet paziņojumu.                                                                                                    |
| !@1 Drošības<br>⊳ārkāpums           | <ul> <li>Traucēta kartes aizsargplāksnītes darbība vai arī tā ir bojāta.</li> <li>DTCO 1381 vairs neatpazīst pirms tam pareizi ievietotu tahogrāfa karti.</li> <li>Kaut kas nav kārtībā ar tahogrāfa kartes identitāti vai īstumu, vai arī tahogrāfa kartē ierakstītie dati vairs nav uzticami.</li> </ul> | Apstipriniet paziņojumu.<br>Ja DTCO 1381 konstatē drošības<br>pārkāpumu, kas vairs nevar nodrošināt<br>tahogrāfa kartē ierakstīto datu pareizību,<br>tahogrāfa karte tiks automātiski – arī<br>brauciena laikā – izmesta!<br>Vēlreiz ievietojiet tahogrāfa karti vai arī<br>lieciet to pārbaudīt. |
| !† Barošanas<br>pārtraukums         | Barošanas sprieguma padeves pārtraukums vai arī DTCO 1381/<br>sensoru barošanas spriegums ir bijis pārāk zems vai pārāk augsts.<br>Zināmos apstākļos šis paziņojums var parādīties arī motora<br>iedarbināšanas brīdī!                                                                                     | Apstipriniet paziņojumu.<br>➡ Skatiet "Rīcība zemsprieguma /<br>pārsprieguma gadījumā" lapā 20.                                                                                                    |
| ! <b>Al</b> Kustības<br>konflikts   | Devējs un neatkarīgs signāla avots pretrunīgi novērtē<br>transportlīdzekļa kustību. Iespējams, pēc kravas pozīcijas<br>ieņemšanas nav iestatīta funkcija (prāmis/vilciens).                                                                                                    | Apstipriniet paziņojumu.<br>Pēc iespējas ātrāk uzmeklējiet pilnvarotu<br>specializēto darbnīcu.                                                                                                    |

| Piktogramma / Cēlonis   | Nozīme                                                                | Pasākums                                   |
|-------------------------|-----------------------------------------------------------------------|--------------------------------------------|
| !∏ Sensora              | Traucēti sakari ar sensoru.                                           | Apstipriniet paziņojumu.                   |
| kJūda                   |                                                                       |                                            |
| !o∎ Braukšana           | Braukšana tika uzsākta bez kartes spraugā-1 ievietotas vadītāja       | Apstipriniet paziņojumu.                   |
| bez kartes              | kartes vai ar nederīgu vadītāja karti. Šis paziņojums parādās arī     | Apturiet transportlīdzekli un ievietojiet  |
|                         | tad, ja, ievietojot kartes braukšanas laikā, tā nedod pieļaujamu      | derīgu vadītāja karti.                     |
|                         | karšu kombināciju.                                                    | Izņemiet no DTCO 1381 varbūtēji ielikto    |
|                         | ➡ Skatiet "DTCO 1381 darbības režīmi" lapā 78.                        | uzņēmuma karti/kontroles karti.            |
| !∎o1 Ievietota          | Vadītāja karte ievietota pēc braukšanas uzsākšanas.                   | Apstipriniet paziņojumu.                   |
| braucot                 |                                                                       |                                            |
| !ee1 Laika              | Uz šī tahogrāfa iestatītais UTC laiks atpaliek attiecībā pret         | Apstipriniet paziņojumu.                   |
| pārklājums              | iepriekšējā tahogrāfa UTC laiku. Tas rada negatīvu laika starpību.    | Noskaidrojiet tahogrāfu ar nepareizo       |
|                         |                                                                       | UTC laiku un parūpējieties, lai pilnvarota |
|                         |                                                                       | speciālā darbnīca tahogrāfu iespējami      |
|                         | • • •                                                                 | ātrāk pārbauda un koriģē.                  |
| !⊟1 Karte nav           | Tahogrāfa karte vairs nav derīga, vēl nav derīga vai arī ir nepareizi | Apstipriniet paziņojumu.                   |
| derīsa                  | veikta tās autentificēšana.                                           | Pārbaudiet tahogrāfa karti un ievietojiet  |
|                         | levietota vadītāja karte, kas pēc dienu maiņas ir kļuvusi nederīga,   | vēlreiz.                                   |
|                         | pēc transportlīdzekļa stāvēšanas automātiski – bez pieprasījuma       |                                            |
|                         | <ul> <li>tiks aprakstīta un izmesta.</li> </ul>                       |                                            |
| !∎∎ Kartes              | DTCO 1381 nedrīkst vienlaicīgi ievietot abas tahogrāfa kartes         | Apstipriniet paziņojumu.                   |
| konflikts               | kopā! Piemēram, uzņēmuma karte ir ievietota kopā ar kontroles         | Izņemiet no kartes spraugas attiecīgo      |
|                         | karti.                                                                | tahogrāfa karti.                           |
| ! <b>⊒A</b> 1 karte nav | Vadītāja karte no pēdējā tahogrāfa nav izņemta pienācīgā veidā.       | Apstipriniet paziņojumu.                   |
| noslēsta                | Šajā gadījumā atmiņā netiks ierakstīti uz vadītāju attiecošies dati.  |                                            |
| >> Atruma               | Iestatītais pieļaujamais maksimālais ātrums ir ticis pārsniegts ilgāk | Apstipriniet paziņojumu.                   |
| pārsniegšana            | par 60 sekundēm.                                                      | Samaziniet ātrumu.                         |

### Traucējumu pārskats

| Traucējumu pā                      | irskats                                                                                                    |                                                                                                    |
|------------------------------------|----------------------------------------------------------------------------------------------------|----------------------------------------------------------------------------------------------------|
| ▲ Gadījumā, ja kā kvalificētā spec | ds traucējums pastāvīgi atkārtojas, lūdzam griezties<br>iālajā darbnīcā!                                                                                        |                                                                                                    |
| Piktogramma / Cālonia              | Notimo                                                                                                    | Panākuta                                                                                                 |
|                                    |                                                                                                    |                                                                                                    |
| x <b>A</b> Iekšējā                 | Nozimigi traucejumi DTCO 1381, iespejami sekojosi celoņi:                                                                                                    | Apstipriniet paziņojumu.                                                                                 |
| кјида                              | <ul> <li>Negaidīta programmatūras vai apstrādes laika kļūda.</li> </ul>                                                                                         |                                                                                                    |
|                                    | <ul> <li>Bloķēts taustiņa elements vai arī taustiņi bijuši ilgāku laiku<br/>vienlaicīgi nospiesti.</li> </ul>                                                   | Pārbaudiet taustiņa elementu darbību.                                                                    |
|                                    | <ul> <li>Sakaru traucējumi ar ārējām ierīcēm.</li> </ul>                                                                                                    | Pārbaudiet savienojošos vadus vai ārējo<br>ierīču darbību.                                               |
|                                    | <ul> <li>Sakaru traucējumi ar indikācijas instrumentu.</li> </ul>                                                                                               | Pārbaudiet savienojošos vadus vai indikācijas instrumenta darbību.                                       |
|                                    | <ul> <li>Traucējumi impulsu izejā.</li> </ul>                                                                                                    | Pārbaudiet savienojošos vadus vai<br>pievienotās vadības ierīces darbību.                                |
| x <b>A</b> 1 Iekšējā<br>kJūda      | <ul> <li>Traucējumi kartes mehānikā, piemēram, nav aizvērta kartes<br/>aizsargplāksnīte.</li> </ul>                                                             | Izņemiet tahogrāfa karti un ievietojiet vēlreiz.                                                         |
| x <b>A</b> Laika kJūda             | Nav ticams DTCO 1381 UTC laiks vai arī tas rit neatbilstoši. Lai izvairītos no datu nekonsekvences, tikko ievietotā vadītāja / uzņēmuma karte netiek akceptēta! | Apstipriniet paziņojumu.                                                                                 |
| ×♥ Printera<br>kJūda               | Printera barošanas sprieguma padeves pārtraukums vai bojāts drukas galviņas temperatūras sensors.                                                               | Apstipriniet paziņojumu.<br>Atkārtojiet norisi, varbūtēji vispirms<br>izslēdziet/ieslēdziet aizdedzi. ⇔⊄ |

Ser

### 7. Paziņojumi

| Piktogramma / Cēlonis                      | Nozīme                                                                                                    | Pasākums                                                                                                    |
|--------------------------------------------|----------------------------------------------------------------------------------------------------|----------------------------------------------------------------------------------------------------|
| x∓ Lejupielādes<br>kJūda                   | Traucējumi datus lejupielādējot ārējā ierīcē.                                                                                                    | Apstipriniet paziņojumu.<br>Vēlreiz atkārtojiet datu lejupielādi.<br>Pārbaudiet savienojošos vadus (piem.,<br>nedrošus kontaktus) vai ārējo ierīci. |
| x¶ Sensora<br>kJūda                        | Pēc paštesta sensors paziņojis iekšēju traucējumu.                                                                                                    | Apstipriniet paziņojumu.                                                                                                    |
| ×АЛ IMS kJūda                              | IMS = Independent Motion Signal – neatkarīgs kustības signāls.<br>Trūkst neatkarīgā kustības papildu signāla vai arī tas nav<br>pieejams.                                    | Apstipriniet paziņojumu.                                                                                                    |
| x∎1 Kartes<br>kJūda<br>x∎2 Kartes<br>kJūda | Tahogrāfa kartes nolasīšanas/ierakstīšanas laikā ir radies<br>sakaru traucējums, piemēram, netīru kontaktu dēļ.<br>Iespējams, ka dati vadītāja kartē nav ierakstīti pilnībā! | Apstipriniet paziņojumu.<br>Notīriet tahogrāfa kartes kontaktus un<br>ievietojiet to vēlreiz.<br>Skatiet "Tahogrāfa kartes tīrīšana"<br>Iapā 12.    |

### Braukšanas laika brīdinājumi

| Piktogramma / Cēlonis               | Nozīme                                                                                                    | Pasākums                                                            |
|-------------------------------------|----------------------------------------------------------------------------------------------------|---------------------------------------------------------------------|
| 4₀1 Pārtraukums!<br>1₀04h15 ∎00h15  | Šis paziņojums parādās pēc 4 stundas un 15 minūtes ilga nepārtraukta vadīšanas laika.                                | Apstipriniet paziņojumu.<br>Tuvākajā laikā ieplānojiet pārtraukumu. |
| 401 Pārtraukums!<br>1004h30  ∎00h15 | Vadīšanas laiks pārsniegts! Šis paziņojums parādās pēc<br>4 stundas un 30 minūtes ilga nepārtraukta vadīšanas laika. | Apstipriniet paziņojumu.<br>Lūdzu izdariet pārtraukumu.             |

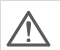

### Lūdzu ievērojiet!

Vadīšanas laiku reģistrēšana, ierakstīšana atmiņā un aprēķināšana DTCO 1381 ierīcē tiek veikta saskaņā ar noteikumiem. Ierīce laicīgi brīdina vadītāju par vadīšanas laika pārsniegšanu!

Šis uzkrātais vadīšanas laiks tomēr nenozīmē nekādu aizsteigšanos priekšā "nepārtrauktā vadīšanas laika" tiesiskajam skaidrojumam.

### VDO Counter rādījums \*

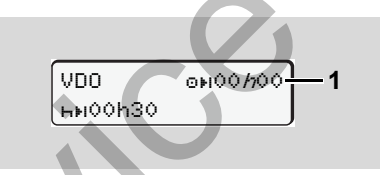

Pēc 2. "Braukšanas laika brīdinājuma" apstiprināšanas VDO Counter rāda, ka Jūsu braukšanas laiks (1) ir beidzies (izņemot Out of scope režīmu).

Nekavējoties iestarpiniet pārtraukumu.
# Apkalpošanas norādījumu pārskats

| Piktogramma / Cēlonis              | Nozīme                                                                                                    | Pasākums                                                                                                    |
|------------------------------------|----------------------------------------------------------------------------------------------------|----------------------------------------------------------------------------------------------------|
| 4⊻ Lūdzu<br>ievadiet               | Ja manuālās ievades gadījumā netiek ievadīti nekādi dati, parādās šis uzaicinājums.                                                                                                    | Nospiediet taustiņu 💿 un turpiniet ievadīšanu.                                                                                            |
| 4♥ Izdrukāt<br>nav iespējams       | <ul> <li>Šajā brīdī nav iespējams izdrukāt:</li> <li>jo ir izslēgta aizdedze (ADR variants *),</li> <li>termodrukas galviņas temperatūra ir pārāk augsta,</li> <li>printera saskarne tiek izveidota, izmantojot citas aktīvas norises, piemēram, notiekošu izdrukāšanu,</li> <li>vai arī barošanas spriegums ir pārāk augsts vai pārāk zems.</li> </ul> | Tikko cēlonis ir novērsts, Jūs varat pieprasīt<br>izdrukāšanu.                                                                            |
|                                    | <ul> <li>Šobrīd nav iespējami nekādi rādījumi, jo ir izslēgta aizdedze<br/>(ADR variants *).</li> </ul>                                                                                                    | leslēdziet aizdedzi un vēlreiz izsauciet<br>vēlamos rādījumus.                                                                            |
| <b>Ч₹⊼</b> Drukāšana<br>pārtraukta | Notiekošā izdrukāšana tiek pārtraukta vai aizkavēta, kamēr<br>termodrukas galviņas temperatūra ir pārāk augsta.                                                                                                    | Nogaidiet, līdz termodrukas galviņa<br>atdzisusi. Izdrukāšana tiks automātiski<br>turpināta, tikko būs sasniegts pieļaujams<br>stāvoklis. |
| 4♥ Atvilktne<br>ir vaJā            | Pieprasot izdrukāšanu vai arī izdrukāšanas laikā DTCO 1381<br>konstatē, ka ir atvērta printera atvilktne. Izdrukāšanas<br>pieprasījums tiek noraidīts vai arī tiek pārtraukta notiekošā<br>izdrukāšana.                                                                                                    | Aizveriet atvilktni.<br>Pieprasiet izdrukāšanu no jauna.                                                                                  |
|                                    | Šis paziņojums parādās arī tad, ja Jūs pieprasāt tahogrāfa karti no kartes spraugas-2 tad, kad printera atvilktne ir atvērta.                                                                                                    | Aizveriet printera atvilktni un no jauna pieprasiet tahogrāfa karti.                                                                      |
| 4♥o Nav papīra                     | Printerī nav papīra. Izdrukāšanas pieprasījums tiek noraidīts vai arī tiek pārtraukta notiekošā izdrukāšana.                                                                                                    | Ja stundas laikā tiek ievietots jauns papīra<br>rullis, DTCO 1381 automātiski veic<br>izdrukāšanu.                                        |

# Apkalpošanas norādījumu pārskats

| Piktogramma / Cēlonis          | Nozīme                                                                                                    | Pasākums                                                                                                    |
|--------------------------------|----------------------------------------------------------------------------------------------------|----------------------------------------------------------------------------------------------------|
| 4∎ Iz¤emšana<br>nav iespējama  | <ul> <li>Tahogrāfa kartes pieprasījums tiek noraidīts:</li> <li>ja tieši tobrīd notiek datu nolasīšana vai pārraide,</li> <li>ja pareizi nolasīta vadītāja karte atkal tiek pieprasīta<br/>radiotrētā minūtes parioda laikā</li> </ul> | Pagaidiet, līdz DTCO 1381 atbloķē šo<br>funkciju, vai novērsiet blokādes cēloni:<br>Apturiet satiksmes līdzekli vai ieslēdziet<br>aizdedzi.                                                    |
|                                | <ul> <li>ja dienu maiņa notiek atbilstoši UTC laikam,</li> <li>transportlīdzeklis brauc,</li> <li>vai ADR variantam * arī ir izslēgta aizdedze.</li> </ul>                                                                             | Pēc tam no jauna pieprasiet tahogrāfa karti.                                                                                                    |
| 4∎?1 Ieraksti<br>nekonsekventi | Uz vadītāja kartes ierakstītajos datos laika secībā pastāv<br>nekonsekvence.                                                                                                    | Šis paziņojums var parādīties tik ilgi, kamēr<br>nepareizajiem ierakstiem virsū netiek<br>uzrakstīti jauni dati!<br>Ja šis paziņojums parādās pastāvīgi, lieciet<br>pārbaudīt tahogrāfa karti. |
| 4∎1 Kartes<br>kjūda            | Apstrādājot ievietoto tahogrāfa karti, ir radusies kļūda.<br>Tahogrāfa karte netiek akceptēta un tiek izmesta.                                                                                                    | Notīriet tahogrāfa kartes kontaktus un<br>ievietojiet to vēlreiz.<br>Ja paziņojums parādās no jauna, pārbaudiet,<br>vai kāda cita tahogrāfa karte tiks nolasīta<br>pareizi.                    |
| 4∎1 Nepareizs<br>kartes tips   | levietotā karte nav tahogrāfa karte. Karte netiek akceptēta un tiek izmesta.                                                                                                    | Lūdzu ievietojiet derīgu tahogrāfa karti.                                                                                                    |
| 4 <b>A</b> 1 Iekšējā<br>klūda  | Traucējumi kartes mehānikā, piemēram, nav aizvērta kartes<br>aizsaroplāksnīte.                                                                                                    | Izņemiet tahogrāfa karti un ievietojiet vēlreiz.                                                                                                    |

## 7. Paziņojumi

| Piktogramma / Cēlonis            | Nozīme                                                                                                    | Pasākums                                                                                                    |
|----------------------------------|----------------------------------------------------------------------------------------------------|----------------------------------------------------------------------------------------------------|
| 4 <b>A</b> Iekšējā<br>kjūda      | <ul> <li>Traucējumi impulsu izejā.</li> </ul>                                                                                                    | Pārbaudiet savienojošos vadus vai<br>pievienotās vadības ierīces darbību.                                                                |
|                                  | <ul> <li>DTCO 1381 ir radies nopietns traucējums vai arī pastāv<br/>nopietna laika kļūda. Piemēram, nereāls UTC laiks.<br/>Tahogrāfa karte netiek akceptēta un tiek izmesta.</li> </ul> | Rūpējieties par to, lai tahogrāfs pēc iespējas<br>ātrāk tiktu pārbaudīts autorizētā specializētā<br>darbnīcā un nepieciešamības gadījumā |
| continual error<br>‡xxxxxxxx xxx | Ar šo paziņojumu DTCO 1381 vairs nav spēkā!                                                                                                    | nomainīts.<br>Lūdzu ievērojiet tahogrāfa kļūdainas<br>darbības gadījumā minēto norādījumu,                                               |
| Apkalpošanas norāc               | dījumi kā informācija                                                                                                    |                                                                                                    |

# Apkalpošanas norādījumi kā informācija

| Piktogramma / Cēlonis             | Nozīme                                                                                                    | Pasākums                                                                                      |    |
|-----------------------------------|----------------------------------------------------------------------------------------------------|-----------------------------------------------------------------------------------------------|----|
| ∎ Nav datu!                       | <ul> <li>Izvēlnes funkciju nevar izsaukt, jo kartes spraugā</li> <li>vadītāja karte nav ievietota</li> <li>atrodas uzņēmuma / kontroles karte.</li> </ul>                                                  | Šis norādījums automātiski nodzisīs pēc<br>3 sekundēm. Pasākumu veikšana nav<br>nepieciešama. | 7  |
| ⊕± UTC labošana<br>nav iespējama! | <ul> <li>Nav iespējams izsaukt izvēlnes funkciju:</li> <li>Pēdējo 7 dienu laikā UTC laiks jau ir ticis koriģēts.</li> <li>Jūs mēģināt labot UTC laiku starp 1 minūti pirms un pēc<br/>pusnakts.</li> </ul> |                                                                                               |    |
| Drukāšana<br>uzsākta              | Izvēlētās funkcijas atgriezeniskais paziņojums.                                                                                                    |                                                                                               |    |
| Ievads saslabāts                  | Atgriezeniskais paziņojums, ka DTCO 1381 ir saglabājis ievadītos datus.                                                                                                    |                                                                                               | ₽₽ |

| Piktogramma / Cēlonis                     | Nozīme                                                                                                    | Pasākums                                                                     |
|-------------------------------------------|----------------------------------------------------------------------------------------------------|------------------------------------------------------------------------------|
| Parādīt datus<br>nav iespējams!           | Tik ilgi, kamēr notiek izdrukāšana, dati nevar tikt parādīti.                                                                                                    | Šis norādījums automātiski nodzisīs pēc<br>3 sekundēm. Pasākumu veikšana nav |
| Lūdzu saidiet!                            | Tahogrāfa karte vēl nav pilnīgi nolasīta. Nav iespējams izsaukt izvēlnes funkcijas.                                                                                                    | nepieciešama.                                                                |
| <b>DA</b> S Kalibrēt<br>pēc dienām 18     | <ul> <li>Nākamā periodiskā kontrole notiek, piemēram, pēc 18 dienām.<br/>Tehnisko izmaiņu dēļ ņemt vērā nepieciešamās pārbaudes! To,<br/>no kuras dienas ir jāparādās šim norādījumam, var<br/>ieprogrammēt autorizētā darbnīcā.</li> <li>→ Detaļas skatiet "Regulāras tahogrāfa pārbaudes" sâkot ar<br/>lapu 83.</li> </ul> |                                                                              |
| <b>D⊒</b> 1 Beidzas pēc<br>dienām 15      | Brīvā tahogrāfa karte, piemēram, ir derīga 15 dienas! To, no<br>kuras dienas ir jāparādās šim norādījumam, var ieprogrammēt<br>autorizētā darbnīcā.                                                                                                    |                                                                              |
| <b>B⊒</b> ∓1 lejupielāde<br>dienu laikā 7 | Sākot ar 2.1 versiju: Nākamais vadītāja kartes lejupielādes<br>termiņš, piemēram, pēc 7 dienām (standarta iestatījums). To, no<br>kuras dienas ir jāparādās šim norādījumam, var ieprogrammēt<br>autorizētā darbnīcā.                                                                                                    |                                                                              |
|                                           | S                                                                                                    |                                                                              |

# Produkta apraksts

DTCO 1381 darbības režīmi Tahogrāfa kartes Saglabātie dati Laika pārvaldīšana Tehniskā apkope Tehniskie dati (1) Darbības režīmu rādījums

# DTCO 1381 darbības režīmi

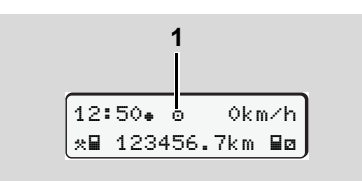

DTCO 1381 ir četri darbības režīmi:

- Darbs "o"
- Uzņēmums "
  <sup>†</sup>"
- Kontrole "
   <sup>™</sup>
- Kalibrēšana "T"

Atkarībā no ievietotās tahogrāfa kartes DTCO 1381 automātiski ieslēdz šādu darbības režīmu:

|              | Darbības režīmi | Kartes sprauga-1 |                |                |                 |                 |  |
|--------------|-----------------|------------------|----------------|----------------|-----------------|-----------------|--|
|              |                 | Nav kartes       | Vadītāja karte | Uzņēmuma karte | Kontroles karte | Darbnīcas karte |  |
| es sprauga-2 | Nav kartes      | Darbs            | Darbs          | Uzņēmums       | Kontrole        | Kalibrēšana     |  |
|              | Vadītāja karte  | Darbs            | Darbs          | Uzņēmums       | Kontrole        | Kalibrēšana     |  |
|              | Uzņēmuma karte  | Uzņēmums         | Uzņēmums       | Uzņēmums       | Darbs           | Darbs           |  |
|              | Kontroles karte | Kontrole         | Kontrole       | Darbs          | Kontrole        | Darbs           |  |
| Kart         | Darbnīcas karte | Kalibrēšana      | Kalibrēšana    | Darbs          | Darbs           | Kalibrēšana     |  |

Šajos stāvokļos DTCO 1381 izmanto tikai kartes spraugā-1 ievietoto tahogrāfa karti.

# Tahogrāfa kartes

Likumdevēja noteiktās tahogrāfa kartes Jūs varat saņemt ES dalībvalstu iestādēs.

#### Vadītāja karte

Ar vadītāja karti vadītājs identificē sevi DTCO 1381. Vadītāja karte ļauj nodrošināt normālu braukšanas režīmu un ierakstīt atmiņā, parādīt, izdrukāt vai (ja ievietota vadītāja karte) lejupielādēt aktivitātes, kas saistītas ar šīs kartes identitāti.

#### Uzņēmuma karte

Uzņēmuma karte identificē uzņēmumu, un dod pieejas tiesības pie šī uzņēmuma datiem. Uzņēmuma karte atļauj parādīt, izdrukāt un lejupielādēt aparāta atmiņā un ievietotajā vadītāja kartē ierakstītos datus. Zināmos gadījumos (katrā ierīcē vienreiz) atļaujošās dalībvalsts un reģistrācijas numura ievadi ierīcē DTCO 1381. Tāpat pastāv iespēja attāli lejupielādēt atbilstošus transportlīdzekļu parka pārvaldīšanas sistēmas nepieciešamos datus. Uzņēmuma karte ir paredzēta transportlīdzekļa īpašniekam un turētājam.

#### Kontroles karte

Kontroles karte identificē kontroles orgāna (piem., policijas) ierēdni un dod pieeju aparāta atmiņai. Ir pieejami visi atmiņā ierakstītie dati un ievietotās vadītāja kartes dati. Tos var parādīt, izdrukāt vai lejupielādēt caur lejupielādes saskarni.

#### Darbnīcas karte

Darbnīcas karti saņem pilnvarotas speciālās darbnīcas personas, kas ir pilnvarotas veikt programmēšanu, kalibrēšanu, aktivēšanu, pārbaudi u.tml.

#### Tahogrāfa karšu bloķēšana

Ja DTCO 1381 akceptē ievietotu tahogrāfa karti, tad tās izņemšana tiek mehāniski bloķēta. Tahogrāfa karti iespējams izņemt tikai:

- transportlīdzeklim stāvot,
- pēc lietotāja pieprasījuma,
- pēc Rīkojumā noteikto datu ierakstīšanas tahogrāfa kartes atmiņā.

#### Automātiskā izmešana

Ja DTCO 1381 konstatē traucējumus kartes aizsargplāksnītes darbībā, tad tas mēģina pārkopēt rīcībā esošos datus uz tahogrāfa kartes, pirms tā automātiski tiek izmesta. Šajā gadījumā uz tahogrāfa kartes esošo datu pilnīgumu un īstumu vairs nav iespējams nodrošināt.

#### Tahogrāfa kartes

# ► Tahogrāfa karšu pieejas tiesības

Pieejas tiesības pie DTCO 1381 atmiņā ierakstītajiem datiem ir noteiktas ar likumu un tās dod tikai atbilstošās tahogrāfa kartes.

| likum<br>tahog | u un tās dod tikai atbilstošās<br>grāfa kartes. | Bez kartes | Vadītāja karte | Uzŋēmuma kar | Kontroles kart | Darbnīcas kart |
|----------------|-------------------------------------------------|------------|----------------|--------------|----------------|----------------|
| na             | Vadītāja dati                                   | Х          | V              | V            | V              | V              |
| ukāša          | Transportlīdzekļa dati                          | T1         | T2             | Т3           | V              | V              |
| Izdru          | Parametru dati                                  | V          | V 🔹            | V            | V              | ٧              |
| i              | Vadītāja dati                                   | Х          | V              | V            | V              | V              |
| lījun          | Transportlīdzekļa dati                          | T1         | Т2             | Т3           | V              | V              |
| Rāc            | Parametru dati                                  | V          | V              | V            | V              | V              |
| ses            | Vadītāja dati                                   | X          | Т2             | V            | V              | V              |
| zlas           | Transportlīdzekļa dati                          | Х          | Х              | Т3           | V              | V              |
|                | Parametru dati                                  | Х          | Х              | V            | V              | V              |
|                | Parametru dati                                  | Х          | Х              | V            | V              | V              |

muma karte

roles karte

nīcas karte

| Vadīta        | āja dat | i                                                                         | =      | Vadītāja kartes dati                       |  |  |
|---------------|---------|---------------------------------------------------------------------------|--------|--------------------------------------------|--|--|
| Trans<br>dati | portlīd | zekļa                                                                     | =      | Dati aparāta atmiņā                        |  |  |
| Paran         | netru c | lati                                                                      | =      | Aparāta pielāgošanas/<br>kalibrēšanas dati |  |  |
| V             | =       | Neier                                                                     | obežot | as pieejas tiesības                        |  |  |
| T1            | =       | Vadītāja aktivitātes pēdējās 8 dienās bez vadītāja identifikācijas datiem |        |                                            |  |  |
| T2            | =       | Vadītāja identifikācija, tikai ievietotajai<br>vadītāja kartei            |        |                                            |  |  |
| Т3            | =       | Piederīgā uzņēmuma vadītāja aktivitātes                                   |        |                                            |  |  |
| Х             | =       | nav iespējams                                                             |        |                                            |  |  |

# Saglabātie dati

## Vadītāja karte

• Vadītāja identifikācijas dati.

Pēc ikvienas transportlīdzekļa izmantošanas tiek saglabāti šādi dati:

- Izmantotie transportlīdzekļi
- Vadītāja aktivitātes, normālā braukšanas režīmā vismaz 28 dienas.
- Valsts ievadīšana
- Notikušie atgadījumi/traucējumi
- Informācija par kontroles aktivitātēm
- Specifiskie apstākļi, kad transportlīdzeklis atrodas uz prāmja/ vilcienā vai Out of scope statusā.

Ja atmiņas ietilpība ir izsmelta, tad DTCO 1381 raksta pāri vecākajiem datiem.

## Uzņēmuma karte

 Identificē uzņēmumu un pilnvaro piekļuvi pie uzņēmuma saglabātajiem datiem. Par uzņēmuma aktivitātēm tiek saglabāti šādi dati:

- Aktivitātes veids
  - Reģistrēšana / Izslēgšana
  - Datu lejupielāde no aparāta atmiņas
  - Datu lejupielāde no vadītāja kartes
- Laika posms (no / līdz), par kādu dati ir lejupielādēti.
- Transportlīdzekļa identifikācija
- Identitāte vadītāja kartei, no kuras tika lejupielādēti dati.

## Lielapjoma atmiņa

- Lielapjoma atmiņa vismaz
   365 kalendāro dienu garumā reģistrē un saglabā Regulas (EEK) 3821/85 I B pielikumā noteiktos datus.
- Aktivitāšu izvērtēšana notiek ar vienas minūtes intervālu, turklāt DTCO 1381vērtē katra intervāla visgarāko nepārtraukto aktivitāti.

- DTCO 1381 spēj saglabāt ātruma parametrus par 168 stundām ar vienas minūtes izšķirtspēju. Turklāt parametri tiek reģistrēti ar sekundes precizitāti, norādot laiku un datumu.
- Ar augstu izšķirtspēju saglabātie ātruma parametri (viena minūte pirms un viena minūte pēc neparastas bremzēšanas) palīdz izvērtēt satiksmes negadījumu.

Šos datus var nolasīt, izmantojot Download Interface (lejupielādes saskarni):

- likumā noteiktā lejupielāde 24 stundas,
- ar speciālu Download Software (lejupielādes programmatūru) visu lielapjoma atmiņu.

## VDO GeoLoc \* (sākot ar 2.1 versiju)

Izvēles veidā ir iespējama transportlīdzekļa pozicionālo datu reģistrēšana ar GPS. ➡ Skat. "VDO GeoLoc \* (sākot ar 2.1 versiju)" 17. lpp.

# Laika pārvaldīšana

Visu darba laika, gatavības laika, vadīšanas laika, atpūtas laika u.c. laika ierakstu sākumu un beigas DTCO 1381 saglabā atmiņā UTC laikā.

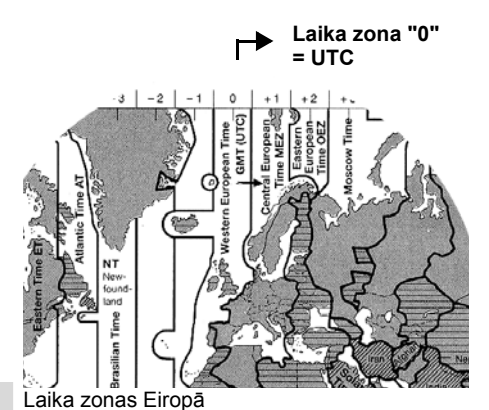

8

UTC laiks atbilst laika zonai "0" uz 24 laika zonās (–12 … 0 … +12) sadalītās

Uz displeja attēlotais pulksteņa laiks rūpnīcā ir iestatīts pēc UTC laika. Izmantojot izvēlnes funkciju, Jūs varat iestatīt vietējo laiku.

➡ Skatiet "Vietējā laika iestatīšana" lapā 61.

| Laika zonu<br>nobīde | Valstis                                                                                            |
|----------------------|----------------------------------------------------------------------------------------------------|
| 00:00 (UTC)          | UK / P / IRL / IS                                                                                  |
| + 01:00 h            | A / B / BIH / CZ / D /<br>DK / E / F / H / HR / I /<br>L / M / N / NL / PL /<br>S / SK / SLO / SRB |
| + 02:00 h            | BG/CY/EST/FIN/<br>GR/LT/LV/RO/<br>TR/UA                                                            |
| + 03:00 h            | RUS                                                                                                |

#### Pārrēķināšana UTC laikā

UTC = Vietējais laiks – (ZO + SO) laiks

ZO = Laika zonu nobīde

SO = Vasaras laika nobīde (vasaras laikam beidzoties šī nobīde atkrīt) (ZO + SO) = DTCO 1381

iestatītā nobīde

#### Piemērs:

Vācijas vietējais laiks = plkst. 15:30 (vasaras laiks)

UTC laiks = Vietējais laiks – (ZO + SO)

= plkst. 15:30 – (01:00 h + 01:00 h)

UTC laiks = 13:30 Pulkstenis

zemeslodes.

# Tehniskā apkope

# DTCO 1381 tīrīšana

Notīriet korpusu, displeju, kā arī funkciju taustiņus ar nedaudz samitrinātu drāniņu vai ar mikrošķiedru tīrīšanas drāniņu.

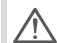

Neizmantojiet abrazīvus tīrīšanas līdzekļus, ne arī šķīdinātājus, piemēram, atšķaidītājus vai benzīnu.

# Regulāras tahogrāfa pārbaudes

DTCO 1381 nav nepieciešama profilaktiskā apkope. Vismaz reizi divos gados pilnvarotā darbnīcā jāpārbauda DTCO 1381 darbības atbilstība.

Atkārtota pārbaude nepieciešama, ja ...

- transportlīdzeklī izdarītas izmaiņas, piemēram, mainīts ceļa impulsu skaits vai riepu izmērs,
- ir izdarīts DTCO 1381 remonts,
- ir mainītas reģistrācijas numura zīmes,
- UTC laiks atšķiras vairāk, kā par 20 minūtēm.

Rūpējieties par to, lai pēc katras pārbaudes tiktu atjaunota kalibrēšanas uzlīme un uz tās būtu noteiktā informācija.

> Norādītās apkopes ietvaros rūpējieties par to, lai laika posms, kurā DTCO 1381 ir atslēgts no barošanas sprieguma (piemēram, transportlīdzekļa akumulatora atvienošanas rezultātā) kopumā nepārsniedz 12 mēnešus.

#### Darbības DTCO 1381 remonta/ nomaiņas gadījumā

Pilnvarotās darbnīcas datus no DTCO 1381 var lejupielādēt un nodot atbilstošajam uzņēmumam.

Ja atmiņā saglabāto datu lejupielāde kāda defekta dēļ nav iespējama, tad darbnīcai ir tiesības izsniegt attiecīgu izziņu.

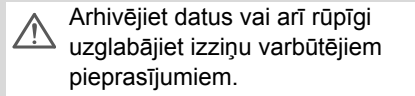

# Sastāvdaļu utilizēšana

DTCO 1381 kopā ar piederošajām sistēmas sastāvdaļām utilizējiet atbilstoši attiecīgās dalībvalsts Direktīvai par ES Kontroles aparātu utilizēšanu.

# Tehniskie dati

| I enniskie dati                        |                                                                                                    |                                                                               |                                                                                                    |                     |  |
|----------------------------------------|----------------------------------------------------------------------------------------------------|-------------------------------------------------------------------------------|----------------------------------------------------------------------------------------------------|---------------------|--|
| DTCO 1381                              |                                                                                                    | Papīra rullis                                                                 |                                                                                                    |                     |  |
| Mērījumu<br>diapazona beigu<br>vērtība | 220 km/h (atbilstoši I B pielikumam)<br>250 km/h (pārējiem transportlīdzekļa<br>pielietojumiem)                                                                                                    | Apkārtējās vides<br>apstākļi                                                  | Temperatūra:                                                                                        | -25 līdz 70 °C      |  |
| LC displejs                            | 2 rindas, katrā pa 16 zīmēm                                                                                                    | Izmēri                                                                        | Caurmērs:                                                                                           | apm. 27,5 mm        |  |
| Temperatūra                            | Darba: -25 līdz 70 °C<br>Uzglabāšanas: -40 līdz 85 °C                                                                                                    |                                                                               | Platums:<br>Garums:                                                                                 | 56,5 mm<br>apm. 8 m |  |
| Spriegums                              | 24 vai 12 volti DC                                                                                                    | Pasūtījuma Nr.                                                                | 1381.90030300                                                                                       |                     |  |
| Patērētā strāva                        | Dīkstāve:<br>max. 30 mA (12 V), max. 20 mA (24 V)<br>Raksturīgas darba režīmā:<br>max. 3,0 A (12 V), max. 1,0 A (24 V)                                                                                                    | S                                                                             | Oriģinālos rezerves papīra ruļļus jūs<br>saņemsiet attiecīgajos izplatīšanas un<br>servisa centros. |                     |  |
| EMV / EMC                              | ECE R10                                                                                                    | r∞ Iūdzu ievērojiet                                                           |                                                                                                    |                     |  |
| Termodrukas<br>mehānisms               | Zīmju lielums: 2,1 x 1,5 mm<br>Drukas platums: 24 zīmes/rindā<br>Ātrums: apm. 15 - 30 mm/sek.<br>Diagrammu izdruka                                                                                                    | kai tāda papīra ru <u>∬</u><br>kuriem ir skaidri sa<br>paudes zīmi "84"       | a ruļļus (Oriģinālais VDO<br>Iri saredzams tahogrāfa tips<br>ॼଃ4" un derīgu pielaides zīmi          |                     |  |
| Aizsardzības klase                     | IP 54                                                                                                    | "@174" vai "@189".                                                            |                                                                                                    |                     |  |
| lespējamais<br>papildus<br>aprīkojums  | <ul> <li>ADR varianti</li> <li>Klientam specifisks priekšējais panelis, di</li> <li>Automātiska darību noregulēšana pēc aiz</li> <li>v / n profila izdruka un lejupielāde, status</li> <li>VDO Counter / Sākot ar 2.1 versiju: VDO</li> </ul> | ispleja un taustiņu apg<br>zdedzes ieslēgšanas/i<br>a ieeja D1/D2<br>ጋ GeoLoc | jaismojums<br>zslēgšanas                                                                            |                     |  |

# Piktogrammu un izdruku paraugi

Piktogrammu pārskats Valstu apzīmējumi Izdruku paraugi Paskaidrojumi pie izdruku paraugiem Datu kopas nolūks atgadījumu vai traucējumu gadījumā

# Piktogrammu pārskats

## Darbības režīmi

| Ô | Uzņēmums              |
|---|-----------------------|
| ٥ | Kontrole              |
| 0 | Darbs                 |
| T | Kalibrēšana           |
| B | Gatavošanas stāvoklis |

| Personas |                            |  |
|----------|----------------------------|--|
| Ô        | Uzņēmums                   |  |
| Ū        | Kontrolieris               |  |
| 0        | Vadītājs                   |  |
| T        | Darbnīca / pārbaudes vieta |  |
| Β        | Ražotājs                   |  |

# Aktivitātes

| Ø | Gatavības laiks              |
|---|------------------------------|
| 0 | Vadīšanas laiks              |
| Ь | Pārtraukumu un atpūtas laiks |
| * | Pārējais darba laiks         |
|   | Derīgie pārtraukumi          |
| ? | Nezināms                     |

| Aparāts / funkcija |                                                                 |  |
|--------------------|-----------------------------------------------------------------|--|
| 1                  | Kartes sprauga-1; vadītājs-1                                    |  |
| 2                  | Kartes sprauga-2; vadītājs-2                                    |  |
|                    | Tahogrāfa karte (nolasīta līdz<br>galam)                        |  |
| -                  | Tahogrāfa karte ievietota, svarīgie dati nolasīti               |  |
| œ                  | Pulkstenis                                                      |  |
| Ŧ                  | Printeris / izdruka                                             |  |
| И                  | levadīšana                                                      |  |
| D                  | Rādījumi                                                        |  |
| Ŷ                  | VDO GeoLoc * ir ieslēgta.<br>(sākot ar 2.1 versiju)             |  |
| Ŧ                  | lerakstīšana ārējā atmiņā<br>Datu lejupielādēšana (kopēšana)    |  |
| *                  | Notiek datu pārnešana                                           |  |
| Л                  | Sensors                                                         |  |
| Д                  | Transportlīdzeklis / transport-<br>līdzekļu vienība / DTCO 1381 |  |
| 0                  | Riepu izmērs                                                    |  |
| ÷                  | Barošanas sprieguma padeve                                      |  |
|                    |                                                                 |  |
| Dažādi             |                                                                 |  |
| !                  | Atgadījums                                                      |  |

| ×   | Traucējums                                           |
|-----|------------------------------------------------------|
| ч   | Apkalpošanas norādījums / darba<br>laika brīdinājums |
| lÞ. | Maiņas sākums                                        |
| +   | Vieta                                                |
| 8   | Drošība                                              |
| >   | Ātrums                                               |
| 0   | Laiks                                                |
| Σ   | Kopā / kopsavilkums                                  |
| H   | Maiņas beigas                                        |
| М   | Vadītāja darbības manuālā<br>ievadīšana              |
|     |                                                      |

# Specifiskie nosacījumi

| OUT | Kontroles aparāts nav<br>nepieciešams |
|-----|---------------------------------------|
| ٨   | Uzturēšanās uz prāmja vai vilcienā    |

## Kvalifikatori

| 24h | lk dienas        |
|-----|------------------|
| I   | Nedēļa           |
|     | lk divas nedēļas |
| +   | No vai līdz      |

#### 9. Piktogrammu un izdruku paraugi

## ► Piktogrammu kombinācijas

| Dažādi       |                                                                 |
|--------------|-----------------------------------------------------------------|
| ū÷           | Kontroles vieta                                                 |
| G+           | Sākuma laiks                                                    |
| <b>+</b> 0   | Beigu laiks                                                     |
| OUT≁         | "Out of scope" sākums:<br>Kontroles aparāts nav<br>nepieciešams |
| ŧΟUT         | "Out of scope" beigas                                           |
| <b>+ i</b> ⊧ | Darba dienas sākuma (maiņas<br>sākuma) vieta                    |
| ⊧le          | Darba dienas beigu (maiņas beigu)<br>vieta                      |
| <b>₽</b> +   | No transportlīdzekļa                                            |
| ₽₹           | Izdruka Vadītāja karte                                          |
| AT.          | Izdruka Transportlīdzeklis /<br>DTCO 1381                       |
| ДУ           | levadne Transportlīdzeklis /<br>DTCO 1381                       |
|              | Rādījums Vadītāja karte                                         |
| AO           | Rādījums Transportlīdzeklis /<br>DTCO 1381                      |
| •0           | Vietējais laiks                                                 |
| @±           | UTC korektūra                                                   |
|              |                                                                 |

| Kartes |                 |  |
|--------|-----------------|--|
| 08     | Vadītāja karte  |  |
| ò₽     | Uzņēmuma karte  |  |
| 88     | Kontroles karte |  |
| T⊒     | Darbnīcas karte |  |
| ₽      | Nav kartes      |  |

## Vadīšana

 
 oo
 Apkalpe

 oll
 Divu nedēļu vadīšanas laika summa

## Izdrukas

| 24h <b>8</b> 7 | Vadītāja ikdienas aktivitātes<br>(dienas lielums) no vadītāja kartes |
|----------------|----------------------------------------------------------------------|
| !×■♥           | Atgadījumi / traucējumi no vadītāja kartes                           |
| 24h <b>A</b> ¥ | Vadītāja ikdienas aktivitātes<br>(dienas lielums) no vadītāja kartes |
| !×A₹           | Atgadījumi un traucējumi no<br>DTCO 1381                             |
| >> <b>v</b>    | Ātruma pārsniegumi                                                   |
| To₹            | Tehniskie dati                                                       |
| ,il⊒▼          | Vadītāja aktivitātes                                                 |

| alv▼        | v-diagramma                      |
|-------------|----------------------------------|
| μDΨ         | Statusa D1/D2 diagramma *        |
| %∨ <b>▼</b> | Atruma profils *                 |
| Xn▼         | Apgriezienu frekvences profils * |

## Rādījumi

| 24h∎o         | Vadītāja ikdienas aktivitātes<br>(dienas lielums) no vadītāja kartes                  |
|---------------|---------------------------------------------------------------------------------------|
| !×80          | Atgadījumi / traucējumi no vadītāja kartes                                            |
| 24h <b>ao</b> | Vadītāja ikdienas aktivitātes<br>(dienas lielums) no<br>transportlīdzekļa / DTCO 1381 |
| !×AD          | Atgadījumi un traucējumi no<br>transportlīdzekļa / DTCO 1381                          |
| >>0           | Ātruma pārsniegumi                                                                    |
| TeO           | Tehniskie dati                                                                        |
| ó₽            | UznĪmums                                                                              |

 $\Box$ 

#### Piktogrammu pārskats

| Atgadījumi |                                                 |
|------------|-------------------------------------------------|
| ! 🖬        | Nederīgas tahogrāfa kartes ievietošana          |
| 90         | Laika pārklāšanās                               |
| !∎⊙        | Vadītāja kartes ievietošana<br>braukšanas laikā |
| >>         | Ātruma pārsniegums                              |
| ! <b>Л</b> | Sakaru traucējums ar sensoru                    |
| !0         | Laika iestatīšana (darbnīcā)                    |
| ! 🗳        | Karšu konflikts                                 |
| !⊙∎        | Braukšana bez derīgas vadītāja<br>kartes        |
| ! 🖬 A      | Pēdējā kartes norise nav noslēgta<br>pareizi    |
| ! <b>†</b> | Strāvas padeves pārtraukums                     |
| !0         | Drošības noteikumu pārkāpums                    |
| >0         | Ātruma pārsniegšanas kontrole                   |
| ! AN       | Transportlīdzekļa kustības datu konflikts       |

# **9**<sup>1</sup>

| Traucējumi |                                |  |
|------------|--------------------------------|--|
| ×∎         | Kartes kļūda                   |  |
| ×П         | Rādījuma traucējums            |  |
| ×Ŧ         | Printera traucējums            |  |
| ×A         | DTCO 1381 iekšējais traucējums |  |

| Braukšanas laika brīdināiumi                    |                                                                         |  |  |  |
|-------------------------------------------------|-------------------------------------------------------------------------|--|--|--|
| ×AI (IMS = Inde<br>– neatkarīgs<br>Trūkst neatl | pendent Motion Signal<br>s kustības signāls)<br>karīgā kustības signāla |  |  |  |
| ×II Sensora tra                                 | ucējums                                                                 |  |  |  |
| x∓ Traucējums                                   | lejupielādējot                                                          |  |  |  |

4₀ Pārtraukums!

## Manuālās ievadīšanas procedūra

| н∕%/⊠ | "Aktivitātes" ievadīšana           |
|-------|------------------------------------|
| ?     | "Nezināmas aktivitātes" ievadīšana |
| M⊕?   | levadīt maiņas beigu "vietu"       |
| •⊮?   | levadīt maiņas sākuma "vietu"      |

## Apkalpošanas norādījumi

| 48         | Nepareizi ievadīts            |
|------------|-------------------------------|
| ч          | Pieeja izvēlnei nav iespējama |
| 4 V        | Lūdzu ievadīt                 |
| 47         | Izdrukāšana nav iespējama     |
| 4 <b>v</b> | Atvērta atvilktne             |
| 470        | Nav papīra                    |
| 4⊽⊠        | Izdrukāšana aizkavēta         |
| 48         | Kļūdaina karte                |
| 48         | Nepareiza karte               |
|            |                               |

#### 9. Piktogrammu un izdruku paraugi

| 4월   | Izmešana nav iespējama                                            |  |  |
|------|-------------------------------------------------------------------|--|--|
| 482  | Norise aizkavēta                                                  |  |  |
| 4월?  | leraksts nekonsekvents                                            |  |  |
| Чд   | Aparāta traucējums                                                |  |  |
| 821  | Nederīgs pēc dienām                                               |  |  |
| BAS  | Kalibrēšana dienās                                                |  |  |
| 8∎∓1 | Vadītāja kartes lejupielāde pēc<br>dienām. (sākot ar 2.1 versiju) |  |  |

## **VDO Counter \***

| ом         | Atlikušais braukšanas laiks                                          |  |
|------------|----------------------------------------------------------------------|--|
|            | Nākamā braukšanas laika sākums:                                      |  |
| 410<br>041 | 2.0 versija<br>2.1 versija                                           |  |
|            | Turpmākais braukšanas laiks:                                         |  |
| H0⊮<br>H⊮0 | 2.0 versija<br>2.1 versija                                           |  |
| ⊢⊧         | Atlikušais pārtraukuma/atpūtas<br>laiks                              |  |
| ₽H         | Atlikušais laiks līdz ikdienas, ikne-<br>dēļas atpūtas laika sākumam |  |

# Valstu apzīmējumi

| Apzīmējumu atšifrējums |                        |  |  |  |
|------------------------|------------------------|--|--|--|
| A                      | Austrija               |  |  |  |
| AL                     | Albānija               |  |  |  |
| AND                    | Andora                 |  |  |  |
| ARM                    | Armēnija               |  |  |  |
| ΑZ                     | Azerbaidžāna           |  |  |  |
| В                      | Beļģija                |  |  |  |
| BG                     | Bulgārija              |  |  |  |
| BIH                    | Bosnija un Hercegovina |  |  |  |
| BY                     | Baltkrievija           |  |  |  |
| СН                     | Šveice                 |  |  |  |
| СҮ                     | Kipra                  |  |  |  |
| CZ                     | Čehijas Republika      |  |  |  |
| D                      | Vācija                 |  |  |  |
| DK                     | Dānija                 |  |  |  |
| Е                      | Spānija <sup>1)</sup>  |  |  |  |
| EC                     | Eiropas Kopiena        |  |  |  |
| EST                    | Igaunija               |  |  |  |
| EUR                    | Pārējā Eiropa          |  |  |  |
| F                      | Francija               |  |  |  |
| FIN                    | Somija                 |  |  |  |
|                        |                        |  |  |  |

|   | FL    | Lihtenšteina         |
|---|-------|----------------------|
|   | FR/F0 | Fēru salas           |
|   | GE    | Gruzija              |
|   | GR    | Grieķija             |
|   | Н     | Ungārija             |
|   | HR    | Horvātija            |
|   | I     | Itālija              |
|   | IRL   | Īrija                |
|   | IS    | Islande              |
|   | KΖ    | Kazahstāna           |
|   | L     | Luksemburga          |
|   | LT    | Lietuva              |
|   | LV    | Latvija              |
|   | М     | Malta                |
|   | MC    | Monako               |
| Ì | MD    | Moldāvijas Republika |
| 1 | мк    | Maķedonija           |
| 1 | MNE   | Melnkalne            |
|   | Ν     | Norvēģija            |
|   | NL    | Nīderlande           |
|   | Ρ     | Portugāle            |
|   | PL    | Polija               |

| RO  | Rumānija                                                                         |
|-----|----------------------------------------------------------------------------------|
| RSM | Sanmarino                                                                        |
| RUS | Krievijas Federācija                                                             |
| S   | Zviedrija                                                                        |
| SK  | Slovākija                                                                        |
| SLO | Slovēnija                                                                        |
| SRB | Serbija                                                                          |
| ТМ  | Turkmenistāna                                                                    |
| TR  | Turcija                                                                          |
| UA  | Ukraina                                                                          |
| UK  | Apvienotā Karaliste, Oldernija,<br>Gernsija, Džersija, Menas sala,<br>Gibraltārs |
| UZ  | Uzbekistāna                                                                      |
| V   | Vatikāns                                                                         |
| WLD | Pārējā pasaule                                                                   |

<sup>1)</sup> ➡ Skatiet "Reģionu apzīmējumi" lapā 90.

## Valstu apzīmējumi

## Reģionu apzīmējumi

| Jūsu uzmanībai – Spānija |                   |  |  |
|--------------------------|-------------------|--|--|
| AN                       | Andalūzija        |  |  |
| AR                       | Aragona           |  |  |
| AST                      | Astūrija          |  |  |
| С                        | Kantabrija        |  |  |
| CAT                      | Katalonija        |  |  |
| CL                       | Kastīlija-Leona   |  |  |
| СМ                       | Kastīlija-Lamanša |  |  |
| CV                       | Valensija         |  |  |
| EXT                      | Ekstremadūra      |  |  |
| G                        | Galisija          |  |  |
| IB                       | Baleāru salas     |  |  |
| IC                       | Kanāriju salas    |  |  |
| LR                       | Larioha           |  |  |
| М                        | Madride           |  |  |
| MU                       | Mursija           |  |  |
| NA                       | Navarra           |  |  |
| PV                       | Basku zeme        |  |  |

G LR

CL ·

Μ

CM <del>(</del>

EXT

AN

Up.

• Mérida

Seville

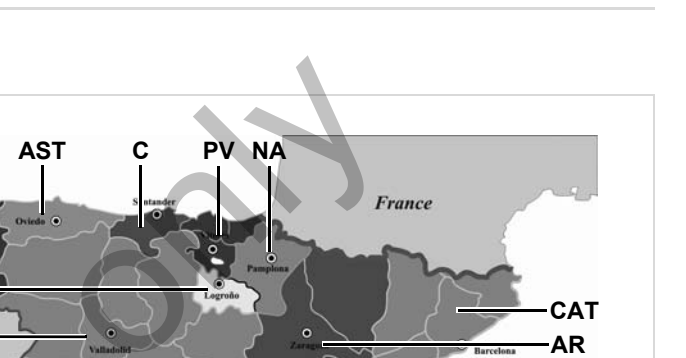

O Valencia

-CV

-MU

Pale

IB

-IC

#### 9. Piktogrammu un izdruku paraugi

#### Izdruku paraugi

# Izdruku paraugi

#### Vadītāja kartes dienas izdruka

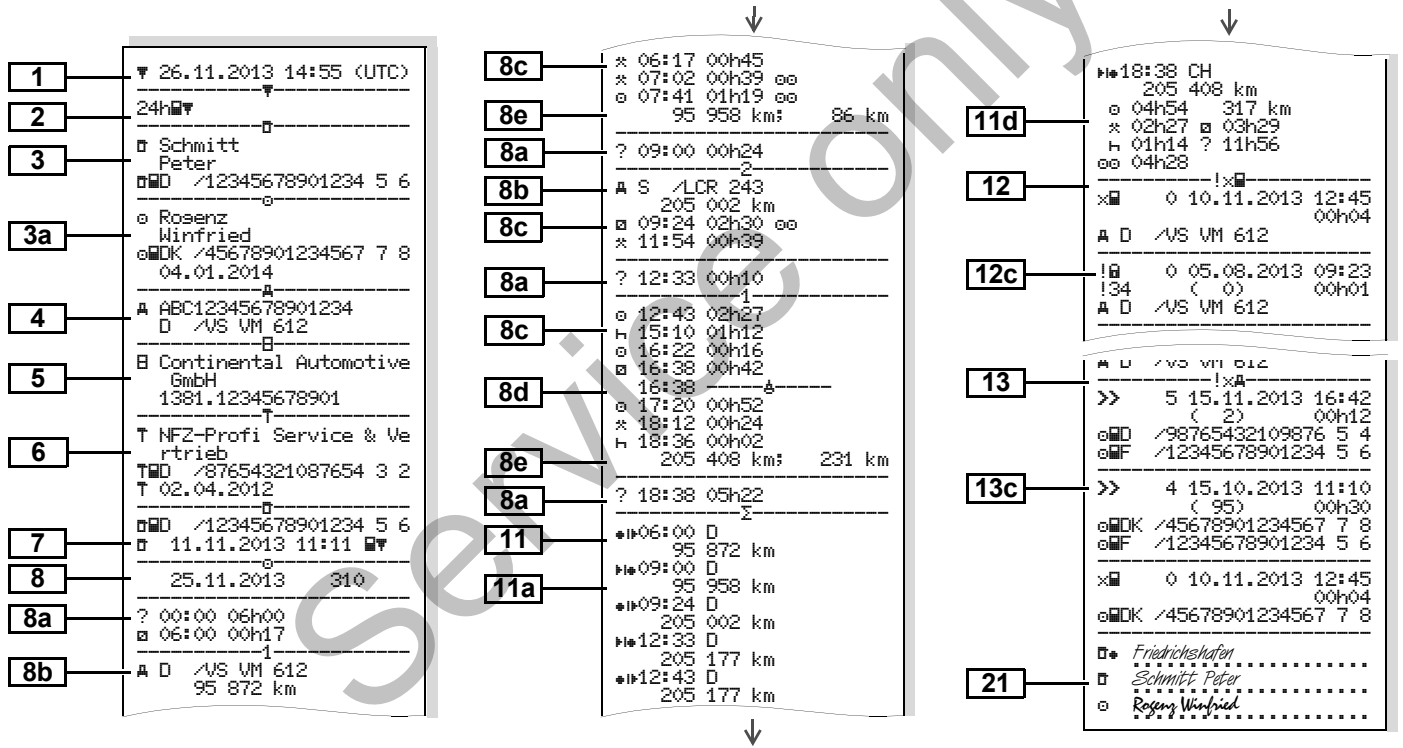

 $\Diamond \Diamond$ 

#### Īpatnība ar "Vadītāja kartes dienas izdruku"

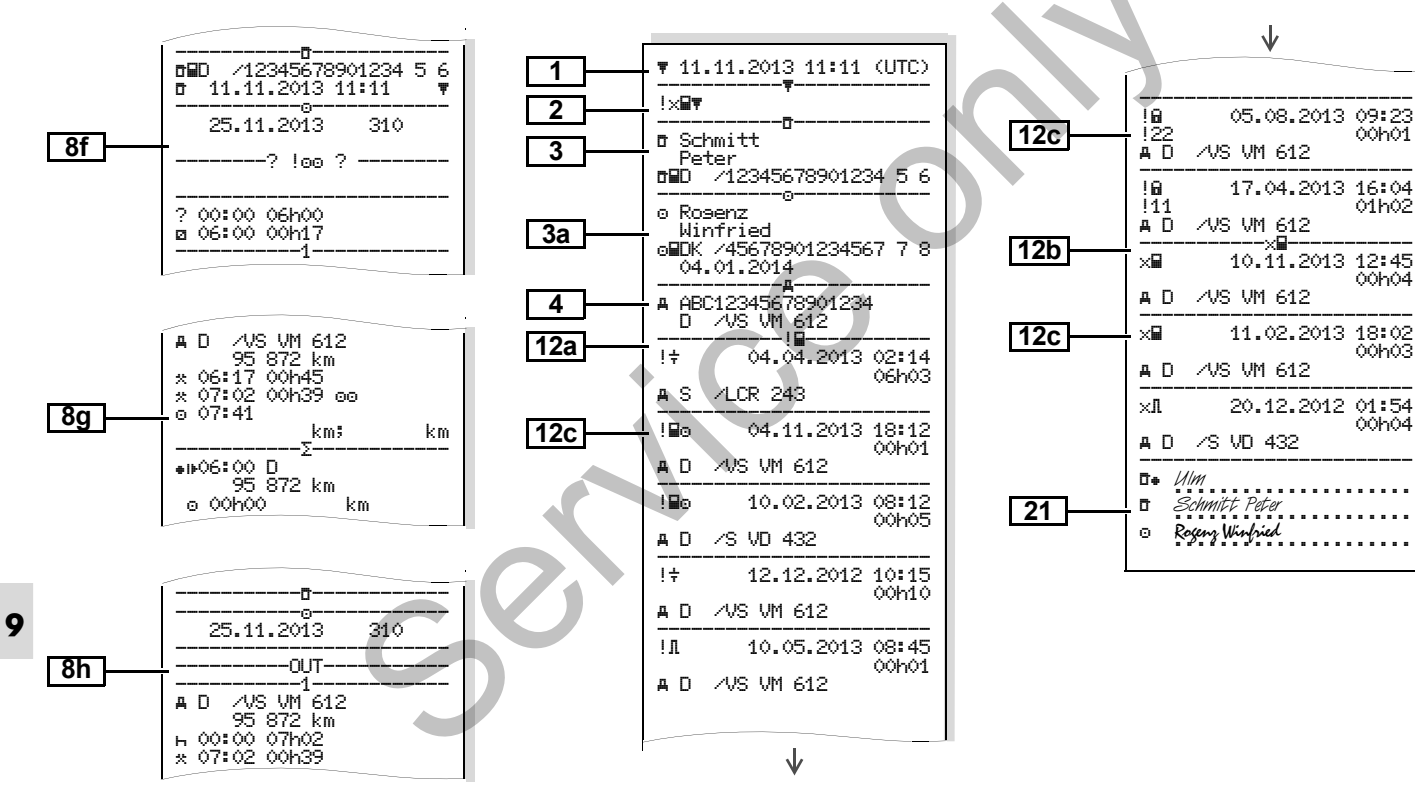

Vadītāja kartē reģistrētie

atgadījumi / traucējumi

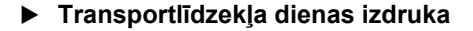

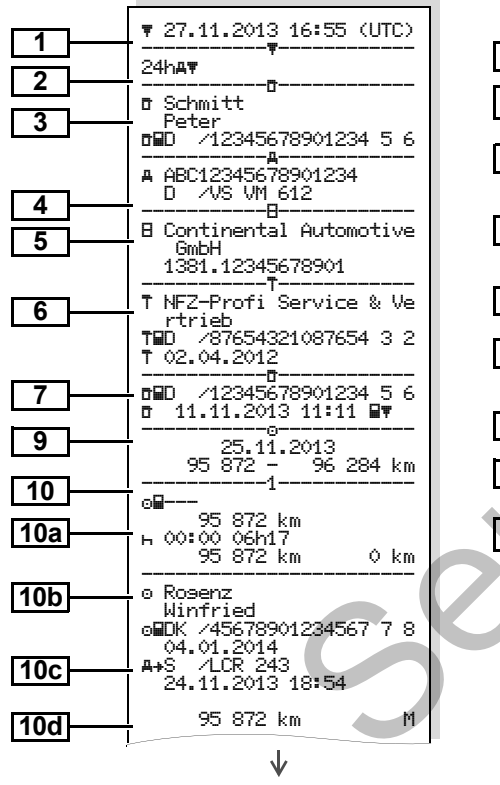

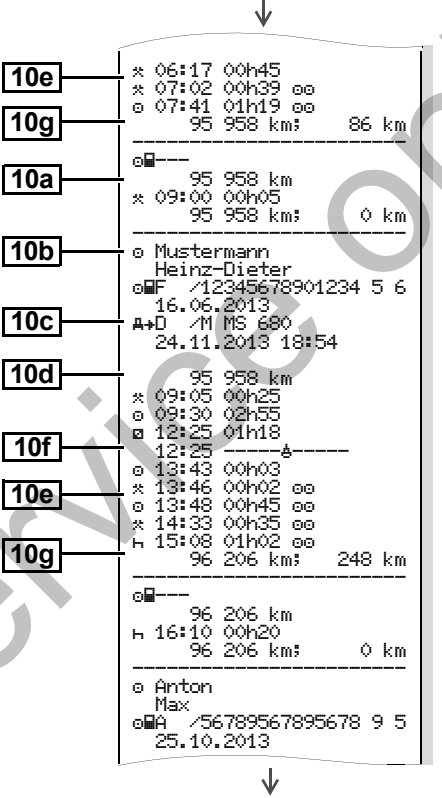

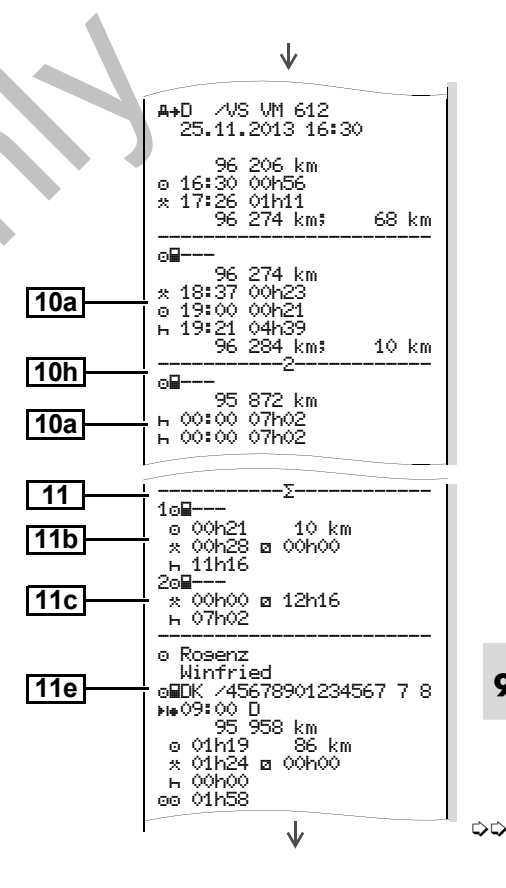

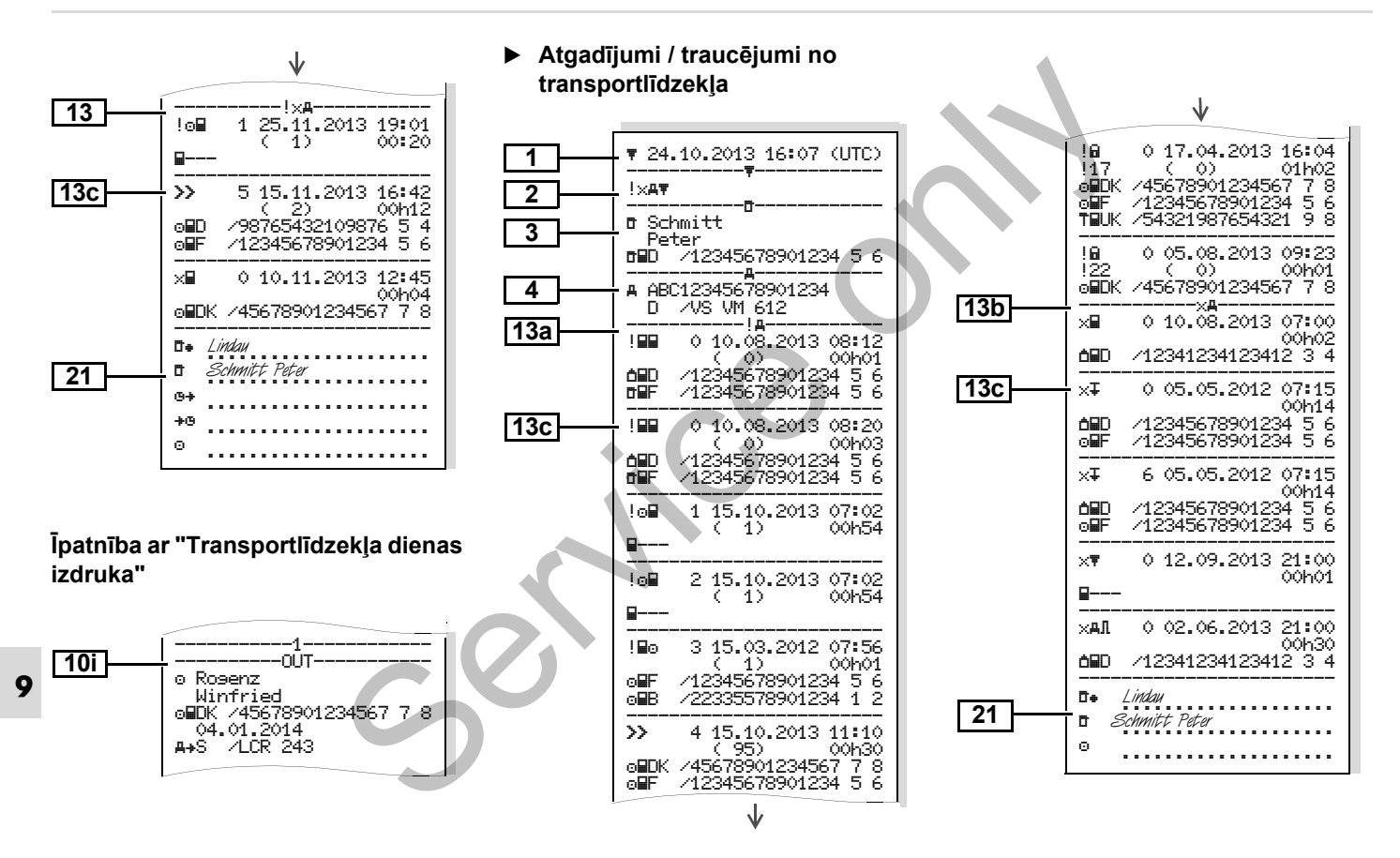

Ātruma pārsniegšana

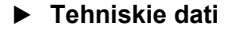

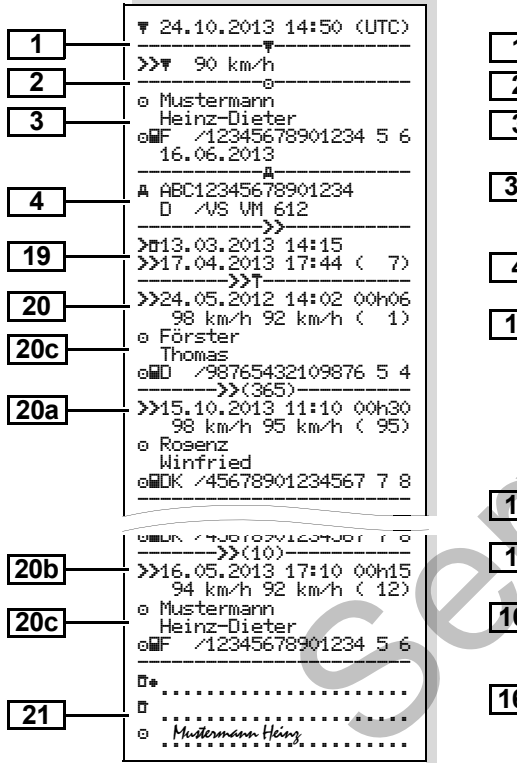

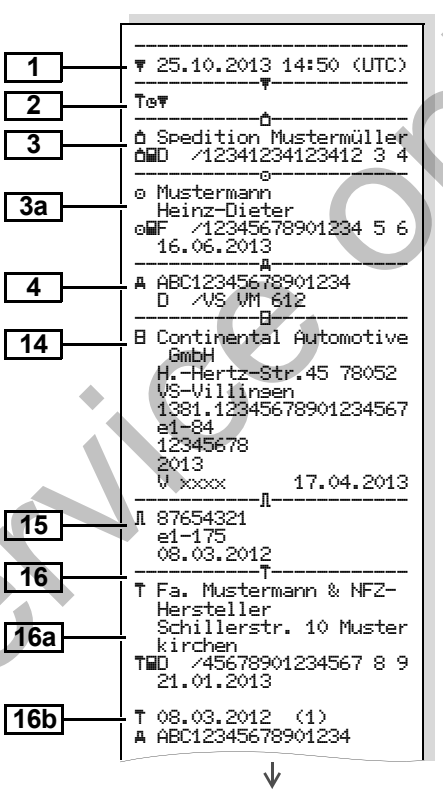

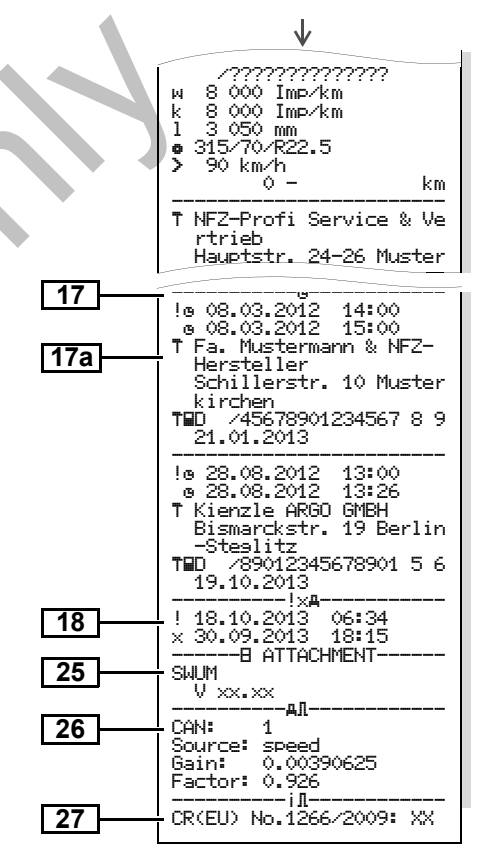

Statusa D1/D2 diagramma \*

►

#### Vadītāja aktivitātes

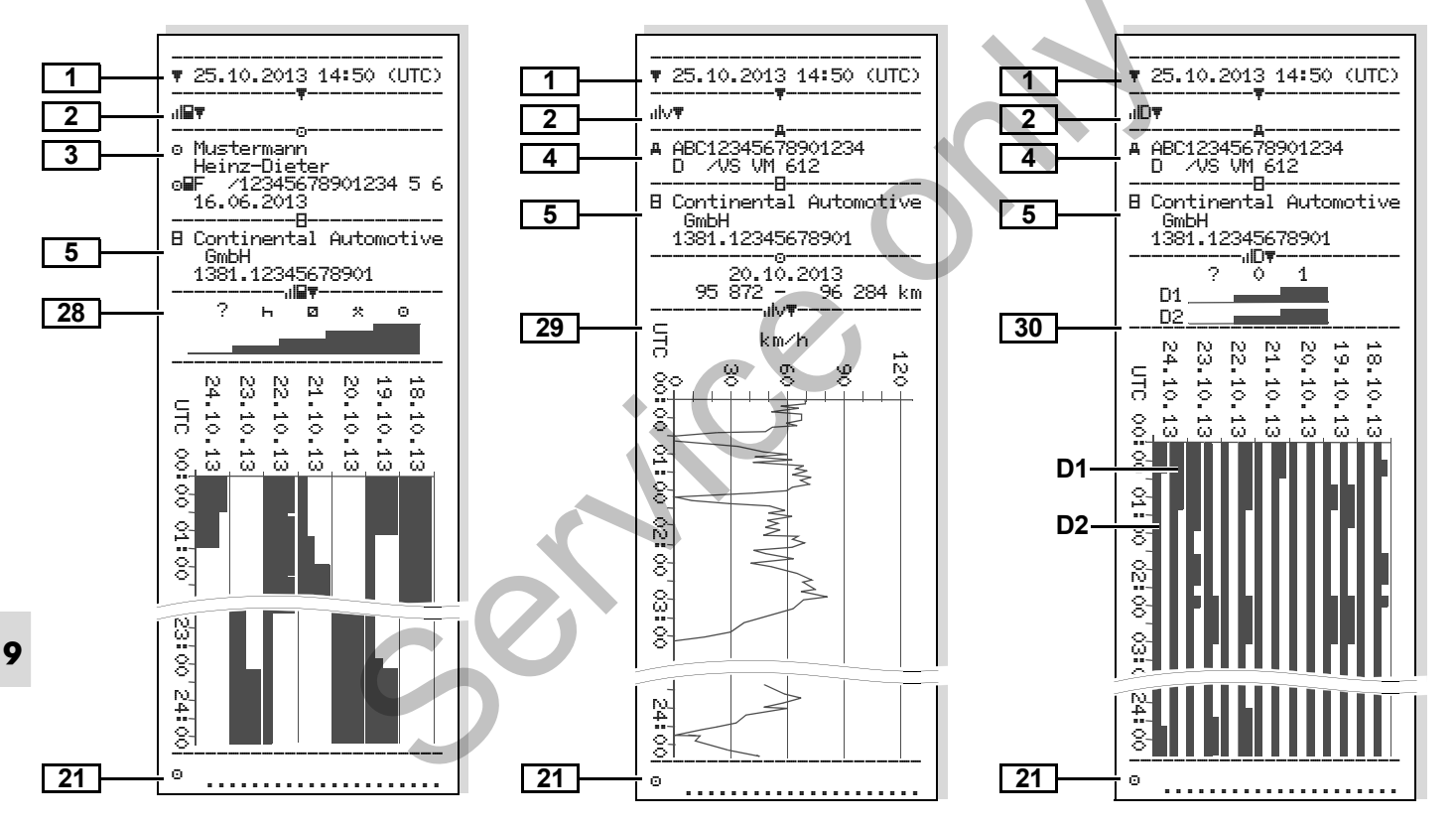

v-diagramma

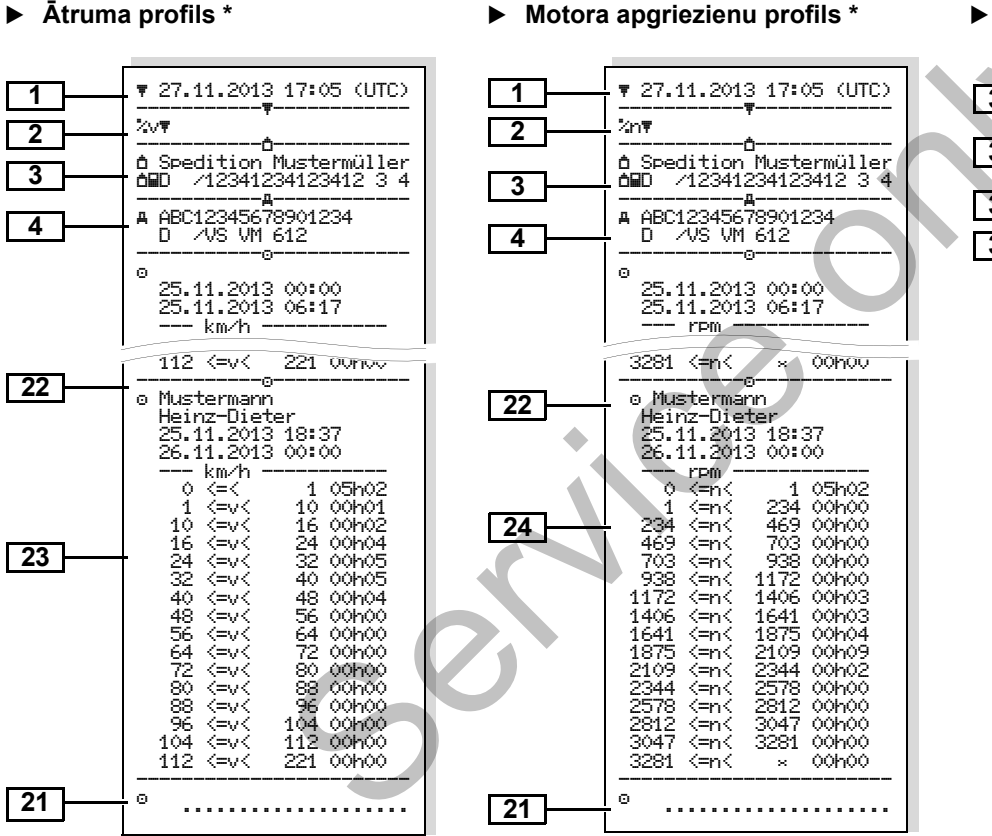

#### Izdruka pēc vietējā laika

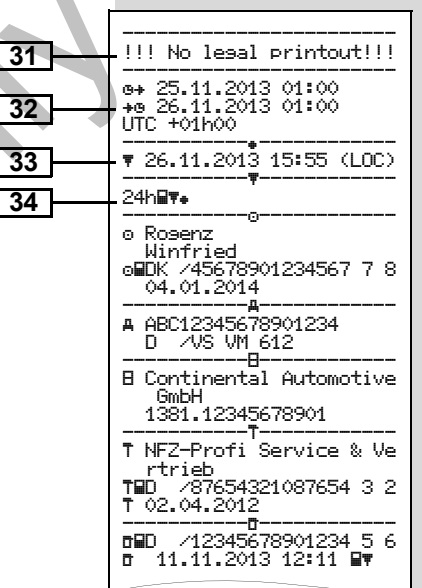

levietotās tahogrāfa kartes

# Paskaidrojumi pie izdruku paraugiem

Pēc vēlēšanās var tikt norādīta izdruka ar firmas specifisko logotipu.

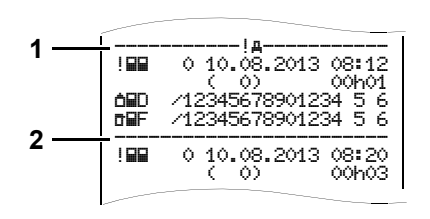

Katra izdruka sastāv no dažādu datu bloku savirknējuma, kas tiek norādīti ar bloka apzīmējumu **(1)**.

Datu bloks satur vienu vai vairākas datu kopas, kas tiek norādītas ar datu kopas apzīmējumu **(2)**.

Uzreiz aiz bloka apzīmējuma datu kopas apzīmējums netiek drukāts!

## Datu bloku leģenda

īpašnieka dati: Izdrukas datums un pulkstena = Kontrolieris laiks pēc UTC laika = Vadītāis Izdrukas veids: 2 d = Uzņēmējs 24h₽T = Vadītāja kartes dienas T = Darbnīca / pārbaudes vieta izdruka Uzvārds !×₽▼ = Vadītāja kartē reģistrētie Vārds atgadījumi / traucējumi Kartes markēiums 24har = DTCO 1381 dienas Karte derīga līdz ... izdruka Personai nepiesaistītu tahogrāfa !×AŢ = Atgadījumi / traucējumi karšu gadījumā uzvārda vietā tiek no DTCO 1381 drukāts kontroles vietas, uzņēmuma >> = Ātruma pārsniegumi vai darbnīcas nosaukums. Turklāt tiek izdrukāta ātruma Sekojošās tahogrāfa kartes 3a pārsniegšanas ierobežotāja iestatītā īpašnieka dati vērtība Transportlīdzekļa markējums: 4 Tor = DTCO 1381 tehniskie dati Transportlīdzekļa identifikācijas numurs ulv▼ = v-diagramma Atlaujošā dalībvalsts un lespējamās izdrukas: transportlīdzekļa pazīšanas JID
 = Statusa D1/D2 zīme diagramma \* Tahogrāfa markējums: 5 %v
# = Ātruma profils \* Tahogrāfa ražotājs Tahogrāfa DTCO 1381 profils \* numurs

#### 9. Piktogrammu un izdruku paraugi

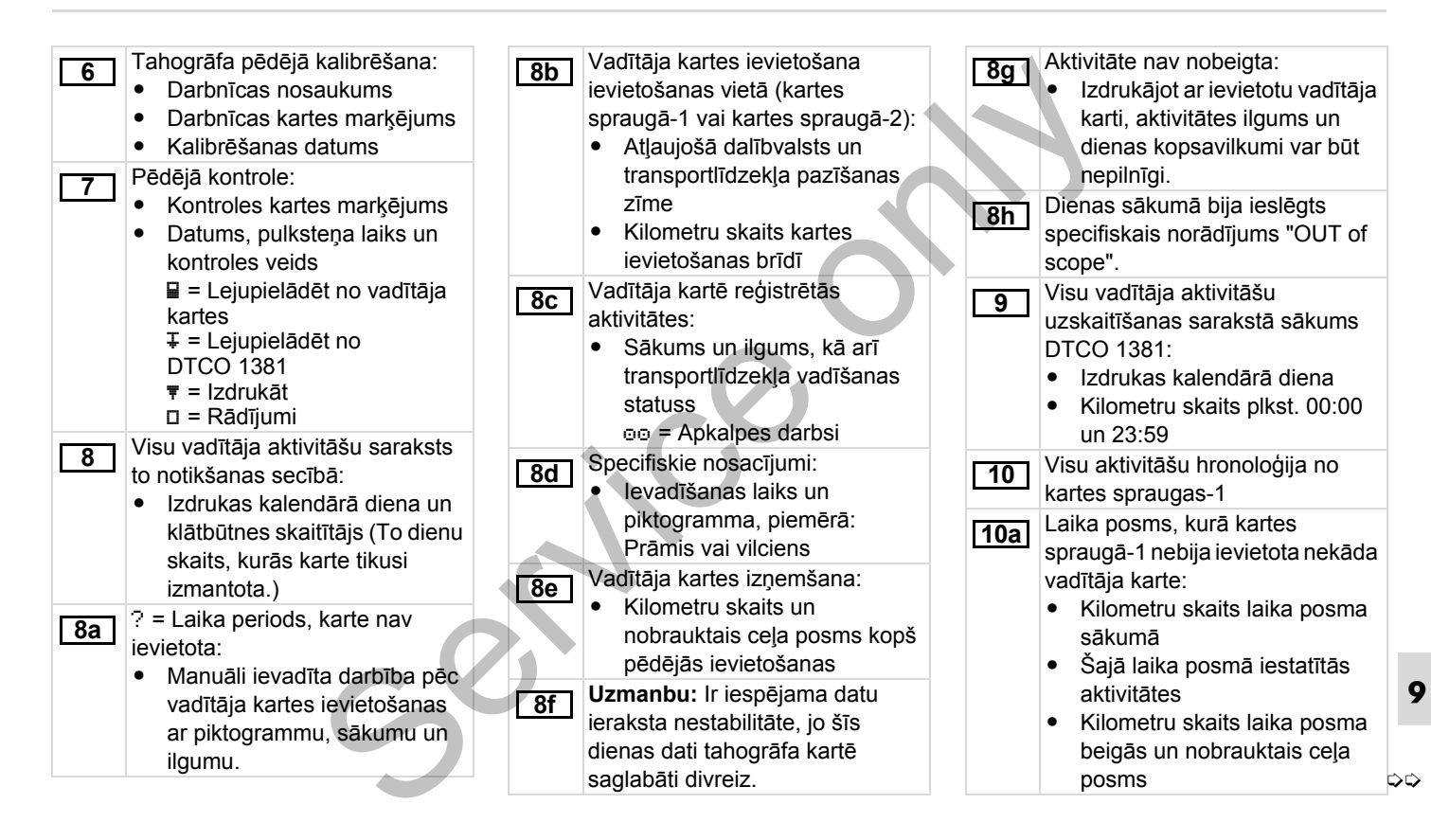

| 10b<br>10c | <ul> <li>Vadītāja kartes ievietošana:</li> <li>Vadītāja uzvārds</li> <li>Vadītāja vārds</li> <li>Kartes marķējums</li> <li>Karte derīga līdz</li> <li>Atļaujošā dalībvalsts un<br/>iepriekšējā trapsportlīdzekļa</li> </ul>              | 10f              | <ul> <li>Specifisko nosacījumu<br/>ievadīšana:</li> <li>Nosacījuma ievadīšanas laiks<br/>un piktogramma</li></ul>                                                                                                    | <u>[11b</u>  | <ul> <li>Laika posmu, kad vadītāja karte<br/>nebija kartes spraugā-1,<br/>kopsavilkums:</li> <li>Ievadītās vietas hronoloģiskā<br/>secībā (piemērā ierakstu nav)</li> <li>Kopējās aktivitātes no kartes<br/>spraugas-1</li> </ul>                                |
|------------|----------------------------------------------------------------------------------------------------|------------------|----------------------------------------------------------------------------------------------------|--------------|----------------------------------------------------------------------------------------------------|
| [10d]      | <ul> <li>oficiālā pazīšanas zīme</li> <li>Kartes izņemšanas no<br/>iepriekšējā transportlīdzekļa<br/>datums un pulksteņa laiks</li> <li>Kilometru skaits vadītāja<br/>kartes ievietošanas brīdī<br/>M = tika izdarīta manuāla</li> </ul> | (10g)<br>(10h)   | aparāts nav nepieciešams)<br>+DUT = Beigas<br>Vadītāja kartes izņemšana:<br>• Kilometru skaits un<br>nobrauktais ceļa posms<br>Visu aktivitāšu hronoloģija no<br>kartes spraugas-2                                     | [ <u>11c</u> | <ul> <li>Laika posmu, kad vadītāja karte<br/>nebija kartes spraugā-2,<br/>kopsavilkums:</li> <li>Ievadītās vietas hronoloģiskā<br/>secībā (piemērā ierakstu nav)</li> <li>Kopējās aktivitātes no kartes<br/>spraugas-2</li> </ul>                                |
| [10e]      | <ul> <li>ievadīšana</li> <li>Aktivitāšu saraksts:</li> <li>Aktivitātes piktogramma,<br/>sākums un ilgums, kā arī<br/>transportlīdzekļa vadīšanas<br/>statuss</li> <li>a Apkalpes darbs</li> </ul>                                        | 10i<br>11<br>11a | Dienas sākumā bija ieslēgts<br>specifiskais norādījums "OUT of<br>scope".<br>Dienas kopsavilkums<br>Ievadītās vietas:<br>● ●I₱ = Sākuma laiks ar valsti<br>un, varbūtēji, reģionu<br>● ▶I₱ = Beigu laiks ar valsti un, | <u>[11a</u>  | <ul> <li>Kopsavilkums "Aktivitāšu<br/>kopējais lielums" no vadītāja<br/>kartes:</li> <li>Kopējais vadīšanas laiks un<br/>paveiktais ceļa posms</li> <li>Kopējais darba un gatavības<br/>laiks</li> <li>Kopējais atpūtas laiks un<br/>nezināmais laiks</li> </ul> |
|            | 5                                                                                                    |                  | <ul> <li>varbūtēji, reģionu</li> <li>Transportlīdzekļa kilometru<br/>skaits</li> </ul>                                                                                                    |              | <ul> <li>Kopējais darbības apkalpē<br/>laiks</li> </ul>                                                                                                    |

#### 9. Piktogrammu un izdruku paraugi

Aktivitāšu kopsavilkums. Visu vadītāja kartē atmiņā 11e 12b hronoloģiskā secībā pa ierakstīto traucējumu saraksts, sakārtots pa kļūdu veidiem un vadītājiem (par katru vadītāju, summējot pa abām kartes datumiem. spraugām): Atgadījuma vai traucējuma datu 12c • Vadītāja uzvārds, vārds un kopa. kartes markējums 1. rinda: • • • • = Sākuma laiks ar valsti Atgadījuma vai traucējuma un, varbūtēji, reģionu piktogramma ⊮ie = Beigu laiks ar valsti un, Datums un sākums • varbūtēji, reģionu 2. rinda: Šī vadītāja aktivitātes: Atgadījumi, kas pieskaitāmi kopējais vadīšanas laiks un drošības pārkāpumiem, tiek paveiktais cela posms, sadalīti, izmantojot papildus kopējais darba un kopējais kodēšanu. gatavības laiks, kopējais Skatiet "Datu ieraksta" atpūtas laiks, kopējais mērkis atgadījumu vai darbības apkalpē laiks. traucējumu gadījumā" lapā 105. Pēdējo piecu vadītāja kartē 12 Atgadījuma vai traucējuma atmiņā ierakstīto atgadījumu vai ilgums traucējumu saraksts. Visu vadītāja kartē atmiņā 3. rinda: 12a ierakstīto atgadījumu saraksts. Atlaujošā dalībvalsts un sakārtots pa kļūdu veidiem un transportlīdzekļa, kurā datumiem. notikuši atgadījumi vai traucējumi, oficiālā pazīšanas

zīme.

Pēdēio piecu DTCO 1381 atminā 13 ierakstīto vai vēl aktīvo atgadījumu/traucējumu saraksts. Visu DTCO 1381 atminā 13a ierakstīto vai ilgstošo atgadījumu saraksts. Visu DTCO 1381 atminā 13b ierakstīto vai ilgstošo traucējumu saraksts. Atgadījuma vai traucējuma datu 13c kopa. 1. rinda: Atgadījuma vai traucējuma piktogramma Datu kopas nolūka kodēšana. Skatiet "Datu ieraksta" mērķis atgadījumu vai traucējumu gadījumā" lapā 105. Datums un sākums 2 rinda: Atgadījumi, kas pieskaitāmi 9 drošības pārkāpumiem, tiek sadalīti, izmantojot papildus kodēšanu. ➡ Skatiet "Kodēšana" detelizētāka apraksta

iegūšanai" lapā 107.

101

じじ

| 130       | <ul> <li>Līdzīgu atgadījumu skaits šajā<br/>dienā.</li> <li>Skatiet "Līdzīgu atgadījumu<br/>skaits" lapā 106.</li> <li>Atgadījuma vai traucējuma<br/>ilgums</li> <li>rinda:</li> <li>Atgadījuma vai traucējuma<br/>sākumā vai beigās ievietotās<br/>vadītāja kartes(-šu)<br/>marķējums (maksimāli četri<br/>ieraksti).</li> <li>"         ——" parādās, ja vadītāja<br/>karte nav ievietota</li> </ul> | <ul> <li>Sensora marķējums:         <ul> <li>Sērijas numurs</li> <li>Konstruktīvā veida atļaujas numurs</li> <li>Pirmreizējās iebūvēšanas datums (pirmā saslēgšanās ar DTCO 1381)</li> </ul> </li> <li>Kalibrēšanas dati</li> <li>Kalibrēšanas datu saraksts (datu teikumos):         <ul> <li>Darbnīcas nosaukums un adrese</li> <li>Darbnīcas kartes marķējums</li> </ul> </li> </ul>                               | <ul> <li>4 = periodiskā pārbaude;<br/>kalibrēšanas dati pēc<br/>pārbaudes</li> <li>5 = Transportlīdzekļa vals<br/>reģistrācijas numura<br/>ievadīšana (veic uzņēmēj</li> <li>Transportlīdzekļa<br/>identifikācijas numurs</li> <li>Atļaujošā dalībvalsts un<br/>transportlīdzekļa oficiālā<br/>pazīšanas zīme</li> <li>w = Transportlīdzekļa mot<br/>apgriezienu skaits</li> <li>k = DTCO 1381 iestatītā<br/>konstante ātruma</li> </ul> |
|-----------|----------------------------------------------------------------------------------------------------|----------------------------------------------------------------------------------------------------|----------------------------------------------------------------------------------------------------|
| <u>14</u> | <ul> <li>Tahogrāfa marķējums:</li> <li>Tahogrāfa ražotājs</li> <li>Tahogrāfa ražotāja adrese</li> <li>Numurs</li> <li>Konstruktīvā veida atļaujas<br/>numurs</li> <li>Sērijas numurs</li> <li>Izlaides gads</li> <li>Darba programmatūras<br/>versija un instalēšanas<br/>datums</li> </ul>                                                                                                    | <ul> <li>Darbnīcas karte derīga līdz</li> <li>Kalibrēšanas datums un<br/>nolūks:         <ol> <li>Aktivēšana; aktivēšanas<br/>brīdī zināmo kalibrēšanas<br/>datu atzīmēšana</li> <li>Pirmreizējā iebūvēšana;<br/>pirmie kalibrēšanas dati pēc<br/>DTCO 1381 aktivēšanas</li> <li>Iebūvēšana pēc remonta<br/>– nomainītais aparāts; pirmie<br/>kalibrēšanas dati tagadējā<br/>transportlīdzeklī</li> </ol> </li> </ul> | <ul> <li>pielāgošanai</li> <li>1 = patiesais riepu<br/>apkārtmērs</li> <li>a = Riepu izmērs</li> <li>&gt; = Ātruma ierobežotāja<br/>iestatījums</li> <li>Vecais un jaunais kilometru<br/>skaits</li> </ul>                                                                                                    |

 $\Box$ 

#### 9. Piktogrammu un izdruku paraugi

Laika iestatīiumi Pirmā ātruma pārsnieguma 17 datums un pulkstena laiks Visu attiecībā uz laika kopš pēdējās kontroles, kā arī 17a iestatījumiem rīcībā esošo datu turpmāko pārsniegumu skaits. saraksts: Pirmais ātruma pārsniegums 20 Datums un pulkstena laiks, kopš pēdējās kalibrēšanas reizes. vecais 5 nopietnākie ātruma 20a Datums un pulkstena laiks, pārsniegumi pēdējās 365 dienās. mainītais Pēdējie 10 atzīmētie ātruma 20b Darbnīcas nosaukums, kura • pārsniegumi. Pie tam katru dienu veikusi laika iestatīšanu atmiņā tiek ierakstīts nopietnākais Darbnīcas adrese ٠ ātruma pārsniegums. Darbnīcas kartes markējums Ātruma pārsniegumu ieraksti 20c Darbnīcas karte derīga līdz ... (hronoloģiski sakārtoti pēc lielākā Piezīme: 2. datu kopā ir redzams, ka Ø ātruma): iestatītais UTC laiks ir koriģēts Pārsniegšanas datums, pilnvarotā darbnīcā. pulkstena laiks un ilgums Aktuālākais atzīmētais 18 Pārsnieguma lielākais un Ø ٠ atgadījums un aktuālākais ātrums, līdzīgu atgadījumu traucējums: skaits šajā dienā ! = jaunākais atgadījums, Vadītāja uzvārds datums un pulkstena laiks Vadītāja vārds × = jaunākais traucējums, Vadītāja kartes marķējums datums un pulkstena laiks Piezīme: Ja blokā neeksistē datu Informācija pie "Ātruma 19 kopa par ātruma pārsniegšanu, pārsniegšanas" kontroles. parādās ">>---". Pēdējās kontroles datums un pulkstena laiks

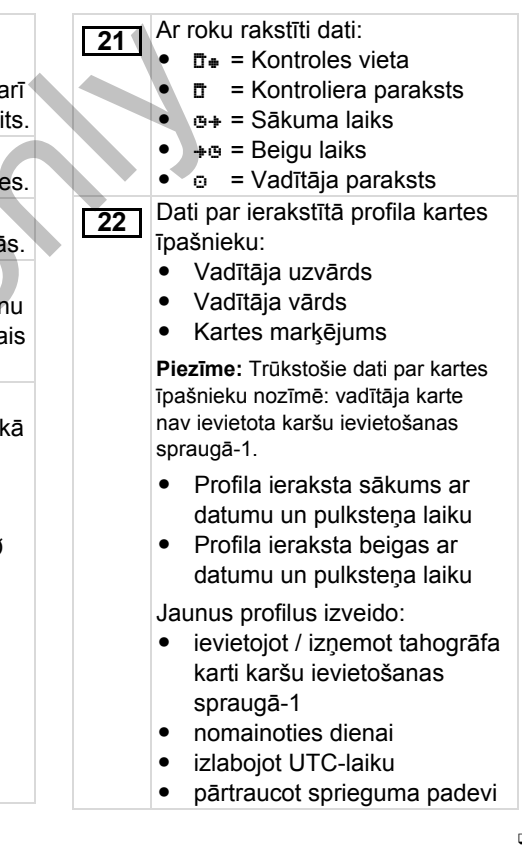

#### Paskaidrojumi pie izdruku paraugiem

Ātruma profila ieraksts: "Neatkarīgā kustības signāla" Izvēlētās dienas ātruma norišu 23 26 29 konfigurācija Definēto ātruma diapazonu pieraksts. saraksts un laika posms šajā CAN: Transportlīdzekla datu Papildu darba grupas pieraksts, 30 diapazonā kopne 1 vai 2 piemēram, ievietojot Blaulicht, Diapazons:  $0 \le v \le 1 =$ Source: Signāla avots; Martinshorn utt.: ٠ Transportlīdzeklis stāv speed = ABS / wheel = ritenu Simbolu leģenda apgriezienu skaits / odometer No izvēlētās dienas tiek Ātruma profils ir sadalīts 16 zonās. (GPS) = GPS ierīce veidota pēdējo 7 kalendāro Atseviškos diapazonus instalējot var Gain: Konversijas dienu statusa ievadņu D1/D2 iestatīt individuāli koeficients, vienādojot diagramma. Apgriezienu frekvences profila 24 "neatkarīgā signāla avota- un ieraksts: Lūdzu ievērojiet: 31 devēja signāla mērvienības. Definēto motora apgriezienu Izdrukāšana nav atļauta! Factor: Koeficients frekvenču diapazonu saraksts Saskanā ar noteikumiem (piem., pieskaņošanai pie devēja un laika posms šajā saistībā ar glabāšanas termiņu) signāla. diapazonā izdruka pēc vietējā laika nav Diapazons: 0 <= n < 1 = Dati par ierīkoto devēju (2.1 vers.): 27 derīga! izslēqts OK: Pievienotais devēis Izdrukas laika periods pēc vietējā 32 Diapazons: 3281 <= n < x = (KITAS2+) atbilst noteikumam laika: bezgalība 161a (CR(EU) No. 1266/ 
 • = leraksta sākums
 Apgriezienu frekvences profils ir 2009). +e = leraksta beigas sadalīts 16 zonās. Atseviškos ?: Devējs jāpārbauda UTC +01h00 = Starpība starp diapazonus instalējot var iestatīt manuāli, to veic autorizēta UTC laiku un vietējo laiku. individuāli. darbnīca. Izdrukas datums un pulksteņa 33 Ražotāja specifiskie dati: 25 Darbību pieraksts: laiks pēc vietējā laika (LOC). 28 Programmatūras Simbolu lebenda Izdrukas veids piem., "24h⊒▼" 34 atjaunināšanas moduļa No izvēlētās dienas tiek pēc vietējā laika ". versijas numurs (SWUM) veidota pēdējo 7 kalendāro dienu darbību diagramma.

# Datu ieraksta mērķis atgadījumu vai traucējumu gadījumā

Jebkura konstatēta atgadījuma vai jebkura konstatēta traucējuma gadījumā DTCO 1381 reģistrē un saglabā atmiņā datus atbilstoši ieprogrammētiem noteikumiem.

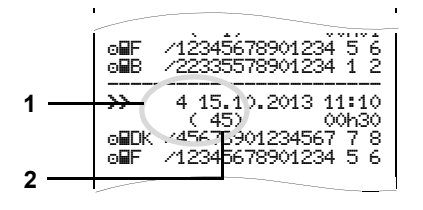

(1) Datu kopas nolūks

(2) Līdzīgu atgadījumu skaits šajā dienā

Datu kopas nolūks **(1)** norāda, kāpēc atgadījums vai traucējums ir ticis pierakstīts. Vienāda rakstura atgadījumi, kas vairākkārt rodas šajā dienā, parādās poz. **(2)**.

#### Datu ieraksta kodēšanas mērķis

Sekojošajā pārskatā parādīti atgadījumi un traucējumi, kas sakārtoti pēc kļūdas veida (cēloņa) un datu kopas nolūka sadalījuma:

|   | Atga   |                                               |       |
|---|--------|-----------------------------------------------|-------|
|   | Piktog | Nolūks                                        |       |
|   | ! 🖬 🖬  | Karšu konflikts <sup>2)</sup>                 | 0     |
|   | !⊙∎    | Braukšana bez derīgas<br>kartes <sup>2)</sup> | 1/2/7 |
|   | !∎⊙    | levietošana braukšanas<br>laikā               | 3     |
|   | !₽А    | Karte nav noslēgta                            | 0     |
|   | >>     | Pārāk liels ātrums <sup>2)</sup>              | 4/5/6 |
|   | !÷     | Sprieguma padeves<br>pārtraukums              | 1/2/7 |
| 1 | łΩ     | Sensora traucējums                            | 1/2/7 |
|   | !AI    | Kustības konflikts 2)                         | 1/2   |
|   | !8     | 0                                             |       |
|   | !00    | Laika pārklāšanās <sup>1)</sup>               | -     |
|   | ! 🖬    | Nederīga karte 3)                             | _     |

#### Traucējumi

| Piktogramma / Cēlonis |                                                                                               | Nolūks |
|-----------------------|-----------------------------------------------------------------------------------------------|--------|
| ×                     | Kartes traucējums                                                                             | 0      |
| ×д                    | Aparāta traucējums                                                                            | 0/6    |
| ×Ŧ                    | Printera traucējums                                                                           | 0 / 6  |
| ×П                    | Rādījuma traucējums                                                                           | 0 / 6  |
| ×Ŧ                    | Traucējumi<br>Iejupielādējot                                                                  | 0 / 6  |
| ×Л                    | Sensora traucējums                                                                            | 0 / 6  |
| ×АЛ                   | Trūkst neatkarīgā kustī-<br>bas signāla <sup>2)</sup><br>(IMS = Independent Motion<br>Signal) | 0/6    |

<sup>&</sup>lt;sup>1)</sup> Šis atgadījums tiek ierakstīts tikai vadītāja kartes atmiņā.

<sup>2)</sup> Šis notikums / traucējums tiek saglabāts tikai DTCO 1381 ierīcē.

<sup>3)</sup> Šo atgadījumu DTCO 1381 atmiņā neieraksta.

じじ

## Datu ieraksta mērķis pārskats

- 0 = Viens no 10 jaunākajiem atgadījumiem vai traucējumiem.
- 1 = Ilgākais atgadījums kādā no 10 pēdējām dienām kopš kāda atgadījuma notikšanas.
- 2 = Viens no 5 ilgākajiem atgadījumiem pēdējās 365 dienās.
- 3 = Pēdējais atgadījums kādā no
   10 pēdējām dienām kopš kāda atgadījuma notikšanas.
- 4 = Vissmagākais atgadījums kādā no 10 pēdējām dienām kopš kāda atgadījuma notikšanas.
- 5 = Viens no 5 nopietnākajiem atgadījumiem pēdējās 365 dienās.
- 6 = Pirmais atgadījums vai pirmais traucējums kopš pēdējās kalibrēšanas.
- 7 = Aktīvs atgadījums vai ilgstošs traucējums.

## Līdzīgu atgadījumu skaits

- 0 = lerakstīšana atmiņā "Līdzīgu atgadījumu skaits" šim atgadījumam nav nepieciešama.
- Šajā dienā ir radies viens šāda rakstura negadījums.
- 2 = Šajā dienā ir radušies divi šāda rakstura negadījumi un tikai viens tika ierakstīts atmiņā.
- n = Šajā dienā ir radušies "n" šāda rakstura atgadījumi un tikai viens tika ierakstīts atmiņā.

## Kodēšana detelizētāka apraksta iegūšanai

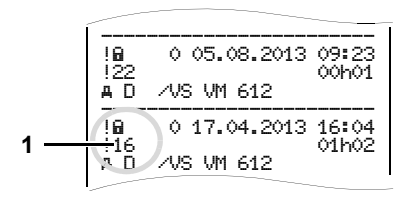

Atgadījumi, kas pieskaitāmi drošības pārkāpumam "! ū", tiek sadalīti, izmantojot papildus kodēšanu (1).

#### Drošību pārkāpjoši mēģinājumi pie DTCO 1381

- 10 = Nav turpmāko datu
- 11 = Kļūdaini ievadīta sensora autentifikācija
- 12 = Vadītāja kartes autentifikācijas kļūda
- 13 = Neatļautu izmaiņu izdarīšana sensorā
- 14 = Integritātes kļūda; nav nodrošināts datu īstums uz vadītāja kartes.

- 15 = Integritātes kļūda; nav nodrošināts atmiņā ierakstīto lietotāja datu īstums.
- 16 = lekšējas datu pārraides kļūdas
- 17 = Neatļauta korpusa atvēršana
- 18 = Programmatūras manipulēšana

# Drošību pārkāpjoši mēģinājumi pie sensora

- 20 = Nav turpmāko datu
- 21 = Kļūdaini ievadīta autentifikācija
- 22 = Integritātes kļūda; nav nodrošināts atmiņā ierakstīto datu īstums.
- 23 = lekšējas datu pārraides kļūdas
- 24 = Neatļauta korpusa atvēršana
- 25 = Programmatūras manipulēšana
### Šķirkļu saraksts

# Šķirkļu saraksts

### Α

| ADR varianti                       | . 15 |
|------------------------------------|------|
| Funkciju atšķirības                | 16   |
| Marķējums uz aparāta               | 15   |
| Aktivitāšu iestatīšana             | 35   |
| Aktivitāšu ierakstīšana ar roku    | 36   |
| Automātiskā iestatīšana            | 35   |
| Automātiskā iestatīšana pēc        |      |
| aizdedzes ieslēgšanas/             |      |
| izslēgšanas                        | 35   |
| Manuālā iestatīšana                | 35   |
| Apkalpošanas norādījumi            | 73   |
| Apkalpošanas soļi (pirmais)        | . 14 |
| Uzņēmumam                          | . 14 |
| Vadītājam                          | . 14 |
| Atgadījumi                         | 68   |
| Atgadījumu izdrukāšana no atmiņas  | 58   |
| Atgadījumu izdrukāšana no vadītāja |      |
| kartes                             | . 57 |
| Ātruma pārsniegšanas izdruka       | 58   |
| Ātruma profilu izdruka             | 59   |
|                                    |      |

### В

Barošanas padeves pārtraukums ...... 20

### D

| 72  |
|-----|
| 78  |
| 27  |
| 21  |
| 57  |
| 45  |
| 46  |
| 45  |
| 45  |
| 25  |
| 25  |
| 25  |
| 37  |
| . 8 |
| . 8 |
| . 8 |
| 58  |
|     |
| 57  |
| 17  |
| 19  |
| 19  |
|     |
| 18  |
|     |

| Gaidstāves režīms                          |   |
|--------------------------------------------|---|
| EC Declaration of Conformity               |   |
| F                                          |   |
| Firmas un modeļa nosaukuma<br>plāksnīte 16 |   |
| I                                          |   |
| levadīšana                                 |   |
| ievadīšana                                 |   |
| Indikācijas instruments 67                 |   |
| Izdruka pēc vietējā laika 39               | ì |
| Izdrukāt statusa D1/D2 ievadi 59           |   |
| Izdrukāt v-diagrammu 59                    | ļ |
| Izdruku paraugi91                          |   |

Šķirkļu saraksts

Atgadījumi / traucējumi no

Izdruka nēc vietējā laika

transportlīdzekļa ......94

Ātruma pārsniegumi ......95

| Izdruka pēc vietējā laika         | 97 |
|-----------------------------------|----|
| Motora apgriezienu profils        | 97 |
| Paskaidrojumi                     | 98 |
| Statusa D1/D2 diagramma           | 96 |
| Tehniskie dati                    | 95 |
| Vadītāja aktivitātes              | 96 |
| Vadītāja aktivitātes no           |    |
| transportlīdzekļa                 | 93 |
| Vadītāja kartē reģistrētās        |    |
| aktivitātes                       | 91 |
| Vadītāja kartē reģistrētie        |    |
| atgadījumi / traucējumi           | 92 |
| v-diagramma                       | 96 |
| Izvēlne funkcijas                 |    |
| Rādījums Vadītājs-1 / Vadītājs-2  | 63 |
| Izvēlnes funkcijas                | 47 |
| Izdruka Transportlīdzeklis        | 58 |
| Izdruka Vadītājs-1 / Vadītājs-2   | 57 |
| Iziešana no izvēlnes funkcijām    | 56 |
| Izvēlnes funkciju izsaukšana      | 48 |
| Laiku rādīšana no vadītāja kartes | 49 |
| Levade Vadītājs-1 / Vadītājs-2    | 60 |
| Pārvietošanās starp izvēlnes      |    |
| funkcijām                         | 55 |
| Pieeja datiem slēgta              | 56 |

| Pieeja izvēlnei slēgta        | 56 |
|-------------------------------|----|
| Rādījums Transportlīdzeklis   | 64 |
| Transportlīdzeklim stāvot     | 48 |
| Transportlīdzeklis ievadīšana | 61 |
| Valodas iestatīšana           | 49 |
| Izvēlnes struktūra            | 54 |
| L                             |    |
| Lejupielādes interfeiss       | 16 |
| Lejupielādes saskarne         |    |
| Pieslēgšana pie Leiupielādes  |    |

| Lejupielādes interfeiss      | 16 |
|------------------------------|----|
| Lejupielādes saskarne        |    |
| Pieslēgšana pie Lejupielādes |    |
| saskarnes                    |    |
| Likuma noteikumi             | 10 |
| Apiešanās ar izdrukām        | 11 |
| Uzņēmēja pienākumi           | 11 |
| Vadītāja pienākumi           | 10 |
|                              |    |

### Μ

| Manuālā ievadīšana              | 28 |
|---------------------------------|----|
| Aktivitātes "Atpūtas laiks"     |    |
| papildināšana                   | 32 |
| Aktivitāti paziņošana par vienu |    |
| maiņu                           | 34 |
| Darba maiņas turpināšana        | 33 |
| levades procedūras pārtraukšana | 31 |
| Labojumi                        | 30 |
| Nepapildināt aktivitātes        | 29 |
| Standarta rīcības norise        | 29 |
| Valsts ievadīšana               | 31 |

# Motora apgriezienu profila izdruka ..... 59 Ν Negadījumu bīstamība ......66 P Papīra beigas ...... 46 Papīra iestrēguma novēršana ...... 46 Papīra rulla ielikšana ...... 44 Pazinoiumi

|                                      | ~ ~ |
|--------------------------------------|-----|
| Parādās paziņojums                   | 66  |
| Paziņojumu apstiprināšana            | 67  |
| <sup>D</sup> iktogrammas             | 86  |
| <sup>p</sup> iktogrammu kombinācijas | 87  |

### R

| Rādījumu varianti                |    |
|----------------------------------|----|
| Brauciena standarta norādījumi   | 18 |
| Norāde pēc aizdedzes ieslēgšanas | 17 |

### S

| Savainojumu bīstamība4 | 44 |
|------------------------|----|
| Sprādzienbīstamība     | 37 |
| Standarta rādījumi     | 18 |

### Т

| Tahogrāfa kartes              | 79 |
|-------------------------------|----|
| Apiešanās ar tahogrāfa kartēm | 12 |

### Pielikums

65

### Pielikums

| ŠĮ | çir | κĮ | u | sa | ra | ks | ts |
|----|-----|----|---|----|----|----|----|
|    | ,   |    |   |    |    |    |    |

| Automātiskā izmešana                   | . 79 |
|----------------------------------------|------|
| Darbnīcas karte                        | . 79 |
| Kontroles karte                        | . 79 |
| Tahogrāfa karšu bloķēšana              | . 79 |
| Tahogrāfa karšu pieejas tiesības       | . 80 |
| Tahogrāfa kartes tīrīšana              | . 12 |
| Uzņēmuma karte                         | . 79 |
| Vadītāja karte                         | . 79 |
| Tehniskā apkope                        | . 83 |
| DTCO 1381 tīrīšana                     | . 83 |
| Regulāras tahogrāfa pārbaudes          | . 83 |
| Remonta/nomaiņas gadījumā              | . 83 |
| Tehniskie dati                         | . 84 |
| DTCO 1381                              | . 84 |
| Papīra rullis                          | . 84 |
| Tehnisko datu izdruka                  | . 58 |
| Transportlīdzekļa valsts reģistrācijas |      |
| numura ievadīšana                      | . 24 |
| Traucējumi                             | . 70 |
|                                        |      |

### U

| UTC laikā                                                     | 82 |
|---------------------------------------------------------------|----|
| Utilizēšana                                                   | 83 |
| Uzņēmuma izslēgšana                                           | 26 |
| Uzņēmuma karte                                                | 79 |
| Dati uz uzņēmuma kartes<br>Izvēlnes funkcijas darbības režīmā | 81 |
| "Uzņēmums"                                                    | 22 |

| Transportlīdzekļa valsts        |    |
|---------------------------------|----|
| reģistrācijas numura ievadīšana | 24 |
| Uzņēmuma kartes funkcijas       | 22 |
| Uzņēmuma kartes ievietošana     | 23 |
| Uzņēmuma kartes izņemšana       | 26 |
| Uzņēmuma rādīšana               | 64 |
| Uzņēmuma reģistrēšana           | 23 |
| v                               |    |
|                                 |    |
| Vadibas elementi                | 15 |
| Atbrīvošanas taustiņš           | 16 |
| Displejs                        | 15 |
| Izvēlnes taustiņi               | 16 |
| Kartes sprauga-1                | 15 |
| Kartes sprauga-2                | 16 |

|                                                                                                    | 10                               |
|----------------------------------------------------------------------------------------------------|----------------------------------|
| Izvēlnes taustiņi                                                                                                    | 16                               |
| Kartes sprauga-1                                                                                                    | 15                               |
| Kartes sprauga-2                                                                                                    | 16                               |
| Lejupielādes interfeiss                                                                                                    | 16                               |
| Noplēšanas mala                                                                                                    | 16                               |
| Taustiņu lauks Vadītājs-1                                                                                                    | 15                               |
| Taustiņu lauks Vadītājs-2                                                                                                    | 16                               |
| Vadīšana no izvēlnes pēc vadītāja                                                                                                    |                                  |
| kartes izņemšanas                                                                                                    | 39                               |
| √adītāja / transportlīdzekļa nomaiņa                                                                                                    | 40                               |
|                                                                                                    |                                  |
| Jauktā izmantošana                                                                                                    | 40                               |
| Jauktā izmantošana<br>Līdzi ņemamie dokumenti                                                                                                    | 40<br>41                         |
| Jauktā izmantošana<br>Līdzi ņemamie dokumenti<br>Vadītāja karte                                                                                        | 40<br>41<br>79                   |
| Jauktā izmantošana<br>Līdzi ņemamie dokumenti<br>Vadītāja karte<br>Dati uz vadītāja kartes                                                             | 40<br>41<br>79<br>81             |
| Jauktā izmantošana<br>Līdzi ņemamie dokumenti<br>Vadītāja karte<br>Dati uz vadītāja kartes<br>Vadītāja kartes ievietošana                              | 40<br>41<br>79<br>81<br>28       |
| Jauktā izmantošana<br>Līdzi ņemamie dokumenti<br>Vadītāja karte<br>Dati uz vadītāja kartes<br>Vadītāja kartes ievietošana<br>Vadītāja kartes izņemšana | 40<br>41<br>79<br>81<br>28<br>38 |

Vadītāja kartes datu lejupielāde

| Datu pārnesums                                                                                                    |
|----------------------------------------------------------------------------------------------------|
| saskarnes                                                                                                    |
| Valodas iestatīšana 49                                                                                                    |
| Valstu apzīmējumi 89<br>Reģionu apzīmējumi 90                                                                                                    |
| VDO Counter *50Aktivitātes "Darbalaiks" rādījumi52Aktivitātes "Pārtraukums" rādījumi52Dienas parametrs53Nedēļas parametrs53Rādījumi brauciena laikā51Statusa rādījums53VDO Counter rādījuma uzbūve50 |
| VDO GeoLoc * (sākot ar<br>2.1 versiju)                                                                                                    |
| Attēlojuma līdzekļi                                                                                                    |
| <b>Z</b><br>Zemspriegums / pārspriegums                                                                                                    |

### Automātisko darbību ieregulēšana ieslēdzot/ izslēdzot aizdedzi

### Automātisko darbību ieregulēšana ...

### ... pēc aizdedzes ieslēgšanas

| Ь           | Pārtraukums/atpūtas laiks                                                           | _          |
|-------------|-------------------------------------------------------------------------------------|------------|
| *           | Pārējais darba laiks                                                                | âis-       |
| Ø           | Gatavības laiks                                                                     | /adît      |
| _           | Izmaiņu nav                                                                         |            |
|             |                                                                                     |            |
| Ь           | Pārtraukums/atpūtas laiks                                                           | ~          |
| н<br>Х      | Pārtraukums/atpūtas laiks<br>Pārējais darba laiks                                   | âis-2      |
| н<br>*      | Pārtraukums/atpūtas laiks<br>Pārējais darba laiks<br>Gatavības laiks                | /adîtâis-2 |
| н<br>%<br>Ø | Pārtraukums/atpūtas laiks<br>Pārējais darba laiks<br>Gatavības laiks<br>Izmaiņu nav | Vadîtâis-2 |

"Manuālās datu ievades laikā" (papildinot aktivitātes vadītāja kartē) šī opcija nedarbojas! Pēc aizdedzes ieslēgšanas/izslēgšanas darbības maiņa nenotiek!

### ... pēc aizdedzes izslēgšanas

- H Pārtraukums/atpūtas laiks
- \* Pārējais darba laiks
- Gatavības laiks
- Izmaiņu nav
- H Pārtraukums/atpūtas laiks
  \* Pārējais darba laiks
  Gatavības laiks
  Izmaiņu nav

Automātiskais iestatījums pēc aizdedzes iesl./izsl. ir redzams standarta rādījumā **(a)**. Aktivitāte mirgo apm. 5 sekundes, pēc tam atkal parādās iepriekšējais rādījums.

 Sīkāk par standarta iestatījumu skatīt "Aktivitāšu iestatīšana" sākot ar lapu 35.

### Norādījums!

Vadîtâjs-1

Vadîtâjs-2

Transporta līdzekļa ražotājs jau var būt ieprogrammējis noteiktus darbības iestatījumus pēc aizdedzes ieslēgšanas/ izslēgšanas!

lestatītās funkcijas lūdzam tabulā atzīmēt ar " $\checkmark$ ".

| DTCO 1381 dati        |
|-----------------------|
| Tips:                 |
| Nr.:                  |
| Gads:                 |
|                       |
| Noregulēšanas datums: |
| Paraksts:             |
|                       |

## Piezīmes

Piezīmes

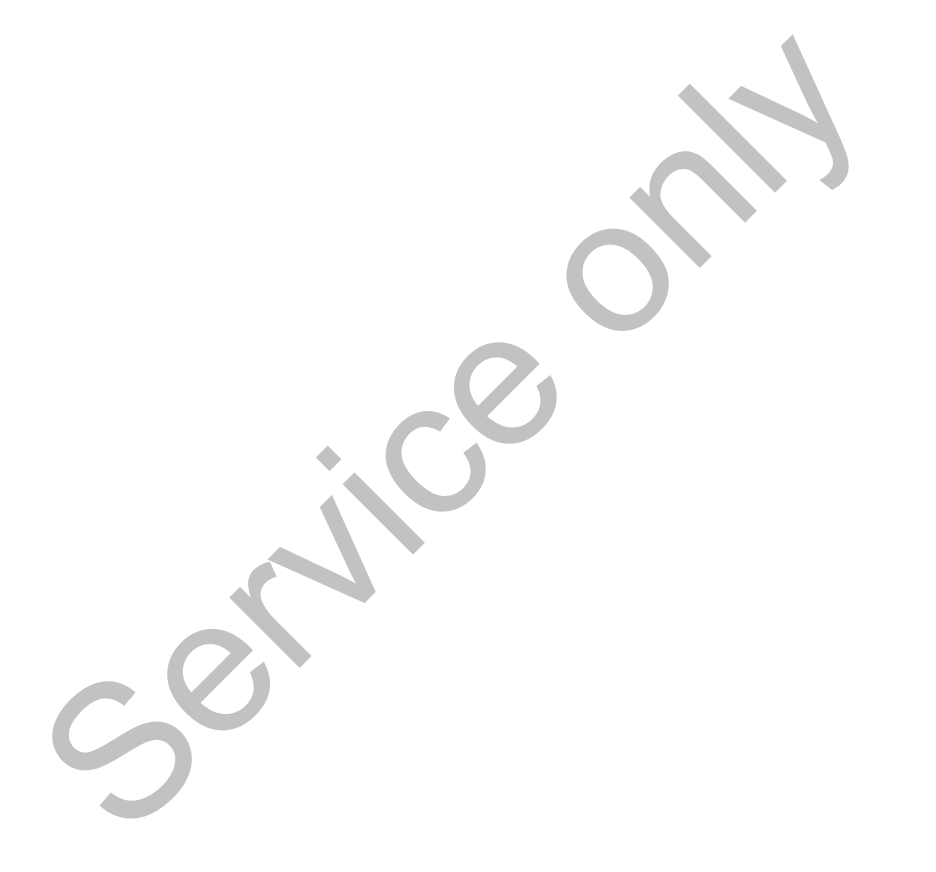

Interior

# EG-Konformitätserklärung nach Richtlinie Nr. 94/9/EG (ATEX)

EC Declaration of Conformity under the terms of Directive No. 94/9/EC (ATEX)

Nr. HOM\_001

Wr erklären hiermit als Hersteller, dass die nachstehend beschriebene Einrichtung die Anforderungen der Richtlinie Nr. 1994/9/EG vom 23. März 1994 für Geräte und Schulzsysteme zur bestimmungsgemäßen Verwendung in explosionsgefährdeten Bereichen erfüllt. We as manufacturer hereby declare that the following described equipment complies with the fundamental requirements of the Directive No. 94/9/EC of 23 March 1994 concerning equipment and protective systems intended for use in potentially

explosive atmospheres

ental Automotive GmbH

| Hersteller                      | Continental Automotive GmbH                             |
|---------------------------------|---------------------------------------------------------|
| Manufacturer                    | Heinrich-Hertz-Str. 45, 78052 Villingen-Schwenningen    |
| Gerät                           | Digitaler Tachograph Typ DTCO 1381.x                    |
| Equipment                       | Digital tachograph type DTCO 1381.x                     |
| EG-Baumusterprüfbescheinigung   | TÜV 03 ATEX 2324 X                                      |
| EC type examination certificate |                                                         |
| Benannte Stelle                 | TÜV NORD CERT GmbH, Geschäftsstelle Hannover, Am TÜV 1, |

Benannte Stelle Notified body

Gerätekennzeichnung

Marking of the equipment

II3(2)G Ex nA [ib] IIC T6

30519 Hannover, C€ 0044

Verwendete harmonisierte Normen

Used harmonized standards

EN 60079-11: 2007 EN 60079-15: 2005

EN 60079-0: 2006

Andere angewandte Richtlinien

72/245/EWG

VO (EWG) Nr. 3821/85, ECE R10, RL

Other used directives

VS-Villingen, den / the 2012-02-08

Continental Automotive GmbH

Head of Homologation Winfried Rogenz Name / Name

Funktion / function

Unterschrift signature

Head TTS Product and Project Quality Dr. Harald Jordan Funktion / function Name / Name

Sch signatur Inter

nach §443 BGB. Die This declaration certifies the conformity to the specified directives but does not imply any warranty for properties. The safety documentation accompanying the product shall be considered in detail. en, ist jedoch keine Bi Diese Erklärung bescheinigt die Übereinstimmung mit den genannten Richtlinik Sicherheitshinweise der mitgelieferten Produktdokumentation sind zu beachten

Continental Automotive GmbH Heinrich-Hertz-Sk: 45 78052 Villingen-Schwenningen

Telefon +49 (7721) 67-0 Telefax +49 (7721) 8747

seischaft: Han richt: Hannover DE814950663 Sitz der Gese Registergenici HRB 59424, USt-Id. Nr. DE

Geschäftsfuhre Heimut Matsch Gérard Cordor Harald Stuhimu

### **Continental Automotive GmbH**

P.O. Box 1640 78006 Villingen-Schwenningen GERMANY

www.dtco.vdo.com

A2C86198900 40619668 OPM 000 AA

BA00.1381.21 100 122

Valoda: Latina

Printed in Germany 1 © 04.2013 1 Continental Automotive GmbH

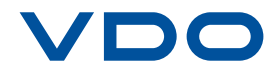